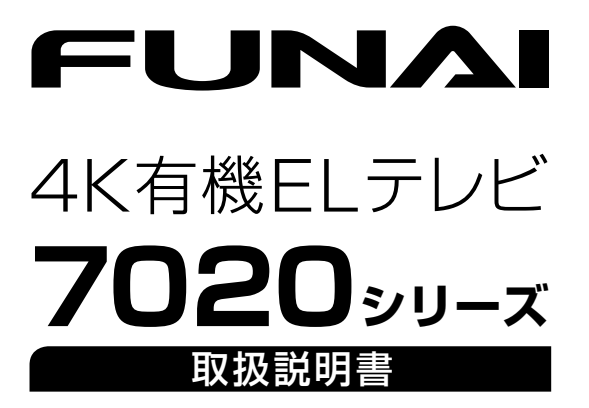

## よりくわしい説明については・・・

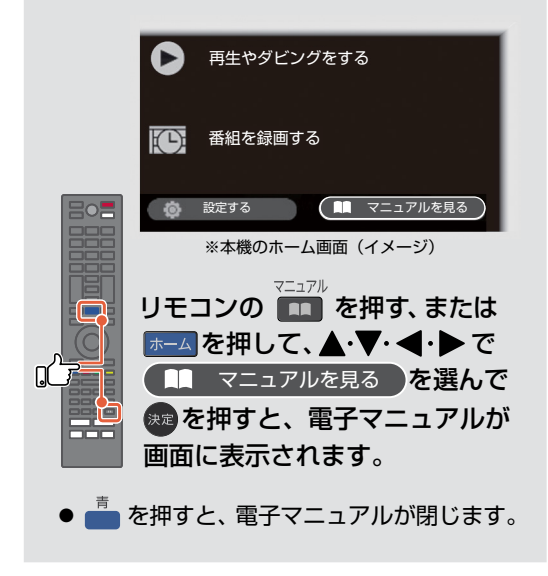

| はじめに        | 2  |
|-------------|----|
| 接続とかんたん一括設定 | 22 |
| 視聴する        | 37 |
| 録画する        | 42 |
| 再生する        | 62 |
| 消去する        | 66 |
| 外部機器を使う     | 67 |
| 各種設定        | 75 |
| さまざまな情報     | 82 |
|             |    |

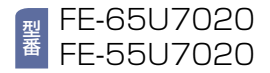

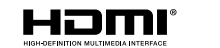

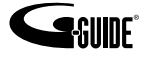

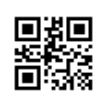

# ² もくじ

#### はじめに

| 安全のために必ずお守りください              | 4  |
|------------------------------|----|
| ご使用上のお願い                     | 9  |
| ご使用の前に                       | 12 |
| ● 取扱説明書の種類について               | 12 |
| ●本書について                      | 13 |
| ●本書で使用するマークの意味               | 13 |
| ● リモコンについて                   | 14 |
| <ul> <li>ACASについて</li> </ul> | 15 |
| ● ACAS番号を確認する                | 15 |
| 各部のなまえとはたらき                  | 16 |
| ●本機前面/側面/背面                  | 16 |
| ● リモコン                       | 18 |
| ● ホーム画面について                  | 20 |
|                              |    |

#### 接続とかんたん一括設定

| 準備 | の流れ. |                 | 22 |
|----|------|-----------------|----|
|    | 準備1  | ▶ 付属品の確認        | 23 |
|    | 準備2  | ▶ リモコンの準備       | 23 |
|    | 準備3  | ▶ スタンドを取り付ける    | 23 |
|    | 準備4  | ▶ アンテナをつなぐ      | 24 |
|    | 準備5  | ▶ 電源をオンにする      | 30 |
|    | 準備6  | ▶ 「かんたん一括設定」をする | 31 |

#### 視聴する

| デジタル放送でできること               | 37 |
|----------------------------|----|
| ● デジタル放送を見る                | 37 |
| ● データ放送を見る                 | 37 |
| ● 音声を切り換える                 | 37 |
| ● 字幕を出す                    |    |
| ● 画面表示を確認する                |    |
| ● 外部機器の映像を見る(入力切換)         |    |
| ● メニューを使う                  | 40 |
| 「ネット動画」を楽しむ                | 41 |
| ●利用するサービスを選んで<br>専用画面を表示する | 41 |

#### 録画する

| 録画の前に                           | 42 |
|---------------------------------|----|
| ● 録画するメディアについて                  | 42 |
| ● 録画モードについて                     | 42 |
| 放送中の番組を録画する                     | 43 |
| 番組表(Gガイド)でできること                 | 44 |
| ● 番組表について                       | 44 |
| 番組表から一発予約で予約する                  | 46 |
| 番組を検索して予約する                     | 47 |
| 番組表予約                           |    |
| (番組表からお好みの設定で予約する)              | 48 |
| 新番組通知一覧から予約する                   |    |
| (新番組通知機能)                       | 50 |
| <ul> <li>新番組通知機能について</li> </ul> | 50 |
| ● 新番組通知機能を設定する                  | 50 |
| ● 新番組一覧を表示する                    | 51 |
| ● 新番組を録画予約・視聴予約する               | 51 |
| 自動で録画する(おまかせ録画)                 | 52 |
| ● おまかせ録画について                    | 52 |
| ● 新番組おまかせ録画を設定する                | 52 |
| ● 登録したおまかせ録画を変更する               | 53 |
| ● 番組表からおまかせ録画を登録する              | 53 |
| 録画予約を確認・変更・消去する                 | 55 |
| ● 設定済みの録画予約を確認する                | 55 |
| ● 設定済みの録画予約の内容を変更する…            | 55 |
| ● 番組表から録画予約の内容を変更する             | 56 |
| ● 録画予約スキップ                      |    |
| (毎週/毎日録画を一時停止する)                | 57 |
| ● 不要な録画予約を取り消す                  | 57 |
| ● 録画を停止する                       | 57 |
| LAN録画で録画する                      | 58 |
| 録画についての補足説明                     | 59 |

#### 再生する

| 録画した番組を再生する            | 62 |
|------------------------|----|
| ● 録画一覧(録画した番組の一覧)について… | 63 |
| 再生するときの操作              | 64 |
| ● 速度を変えて再生する           | 64 |
| ●スキップ・頭出し              |    |
| (見たい番組や場面までとばす)        | 65 |

#### 消去する

| 番組を消去する            | 66 |
|--------------------|----|
| ● 録画一覧から不要な番組を消去する | 66 |

#### 外部機器を使う

| HDMI-CEC対応機器を操作する                      | 67  |
|----------------------------------------|-----|
| ● HDMI-CEC対応機器の操作のしかた                  | .67 |
| USBハードディスク/SeeQVaultハードディス             | スク  |
| を接続・設定する                               | 68  |
| ● USBハードディスクってどんな機器?                   | .68 |
| <ul> <li>SeeQVaultハードディスクって</li> </ul> |     |
| どんな機器?                                 | .68 |
| ● USBハードディスク/SeeQVaultハードディ            | スク  |
| をつなぐ前に                                 | .68 |
| ● USBハードディスク/SeeQVaultハードディ            | スク  |
| をつなぐ                                   | .70 |
| ネットワークをつなぐ                             | 72  |
| ●LANケーブルを使って接続する                       | .72 |
| ● 無線LANを使って接続する                        | .73 |

#### 各種設定

| 機能設定をする                         | 75 |
|---------------------------------|----|
| ● 機能設定の表示のしかた                   | 75 |
| 接続機器設定をする                       | 77 |
| ● HDMI-CECを設定する                 | 77 |
| かんたん一括設定で再設定する                  | 78 |
| ● かんたん一括設定を表示する                 | 78 |
| 自己診断機能について                      | 79 |
| <ul> <li>● 自己診断機能を使う</li> </ul> | 79 |
| ネットワークによる                       |    |
| ソフトウェアの更新をおこなう                  | 80 |
| 設定を初期化する                        | 81 |
| ●本機の情報を確認する                     |    |

#### さまざまな情報

| 文字入力のしかた            | 82 |
|---------------------|----|
| デジタル放送について          | 83 |
| お手入れのしかた            | 84 |
| 仕様                  |    |
| 保証とアフターサービス         | 87 |
| 症状診断シート             |    |
| 困ったときは              | 89 |
| ● おかしいな?と思ったときの調べかた |    |
| テレビ画面に表示されるメッセージ    | 92 |
| 無線LANを使う際のお願い       | 95 |
| 著作権などについて           | 97 |
| 壁掛けユニット取り付け時について    | 99 |

# 安全のために必ずお守りください

#### この製品を正しく安全にお使いいただくために、次の事項に注意してください。

#### ■ 絵表示について

- この取扱説明書では、製品を安全に正しくお使いいただき、お使いになる方や他の人々への危害や財産への損害を未然に防止するために、いろいろな絵表示をしています。
- 誤った取り扱いをしたときに生じる危険とその程度を、次の表示で区分して説明しています。

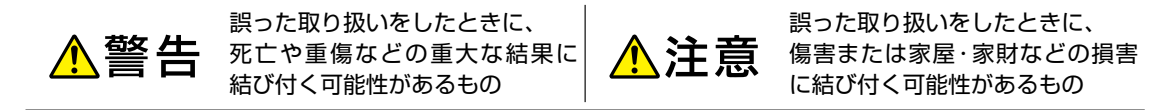

● 絵表示と意味は次のようになっています。内容をよく理解してから本文をお読みください。
 ▶ 絵表示の例

● 記号は必ずおこなっていただきたい行為を示しています。
 図の中に具体的な指示内容(左図の場合は電源プラグをコンセントから抜くこと)が描かれています。

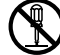

○記号は禁止の行為であることを示しています。 図の中や近傍に具体的な禁止内容(左図の場合は分解禁止)が描かれています。

△ 記号は注意(危険、警告を含む)を促す内容があることを示しています。
図の中に具体的な注意内容(左図の場合は感電注意)が描かれています。

▶ 絵表示の意味

| 0 | 必ず指示に従い、おこなってください。          |            | 絶対に濡れた手で触れないでください。 |
|---|-----------------------------|------------|--------------------|
|   | 絶対に分解・修理はしないでください。          |            | 破裂に注意してください。       |
|   | 絶対に濡らさないでください。              | $\bigcirc$ | 絶対におこなわないでください。    |
|   | 高温に注意してください。                |            | 絶対に水場では使用しないでください。 |
|   | 必ず電源プラグをコンセントから抜いてくだ<br>さい。 |            | 注意してください。          |
| ~ |                             |            |                    |

絶対に触れないでください。

※この取扱説明書のイラストや画面はイメージであり、実際とは異なる場合があります。

#### 家庭用品品質表示法に基づく表示

使用上のご注意

X

内部の温度が上昇しますので、設置の際は通気のために製品の周囲に間隔をおいてください。

- 温度の高い場所や湿気の多い場所で使用しないでください。
- 感電の危険があるため、裏ぶたを開けないでください。
- ちり、ほこりをとるため内部を掃除するときは、お買い上げの販売店、電気店などにご相談ください。

表示者 大阪府大東市中垣内7丁目7番1号 船井電機株式会社

#### ■ 眼精疲労について

● 長時間有機ELテレビの映像を見続けると、目に疲労が蓄積されます。

#### ■ 本有機ELテレビの廃棄

- 有機ELテレビは、2019年3月現在、小型家電リサイクル法の対象となっており、家電リサイクル法に 基づく廃棄はできません。
   今後、法制度が改訂される場合をのぞき、市区町村、地方自治体の条例や規則に従い廃棄してください。
- 本機を廃棄されるときは[すべての初期化]をおこなうことをおすすめします。
   くわしくは「設定を初期化する」をご覧ください。 P.BD

#### ■ ご注意

- 本機の近くで携帯電話およびPHSなどを使用すると、テレビ画面や音声にノイズが入ることがあります。
   この現象は本機の故障ではありません。
   携帯電話およびPHSなどを使用するときは、本機から離れた場所でご使用ください。
- ビデオの近くに本機を置いた場合は、映像や音声に悪い影響を与えることがあります。
   万一このような状況が生じた場合は、ビデオと本機を離してください。

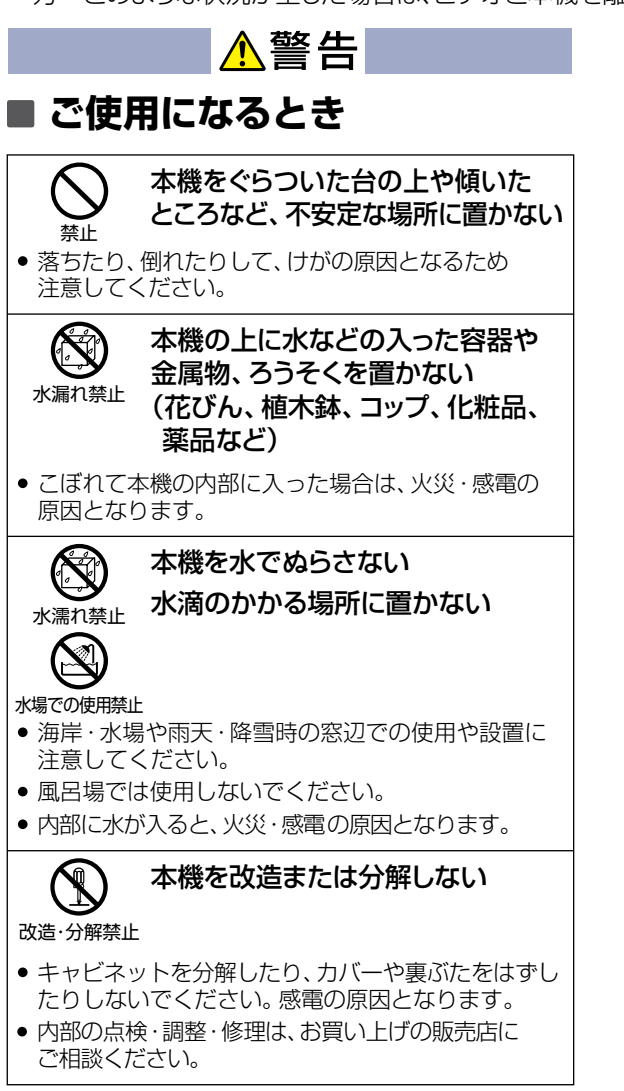

#### アンテナは送配電線から 離れた場所に設置する

• 倒れた場合は、感電事故の原因となります。

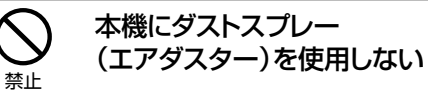

 製品内部にガスが溜まった場合は、引火し爆発する 恐れがあります。

#### ■ 乾電池の取り扱い

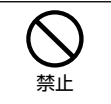

乾電池を使用する場合は、被覆が やぶれたり、はがれたりしていない ものを使用する

 乾電池そのものがショートし、やけどする危険が あります。

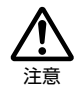

#### 乾電池は乳幼児の手の届くところに 放置しない

 万一、お子様が飲み込んだ場合は、ただちに医師に ご相談ください。

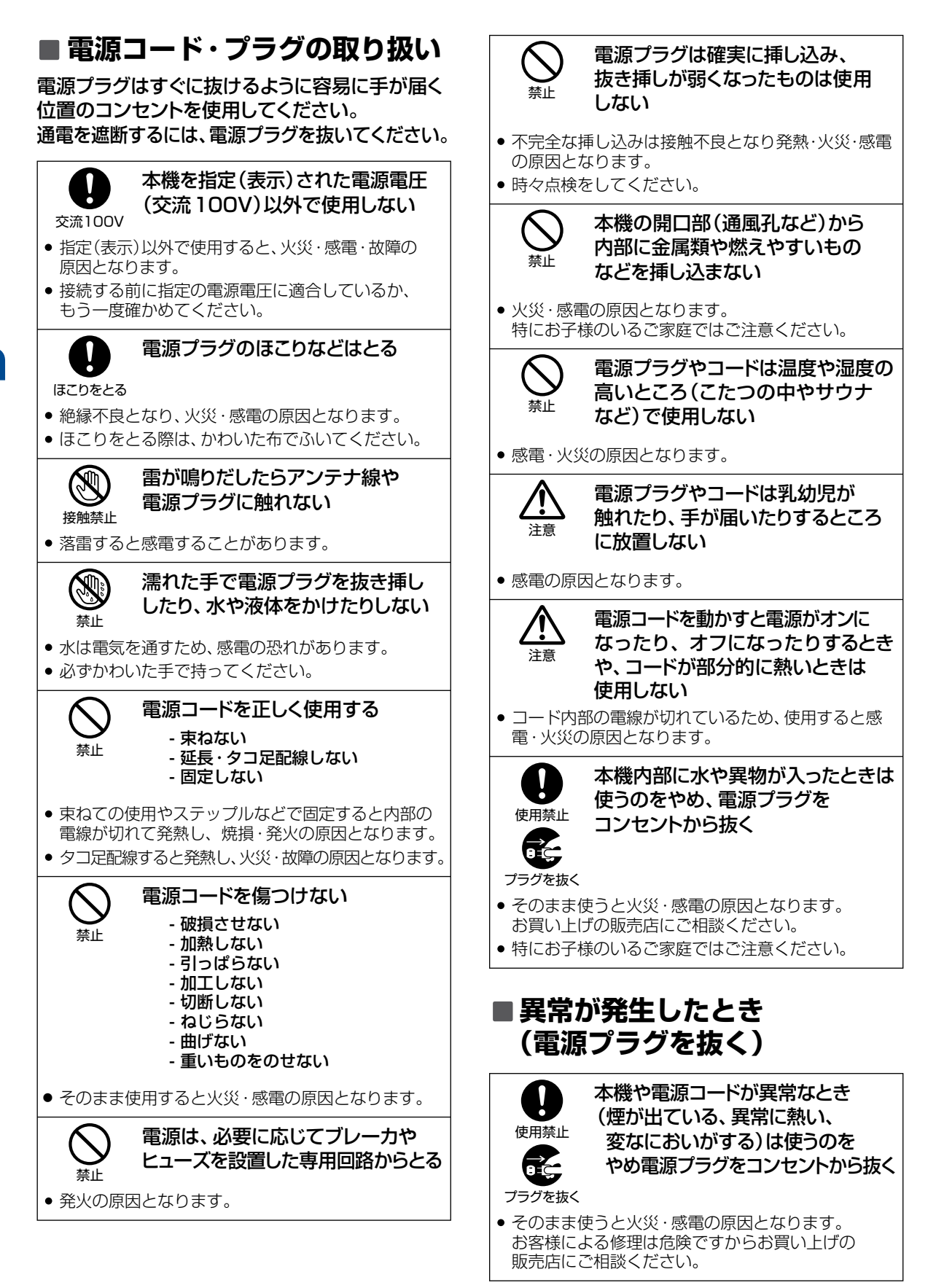

はじめに

|                                                                                                    | 本体は水平の状態で運ばない   注意   • 有機ELパネルは非常に薄い構造で設計されており、 かんたんに曲がる性質があるため、移動時などで水平にして 持ち運びすると、パネルの破損や故障の原因となります。                                |
|----------------------------------------------------------------------------------------------------|----------------------------------------------------------------------------------------------------|
| <ul> <li>そのまま使うと火災・感電の原因となります。</li> <li>お買い上げの販売店にご相談ください。</li> </ul>                                                      | パネルを強く握らない                                                                                                    |
|                                                                                                    | <ul> <li>有機ELパネルは非常に薄いガラス基板を使用しており、<br/>パネルに無理な力が加わると割れる恐れがあります。</li> <li>お手入れの際も、パネルの縁に軽く手を添える要領で<br/>おこなってください。</li> </ul>          |
| プラグを抜く <ul> <li>そのまま使うと火災・感電の原因となります。</li> <li>お買い上げの販売店にご相談ください。</li> </ul>                                               | <ul> <li>海水や塩害に注意</li> <li>海辺にお住まいの方は、窓からの海水や塩害に注意</li> </ul>                                                                         |
|                                                                                                    | してください。                                                                                                    |
| 電源プラグをコンセントから抜く                                                                                                    | 使用禁止<br>自動車内に放置しない                                                                                                    |
| <ul> <li>そのまま使うと火災・感電の原因となります。</li> <li>お買い上げの販売店にご相談ください。</li> </ul>                                                      | <ul> <li>本機は車載用ではありません。</li> <li>車載で使用した場合は、車特有のノイズをひろい、<br/>音声や画像が乱れます。</li> </ul>                                                   |
|                                                                                                    | <ul> <li>窓を閉めきった自動車内では、夏場は高温になり、<br/>キャビネットが変形し、発火・発煙事故の恐れが<br/>あります。また、冬場や雨期には結露が発生し、</li> </ul>                                     |
| ■設置・移動するとき                                                                                                    | 本機の故障の原因となります。     お車に付いているACコンセント、市販品の車載用 インバータなどを使って本機を使用しないでください。                                                                  |
| <ul> <li></li></ul>                                                                                                    | 本機を次のような場所に置かない         - 湿気やほこりの多い場所         - 油煙や湯気が当たる場所         - 熱器具の近く         - 直射日光の当たる場所         - 押し入れや本棚など風通しの         - 1 |
| スタンド外装箱が本体と同じ型番<br>のものか、必ず確認する                                                                                             | 思い場所<br>- 閉めきった自動車内など<br>高温になるところ                                                                                                    |
| <ul> <li>本製品は本体とスタンドが別梱包となっています。</li> <li>誤ったスタンドを取り付けた場合は、製品が転倒し、</li> <li>けがの原因になったり、テレビ台や床などが傷ついたりすることがあります。</li> </ul> | <ul> <li>発熱による変形や火災・感電・故障の原因となります。</li> <li></li></ul>                                                                                |
| スタンドを外装箱から取り出す際は、<br>注意                                                                                                    | <ul> <li>バランスがくずれて倒れたり、落下したりして<br/>けがの原因となることがあります。</li> <li>特にお子様のいるご家庭ではご注意ください。</li> </ul>                                         |
| <ul> <li>         ・</li></ul>                                                                                              | 本機の通風孔をふさがない   ・風通しの悪い狭い場所に置かない   ・じゅうたんや布団の上に置かない   ・テーブルクロスなどをかけない   ・本機の設置は、上面30 cm 以上、   ・背面20 cm以上、左右10 cm以上   の間隔をおく            |

#### 安全のために必ずお守りください(つづき)

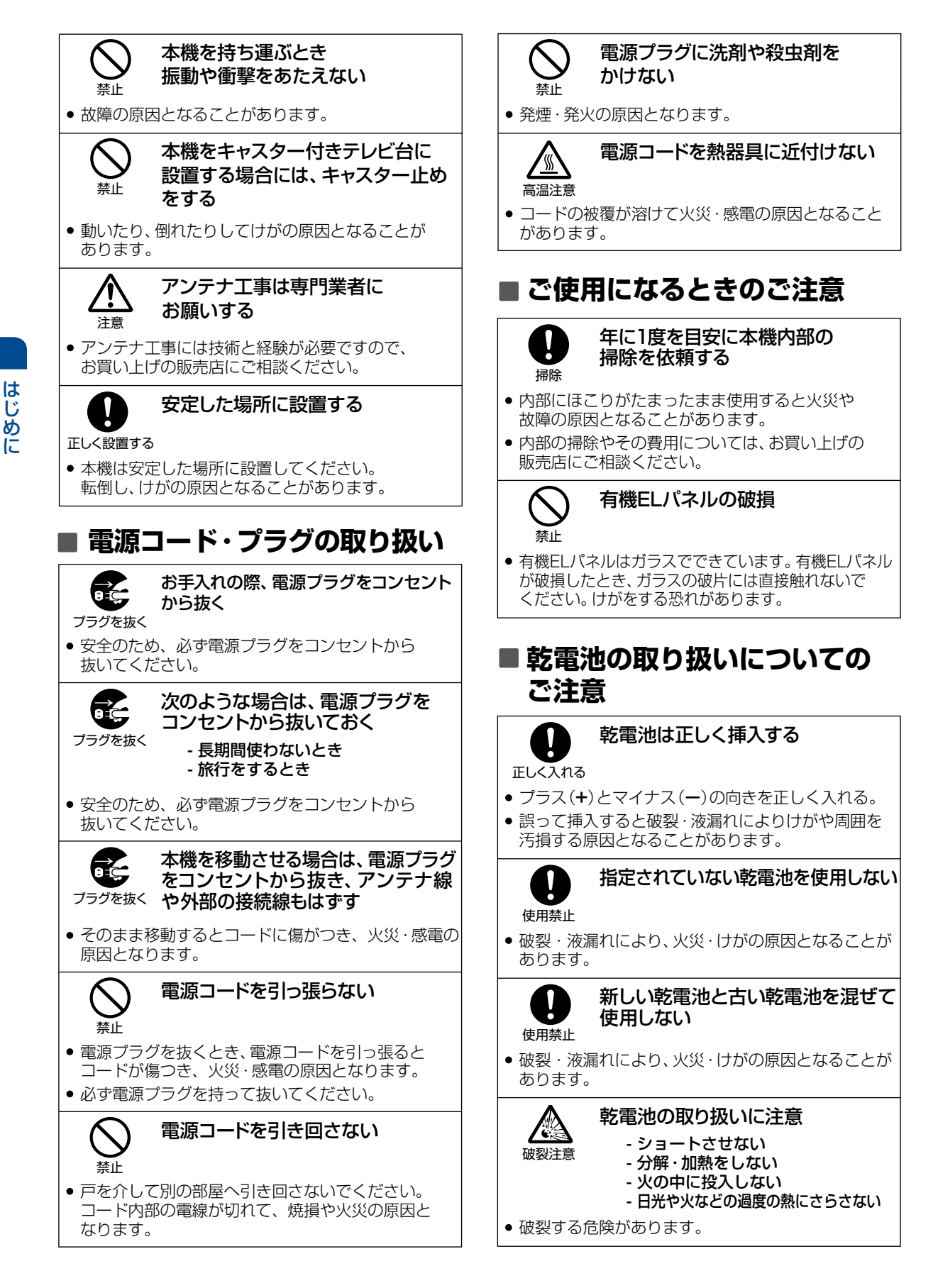

# ご使用上のお願い

#### ご使用の前に下記の内容を必ずお読みください。

#### 置き場所や取り扱い

- 非常時をのぞいて、電源がオンの状態では絶対に電源プラグをコンセントから抜かないでください。 故障の原因となります。
- 故障の原因となりますので、電源プラグをコンセントから抜く場合は、できるだけ「クイック起動」を「切」に設定して、本機の電源をオフにしてから抜くことをおすすめします。
- 引越しなど、遠くへ運ぶときは、傷がつかないように毛布などでくるんでください。また、衝撃や振動を与えないでください。
- ソフトウェアのダウンロード中に本機の電源プラ グを抜いたり、停電が発生したりした場合は、 本機が使用できなくなります。
- 本機をレコーダーなどの近くに置くと、映像や音声が乱れるなど、故障の原因となることがあります。
- ほかの機器と近付けすぎると、機器がお互いに 悪影響を与えることがあります。また、本機の近 くで携帯電話やPHSを使用すると、映像や音声 にノイズが入ることがありますので、本機からで きるだけ離してご使用ください。
- 本機を移動する場合は、あらかじめ外部接続機器 (USBハードディスクなど)を取りはずした状態 でおこなってください。
- 磁石や強い磁気を帯びたものを近づけると、映像や音声に悪影響を与えたり、記録が損なわれたりすることがあります。
- 本機の受信周波数帯域に相当する周波数を用いた 機器とは離してご使用ください。本機の受信周波数 帯域(VHF:90~222MHz, UHF:470~770MHz, BS:1032MHz~1336MHz, CS:1595MHz~ 2071MHz, BS4K:2224~2681MHz, 110度 CS4K:2748~3224MHz)に相当する周波数を 用いた携帯電話、電子レンジ、WiFiルーターなどの 機器を、本機やアンテナケーブルの途中に接続し ている機器に近づけると、その影響で映像・音声な どに不具合が生じる場合があります。それらの機器 とは離してご使用ください。
- タテ置きでのご使用は故障の原因となることが ありますので、お止めください。
- キャビネットに殺虫剤など、揮発性のものをかけないでください。また、ゴムやビニール製品などを長時間接触させたままにすると、変質したり塗装がはがれたりするなどの原因となります。
- たばこの煙や煙を出すタイプの殺虫剤、ほこりなどが 機器内部に入ると故障の原因となります。
- ワックスのかかった床などに直接置くと、本機底面のすべり止め用ゴムと床材の密着性が上がり、床材のはがれや着色の原因となることがあります。
- 長時間ご使用になっていると上面や背面が多少熱くなりますが、故障ではありません。
- 長期間ご使用にならないときは液漏れを防ぐため、 リモコンの乾電池を取り出しておいてください。また、外部接続機器がつながっている場合は本機から取りはずし、電源をオフにしておいてください。
- ※長期間ご使用にならない場合も、ときどき電源をオンにして作動させてください。ソフトウェアの更新がある場合に更新されなかったり、 機能に支障をきたしたりして、本機が正しく作動しない場合があります。
- ふだん使用しないときは電源をオフにしてください。
- 本機は日本国内専用です。海外では使用できません。また、海外での修理対応もできません。
   (This unit is designed for use in Japan only.)

No servicing is available outside of Japan.) ■ 車載での使用はしないでください。

- 単載での使用はしないでくにさい。 本継の内部にほこりが翌まらないとう
- 本機の内部にほこりが溜まらないように、設置場所の定期清掃をおこなってください。ほこりが溜まると故障の原因となる場合があります。
- 本機は精密電子機器です。長くご愛用いただくためにできるだけ丁寧に取り扱ってください。

#### 有機EL パネルについて

- 有機ELパネルは、その高精細な画像を得るために採用している材料の特性上、焼き付きが発生することがあります。画面内の同じ位置に変化しない画像の表示を続けたり、繰り返し表示したりすると、焼き付き画像を元に戻せなくなる場合があります。
- 主に下記の画像は焼き付きしやすいので、長時間継続しての表示を避けるようにしてください。
  - 画像横縦比4:3の画像
  - DVD やブルーレイディスクなどのタ イトル画像
  - ゲーム映像
  - 写真や長時間静止した画像
  - 上下に帯が表示される画像 (レターボックス映像)
  - レコーダーやCATV(ケーブルテレビ)チューナーなど接続機器のメニュー、番組表、チャンネル表示、文字放送やデータ放送などの静止した表示や繰り返し表示される画像
- 本機は画面の焼き付きを低減するために以下の 機能があります。
  - 一定時間ごとに自動的に画像の表示位置を移 動するスクリーンシフト機能を設定することが できます。
  - 一定時間無操作時に自動的にスクリーンセー バー機能が起動します。

(「FUNAI」のロゴが画面上、ランダムな位置 に表示されます。)

- ※ YouTube、dTV、U-NEXT など、各種動画配信サービスのボタンを操作した場合は、すぐに各サービスを起動します。
- ※ スクリーンセーバー機能が起動した状態で約10分経つ と、消費電力を低減するために、自動的に画面表示が消 えます。

(画面表示が消えた後も電源LED は点灯状態を維持し、何らかの操作をすると元の画面に戻ります。)

- 本機がパネルメンテナンスの実行が必要だと 判断した場合は、お客様に対して、パネルメンテ ナンスの実行を促すメッセージを表示します。 パネルメンテナンスにはメンテナンスに要する 時間によって2種類(約10分/約70分)あ り、本機は視聴状況に合わせて、最適なメンテ ナンスの実行を促すメッセージを表示します。
- パネルメンテナンス機能を有効にするためには、常にリモコンまたは本機側面の電源ボタンで電源をオフにすることを推奨します。
- パネルメンテナンスは手動で実行することもで きますが、有機EL パネルに負担がかかります ので、頻繁に実行することは避けてください。
   「●「各種設定」●「その他の設定をする」
   ●「パネルメンテナンスを実行する」
- パネルメンテナンス中はパネルを強く押したり、こすったりしないでください。

#### アンテナについて

- 妨害電波を避けるために、電線や道路などからなるべく離してください。
- 風雨にさらされているので、定期的に点検・交換 することをおすすめします。
- アンテナ工事には、技術と経験が必要ですので、 販売店にご相談ください。

#### お手入れについて

- キャビネットや有機ELパネルの汚れは、柔らかい 布で軽く拭き取ってください。
- 汚れがひどいときは、水で薄めた中性洗剤にひたした布をよく絞ってから拭き取り、最後にかわいた布でから拭きしてください。中性洗剤をご使用の際は、その注意書をよくお読みください。
- シンナー、ベンジンなどは使用しないでください。 傷んだり、塗料がはがれたりすることがあります。
- 化学ぞうきんをご使用の際は、その注意書に従ってください。

#### 修理について

■本機が動作しなくなった場合は、ご自分で分解や 修理をしないでください。

電源プラグを抜き、お買い上げの販売店または お客様ご相談窓口へご相談ください。

#### 天候不良によっては、画質、 音質が悪くなる場合があります

衛星デジタル放送の場合は、雨の影響により衛星からの電波が弱くなっているときは、引き続き放送を受信できる降雨対応放送に切り換えます。(降雨対応放送がおこなわれている場合)降雨対応放送に切り換わったときは、画面にメッセージが表示されます。

降雨対応放送では、画質や音質が少し悪くなります。 また、番組情報も表示できない場合があります。

#### 本機の設置についてのお願い

- 本機を他のテレビやラジオなどの近くに置く場合は、本機を使用中、組合わせによっては画像や音声に悪い影響を与えることがあります。 万一、このような症状が発生した場合は、他のテレビやラジオなどからできるだけ離してください。
- 直射日光の当たる場所、熱器具の近くなど温度 が高くなる場所や、熱源になるような機器の上に は置かないでください。故障の原因となります。
- スタンドを取り付ける際には、最低限、 下図のスペースを設けてください。

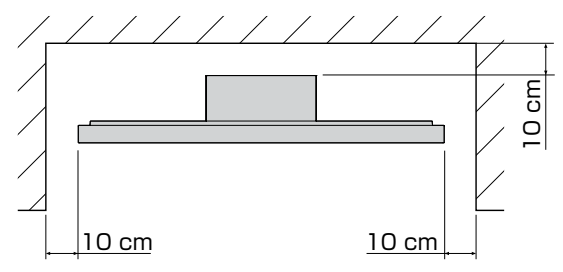

不安定な場所に置かないでください。
 台の上に設置するときは、平坦ですべりにくい、
 本機の外形より大きい、変形しない台の上に置いてください。

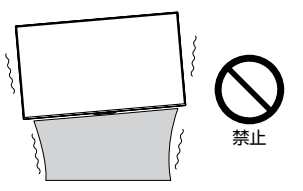

 
 で注意

 頃斜面や、水平でない面、カーペットなどの 軟らかい面への設置を避けてください。

 本機の下へ物をはさまないでください。

#### 転倒防止についてのお願い

#### ⚠注意

衝撃などで本機が転倒すると、けがの原因となることがあります。ご家庭での安全確保のために、置く場所が決まったら以下の処置 をお願いします。以下の処置内容は、振動や衝撃での製品の転倒、落下によるけがなどの危害を軽減するためのものですが、すべての 地震などに対してその効果を保証するものではありません。

#### テレビ台や家具などへの固定

お使いのテレビ台や家具が木製の場合は、下図の通り、付属の転倒防止バンドをテレビ側固定ネジで本機に取り付けた後、テレビ台側固定ネジでお使いのテレビ台や家具に固定してください。

また、スチール製やガラス製など、テレビ台や家具に転倒防止バンドで固定できないときや、強度が十分でないときは、お買い上げの販売店や工事店までご相談ください。

#### 本機背面

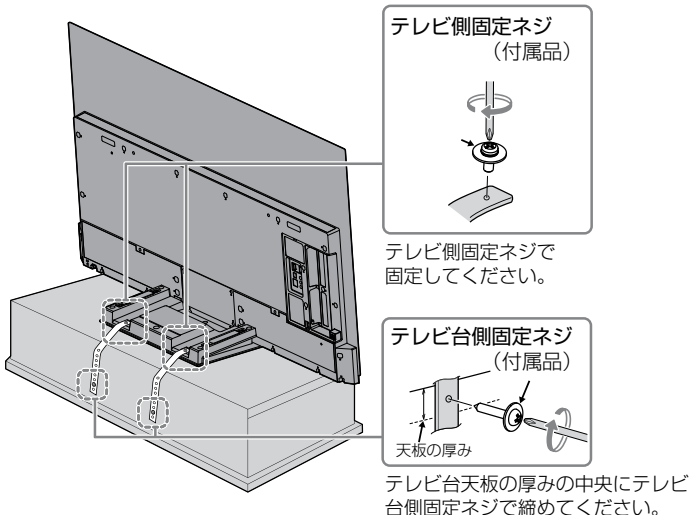

#### 壁や柱などの安定した場所への固定

下図の通り、本機を壁や柱などの安定した場所に本機の重さに耐えられる丈夫なひも(市販品)で確実に取り 付けてください。

#### 本機背面

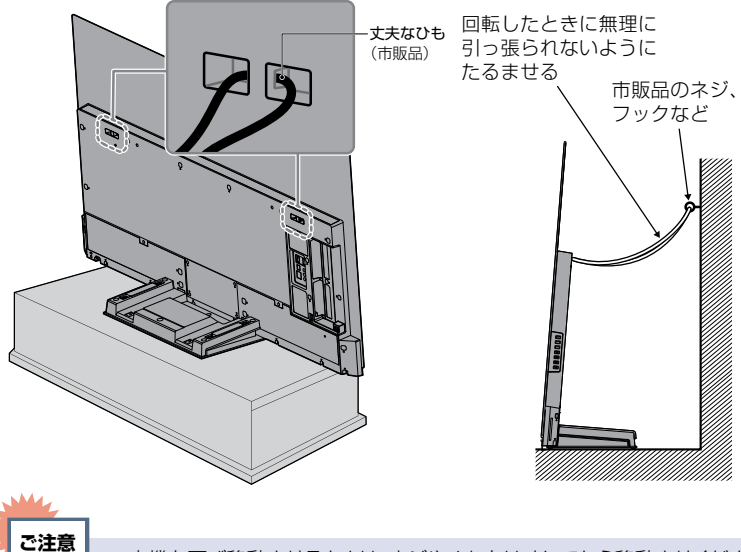

本機を再び移動させるときは、ネジやひもをはずしてから移動させください。
 ネジ、ひもなどの取り付けは確実におこなってください。

# ご使用の前に

## 取扱説明書の種類について

本機の説明は、内容によって**取扱説明書**(本書)と電子マニュアル(本機に搭載)に分けて記載しています。 必要な情報にあわせて、**取扱説明書**または電子マニュアルをご覧ください。

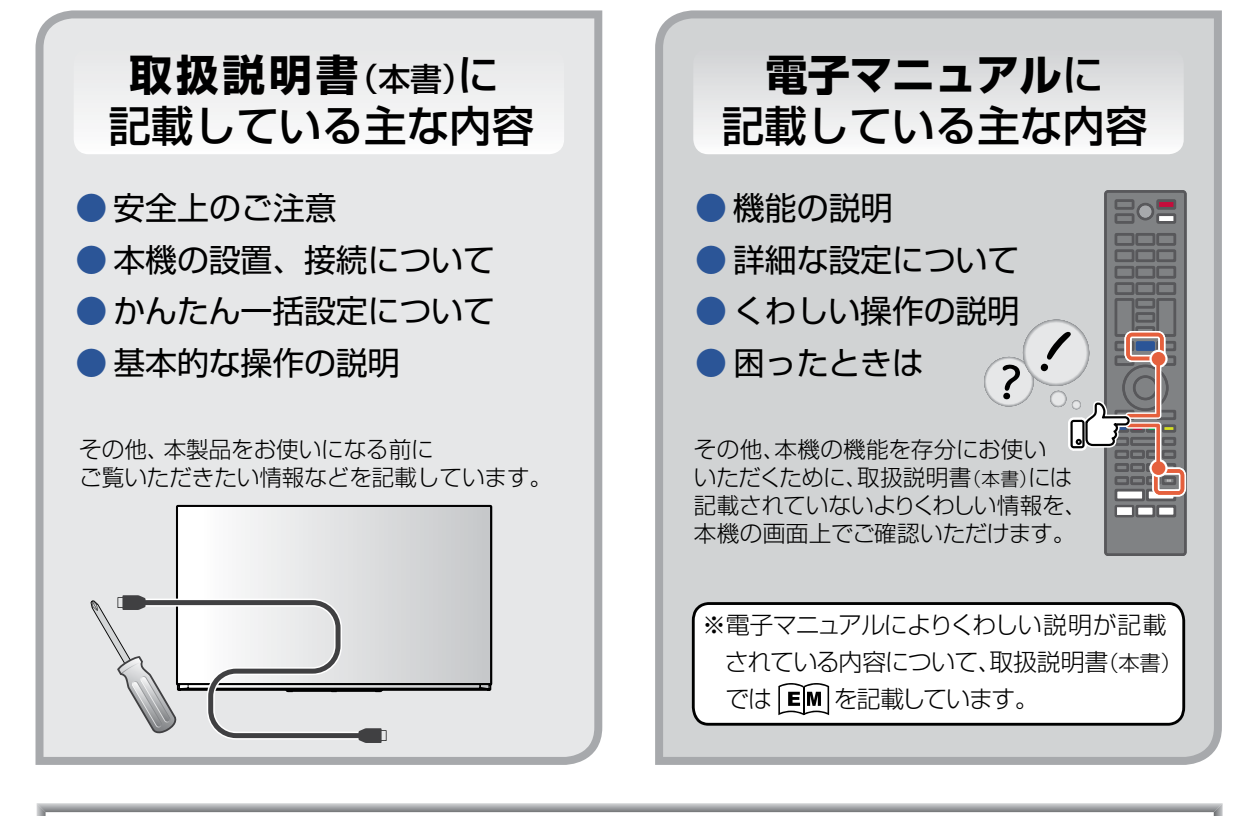

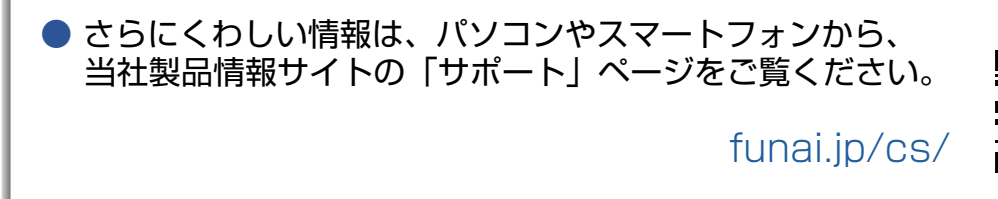

当社製品情報サイトの「サポート」ページでは、本機をお使いいただくための以下の情報などを掲載しています。

- ソフトウェアの更新情報
- 困ったときは
- よくあるご質問
- 接続確認済み機器
- 最新の取扱説明書(本書)、電子マニュアルのオンライン版

サポート動画のご案内

当社製品情報サイトの「製品情報」ページで、接続方法や使いかたをわかりやすく説明したサポート動画をご覧いただけます。

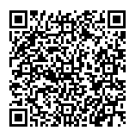

サポート動画

funai.jp/tv/7020/#point-supportmovie

はじめに

## 本書について

本書は、7020シリーズ(FE-65U7020/FE-55U7020)用に作成しています。

- ■本書の操作説明は、リモコンでの操作を中心に説明しています。
- ■本書で使用している本機のイラストは、一部をのぞき「FE-65U7020」です。
- ■「本機」とは「お使いのテレビ」のことを、「他機」とは「本機以外の機器」のことを表します。
- 画面表示の細部や説明文、表現、ガイド、マーク、メッセージの表示位置などは、本書と製品で異なることがあります。
- 本書では、「アプリケーション」を省略して「アプリ」と表現している場合があります。
- ■本書で例として記載している各画面の内容やフリーワードなどは説明用です。
- 製造番号は品質管理上重要なものです。お買い上げの際には、本機背面の製造番号と保証書の製造番号が 一致しているかご確認ください。

### 本書で使用するマークの意味

| マーク                          | 説明                                                           |
|------------------------------|--------------------------------------------------------------|
| ご注意                          | 取り扱い上のご注意を記載しています。                                           |
| <b>डिंग्स</b>                | 機能などの補足説明、参考にしていただきたいこと、<br>制限事項などを 記載しています。                 |
| P.1                          | 関連する内容が記載されている本書のページ番号を記載しています。                              |
| EM                           | 関連する内容を本機に搭載された「電子マニュアル」に記載しています。<br>「電子マニュアル」を参照してください。     |
| 「はじ <b>めるガイド」</b><br>をご覧ください | 関連する内容を同梱されている「はじめるガイド」に記載しています。<br>「はじめるガイド」を参照してください。      |
| →                            | リモコンの 😎 や ▶ などを押して、項目の決定や選択をすること、<br>または次の動作に移行する場合に記載しています。 |

■ 説明には専門的な用語を使用している場合があります。用語については、「用語の説明」をご覧ください。
 ■ 「さまざまな情報」 ● 「用語の説明」

本機の動作状態によっては、実行できない操作をしたときに画面にメッセージが表示される場合があります。 本書では、画面にメッセージが表示される操作制限についての説明は省略している場合があります。

#### 録画メディアを表すマーク

■ 本書や本機の操作画面などでは、録画メディアを以下の通り表現しています。

- 内蔵HDD(ハードディスク)

- = ハードディスク
- 外付けHDD(ハードディスク) = USBハードディスク
- SeeQVault対応外付けHDD(ハードディスク) = SeeQVaultハードディスク

| HDD               | ハードディスク          |
|-------------------|------------------|
| USB-HDD           | USBハードディスク       |
| SeeQVault<br>-HDD | SeeQVaultハードディスク |

# リモコンについて

#### 「アルカリ乾電池ご使用時の注意」

アルカリ乾電池は、外枠がプラス極になっているために、リモコンのマイナス極バネが乾電池のマイナス極と被覆(外枠の被覆がはがれている場合)に同時に接触した場合は、乾電池そのものがショート(短絡)状態になり、ショートした部分が発熱し、やけどをする危険があります。アルカリ乾電池をご使用になる場合は、 被覆がやぶれたり、はがれたりしていないものをご使用ください。

- 乾電池ご使用の場合は、新しい乾電池と古い乾電池や異なる種類の乾電池(アルカリ乾電池とマンガン乾電池など)を混ぜずに、同一メーカー・同一型番のものを同時にご使用ください。違う乾電池を混ぜると、それ ぞれの乾電池の性能が違うため、発熱、破裂、発火の原因となりますのでご注意ください。
- 乾電池が完全に入らない状態で使うと乾電池が発熱し、やけどや故障の原因となることがあります。
- 乾電池はマンガン乾電池、またはアルカリ乾電池の単4形乾電池(1.5 V 2本)をお使いください。
- 長期間使用しないときは、リモコンから乾電池を取り出してください。
- 不要となった乾電池は、お住まいの地域の条例に従って処理してください。
- Wake-on-LANに対応した機器から本機を操作する場合や、FUNAI Connectアプリで本機のリモコン操作をする場合は、操作結果が確認できるように本機が見える位置から操作してください。

#### ▶ リモコンが効かなくなったら…

 リモコンの使用距離が短くなってきたときや、一部のボタンを押しても動作しなくなってきたときは乾電 池が消耗しています。すべての乾電池を新しいものに交換してください。
 (付属の乾電池は動作確認用です。早めに新しい乾電池と交換することをおすすめします。)

#### ▶ リモコンの使用範囲について

リモコンは、本機のリモコン受光部に向けて使用してください。 距離・・・本機正面から7 m以内 角度・・・本機正面から上約15°以内、下約30°以内(5 m以内) 左右約30°以内(5 m以内)

• リモコン受光部に強い光が当たっていると、リモコンが動作しないことがあります。

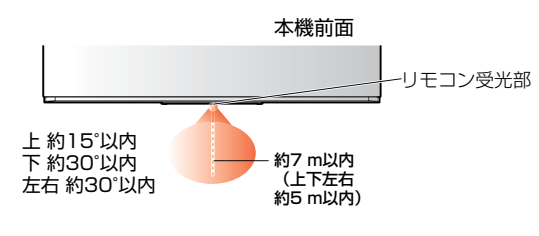

#### ▶ リモコンの取り扱い

- 落としたり、衝撃を与えたりしないでください。
- 直射日光の当たるところや高温になる場所、湿度の高い場所に置かないでください。
- 水をかけたり、濡れたものの上に置いたりしないでください。
- ベンジン、シンナーなど揮発性の高い液体で拭かないでください。

## ACASについて

本機は番組の著作権保護のために、ACASチップを内蔵しています。デジタル放送視聴の契約には20桁の ACAS番号が必要です。

本書の「ご購入メモ」の「ACAS番号」に記入しておいてください。P.88

## ACAS番号を確認する

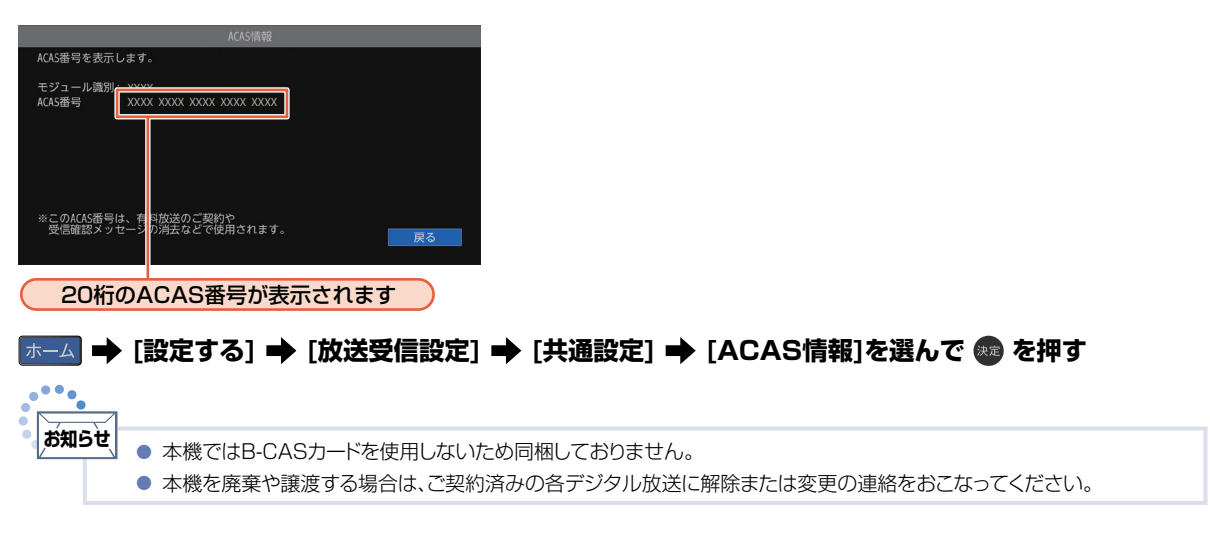

# 各部のなまえとはたらき

本機前面/側面/背面

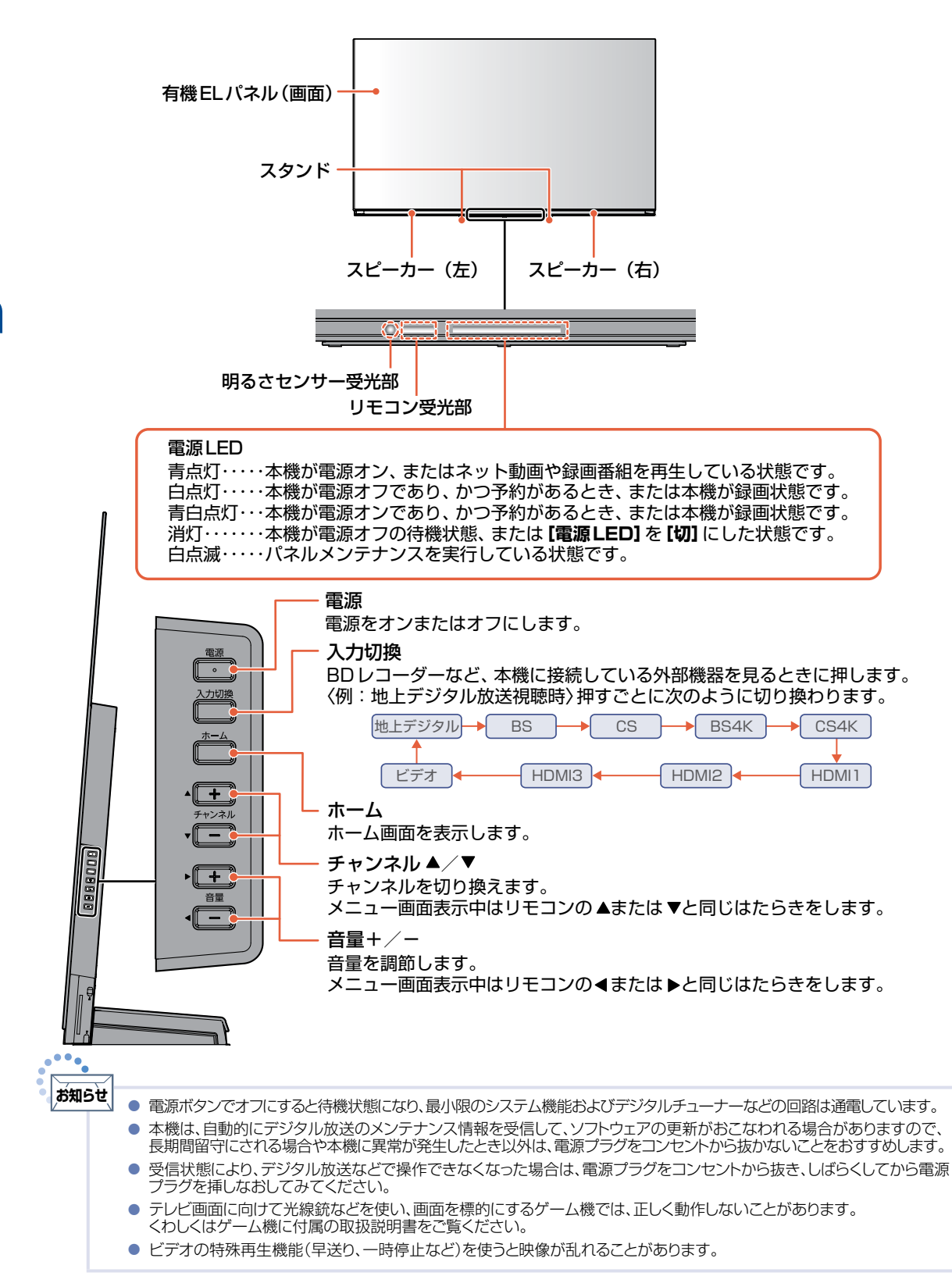

はじめに

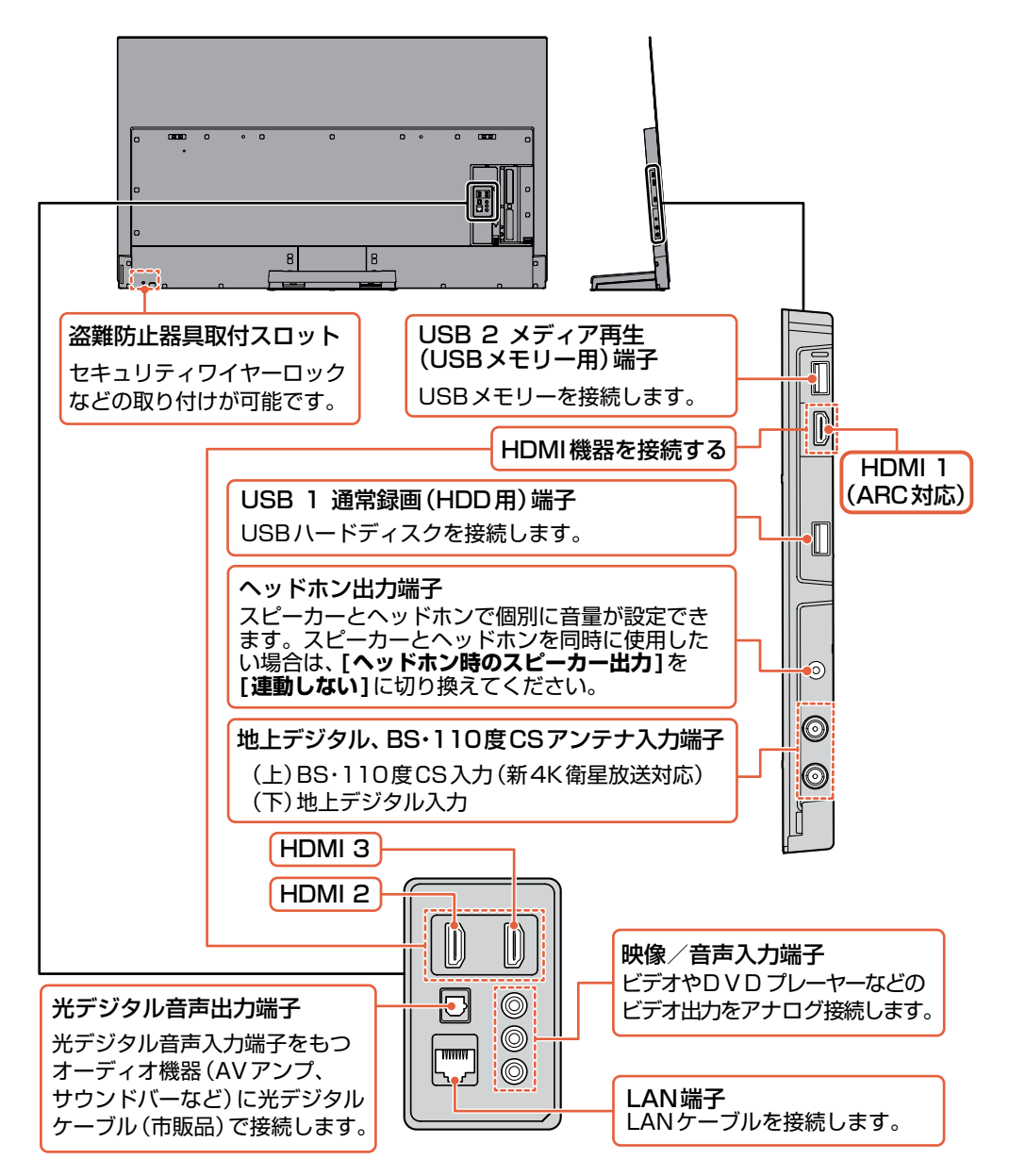

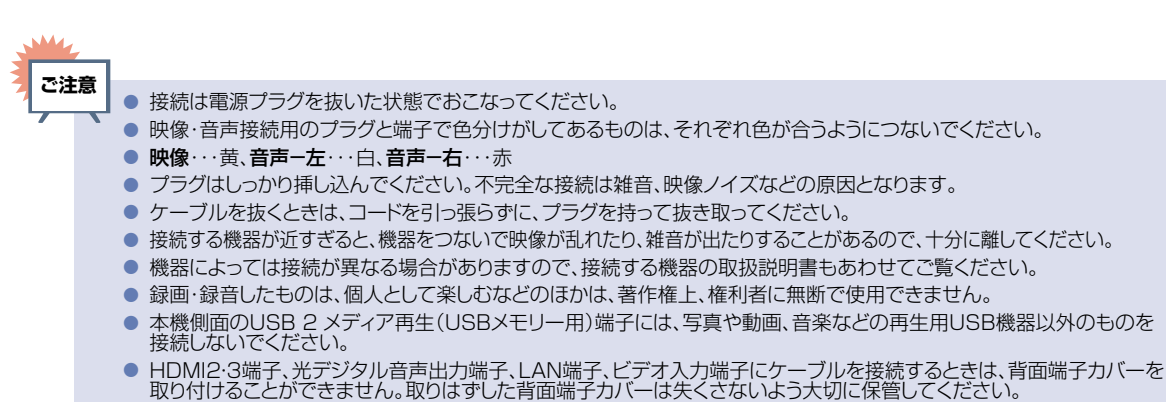

## リモコン

#### ふだんよく使うボタン

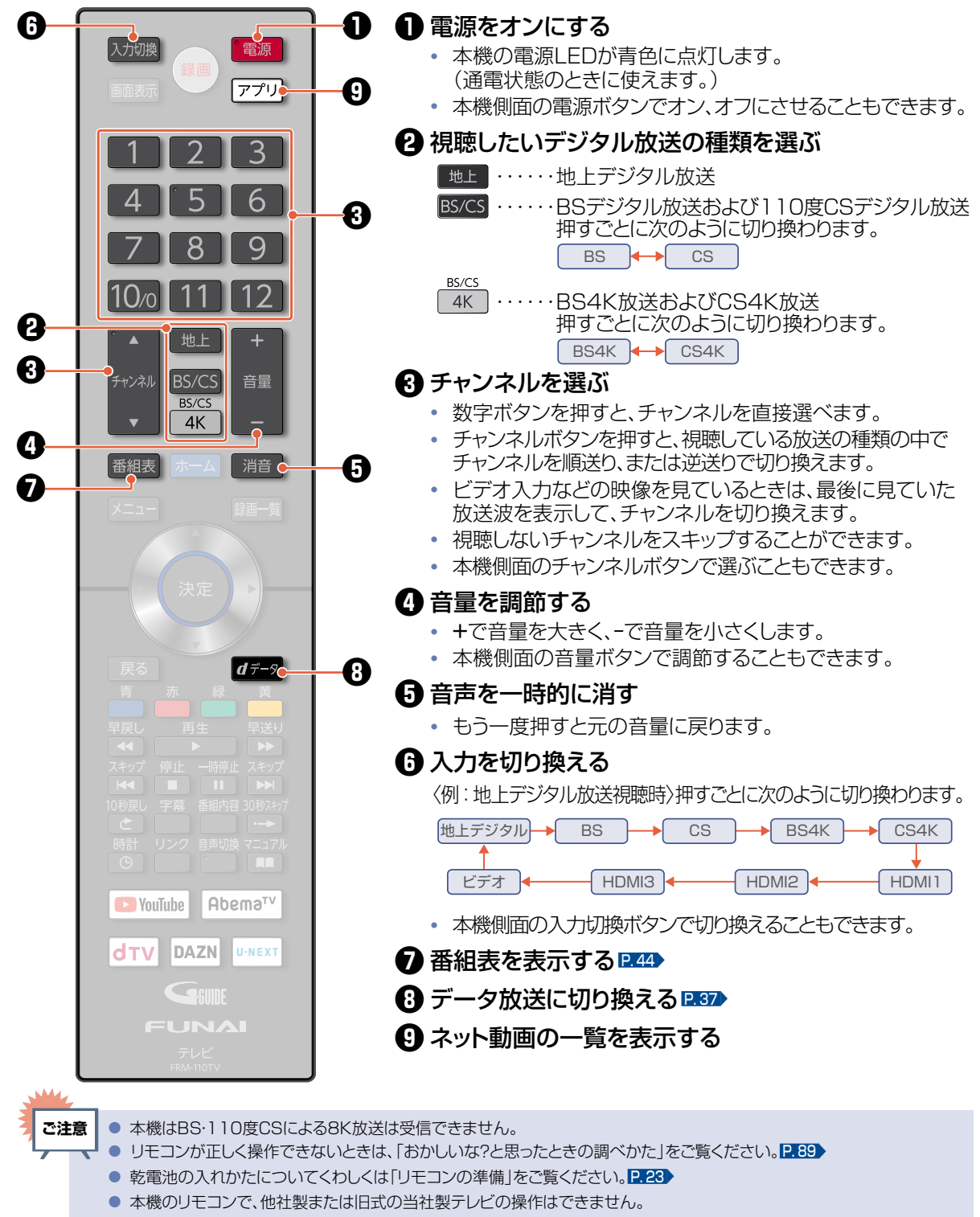

リモコンは精密機器です。丁寧に扱ってください。ボタンを押すときは、真上から力を入れすぎないように押してください。

#### さらに便利に使いこなすボタン

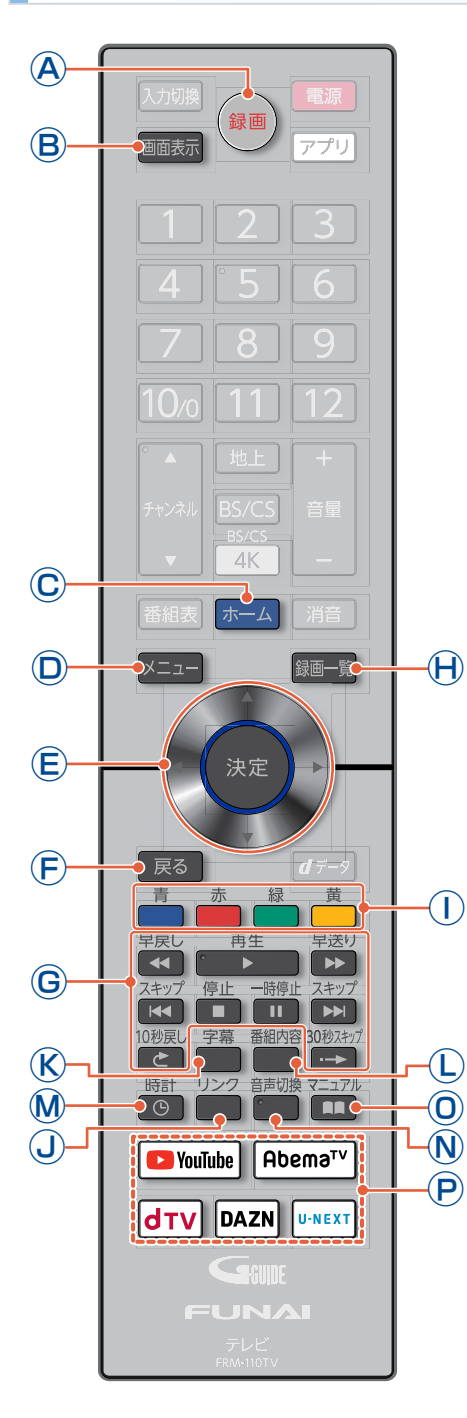

お知らせ

- A 番組を録画する P.43
- **B** 画面表示を切り換える
  - チャンネル番号、放送時間、番組名、音声の種類、録画情報、 現在時刻などを画面に表示します。 P.38
- ホーム画面を表示する 2.20
  - 本機側面のホームボタンで表示させることもできます。
- メニューを表示する 240
- (E) メニューなどの画面を表示中に、選択や決定などをする
- (F) メニューなどの画面を表示中に1つ前の画面に戻る
- G 録画した番組を見るときに使用する P.64
- (H) 録画一覧を表示する P.62)
- 番組表、録画一覧の表示中やデータ放送などで、 画面に色ボタンの表示があるときに使用する
  - ・
     ・
     画面によって機能が変わるので、
     画面下部の説明に従って
     操作してください。
- J HDMI-CEC 対応機器を本機のリモコンで操作する
- K 字幕の言語や、表示の有無を設定する P33
  - 一部録画したものでも字幕表示の操作ができます。
- () 番組内容を見る
- M 時計を表示する
- № 音声を切り換える 2.37
- 電子マニュアルを表示する
- P各動画配信サービスに直接アクセスする

#### 各部のなまえとはたらき(つづき)

## ホーム画面について

いろいろな機能を呼び出せます。 操作ができない項目はグレーで表示され、選択できません。

#### 基本的な使いかた

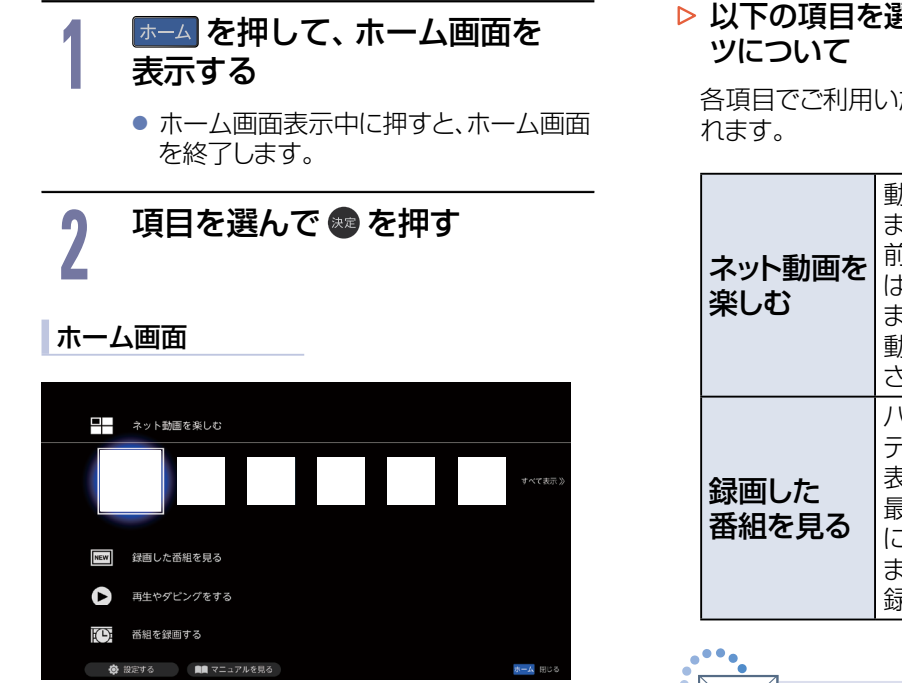

#### 以下の項目を選ぶと表示されるコンテン ツについて

各項目でご利用いただけるコンテンツが表示されます。

| ネット動画を<br>楽しむ | 動画配信サービスが表示され<br>ます。<br>前回視聴した動画配信サービス<br>は左に表示されます。<br>また、【すべて表示】を選ぶと、<br>動画配信サービスの一覧が表示<br>されます。                  |
|---------------|----------------------------------------------------------------------------------------------------|
| 録画した<br>番組を見る | ハードディスクやUSBハード<br>ディスクに録画済みの番組が<br>表示されます。<br>最も新しい録画済み番組は左<br>に表示されます。<br>また、 <b>[すべて表示]</b> を選ぶと、<br>録画一覧が表示されます。 |

お知らせ

上記の便利機能は関連機能を使用、または設定した後にご利用いただけます。

#### 各項目で操作できる内容

以下、すべての機能をご利用いただくためには、ソフトウェアの更新が必要な場合があります。

| ネット動画を楽しむ                            | 動画配信サービスを一覧表示します。                                                              |
|--------------------------------------|--------------------------------------------------------------------------------|
| ネット動画                                | P.41                                                                           |
|                                      |                                                                                |
| 録画した番組を見る                            | 新しく録画した番組や録画一覧を表示します。                                                          |
| 録画一覧                                 | P.63                                                                           |
|                                      |                                                                                |
| 再生やダビングをする                           | 録画した番組、写真/動画/音楽ファイルなどの一覧を表示します。<br>また、録画した番組のコピー/移動ができます。                      |
|                                      |                                                                                |
| おすすめ再生                               | 「■■「再生する」 ➡ 「おすすめ再生をする」                                                        |
| おすすめ再生<br>録画一覧                       | EM「再生する」 → 「おすすめ再生をする」 P.63                                                    |
| おすすめ再生<br>録画一覧<br>USB再生              | <ul> <li>         ・ 「再生する」 → 「おすすめ再生をする」         <ul> <li></li></ul></li></ul> |
| おすすめ再生<br>録画一覧<br>USB再生<br>ホームネットワーク | <ul> <li>         ・         ・         ・</li></ul>                              |

| <b>番組を録画する</b> デシ        | ジタル放送の番組表を表示した                                                                                                    | D、録画予約を確認したりできます。            |
|--------------------------|----------------------------------------------------------------------------------------------------|------------------------------|
| 番組表                      | P.44                                                                                                    |                              |
| 新番組                      | P.50                                                                                                    |                              |
| おまかせ録画                   | P.52                                                                                                    |                              |
| 注目番組                     | ■「録画する」 🕈                                                                                                    | 「注目番組一覧から予約する」               |
| 予約一覧                     | P.55                                                                                                    |                              |
| 番組検索                     | P.47                                                                                                    |                              |
| 設定する本様                   | きの設定やお知らせを表示します しょう しょう しょう しょう しょう しょうしょう しょうしょう しょうしょう しょうしょう しょうしょう しんしょう しんしゃ しんしょう しんしょう しんしょ しんしょ | -<br>•                       |
| 〈 機能設定 〉                 |                                                                                                    |                              |
| 画質設定                     | P.75                                                                                                    |                              |
| 音声設定                     | ■「各種設定」 →                                                                                                    | 「音声を設定する」                    |
| 省工ネ設定                    | P. 76                                                                                                    |                              |
| 制限設定                     | [EM]「各種設定」 ➡                                                                                                    | 「制限を設定する」                    |
| 接続機器設定                   | P.77                                                                                                    |                              |
| 録画/再生設定                  | P.43                                                                                                    |                              |
| その他の設定                   | ፪團 「各種設定」 ➡                                                                                                    | 「その他の設定をする」                  |
| 初期化                      | P.81                                                                                                    |                              |
| 〈ネットワーク設定〉               |                                                                                                    |                              |
| ネットワーク接続設定<br>ネットワーク連携設定 | ■「各種設定」 →                                                                                                    | 「ネットワークを接続・設定する」             |
| 〈放送受信設定〉                 |                                                                                                    |                              |
| 地上デジタル設定                 |                                                                                                    |                              |
| BS/CS設定                  |                                                                                                    |                              |
| BS4K/CS4K設定              | [5]11  各種設定] ➡                                                                                                    | 放送受信設定をする」                   |
| 共通設定                     |                                                                                                    |                              |
| 〈 かんたん一括設定 〉             |                                                                                                    |                              |
| かんたん一括設定                 | P.78                                                                                                    |                              |
| 〈 お知らせメール 〉              |                                                                                                    |                              |
| 放送メール1                   |                                                                                                    |                              |
| 放送メール2                   | ■■「 相聴する   ➡                                                                                                    | 「テレビを使いこれす」 ➡ 「お知らせメールについて」  |
| CS1ボード                   |                                                                                                    |                              |
| CS2ボード                   |                                                                                                    |                              |
| 〈自己診断機能〉                 |                                                                                                    |                              |
| 本体                       |                                                                                                    |                              |
| 放送チャンネル                  |                                                                                                    |                              |
| USB-HDD                  | 「■」「合性政ル」 <b>▼</b><br>診断内容                                                                                                    | 日∟診別(成形について」 ▼  日匚診別(成形の)項日と |
| USBXEU-                  |                                                                                                    |                              |
| 宅外操作環境                   |                                                                                                    |                              |

| マニュアルを見る | 電子マニュアルを表示します。 |  |
|----------|----------------|--|
| 電子マニュアル  | P.12           |  |
|          |                |  |

準備の流れ

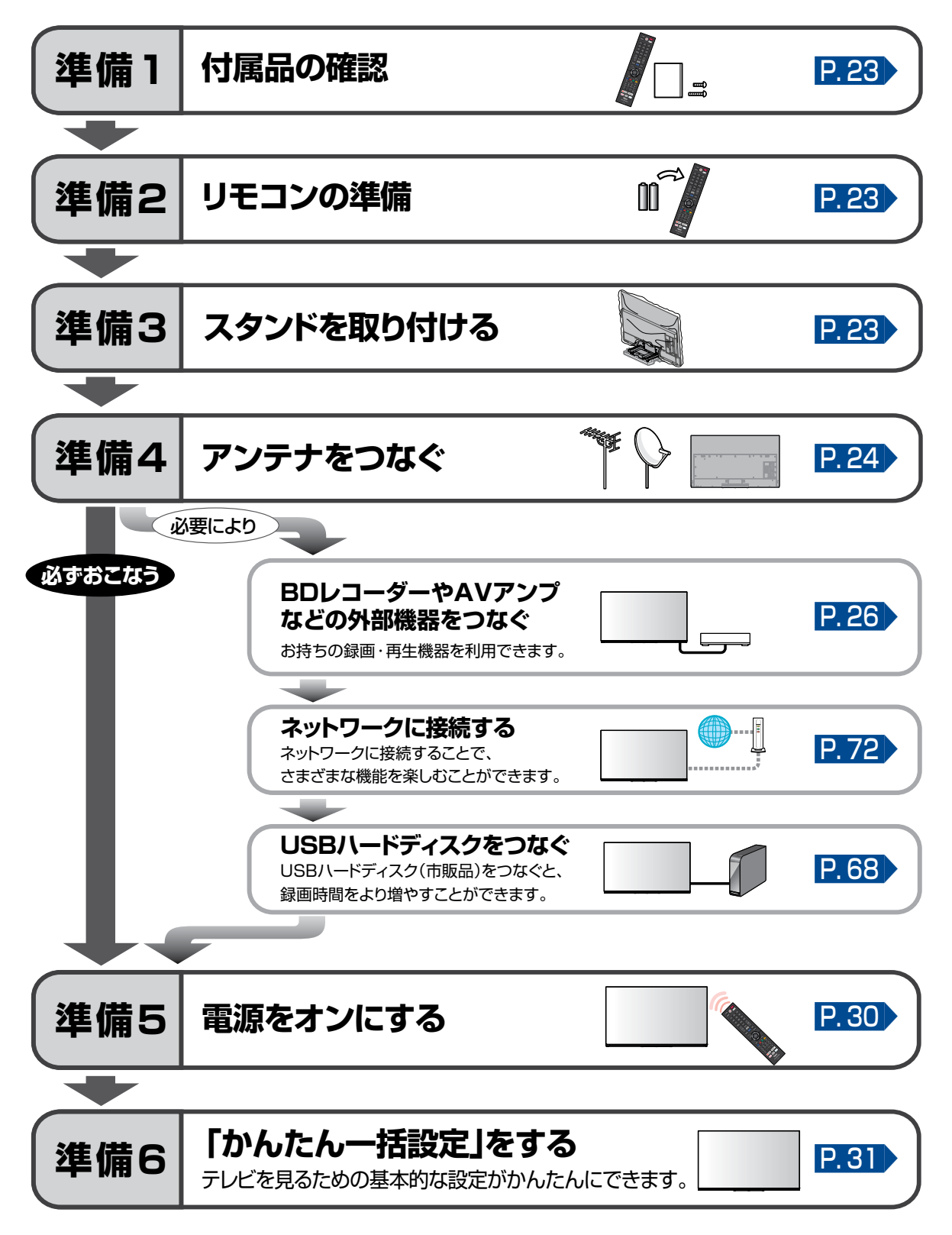

#### 進備1 ▶ 付属品の確認 済調認知

『はじめるガイド』に記載されているすべての部品が正しく付属されていることをご確認ください。 欠品があるときは、お買い上げの販売店にご連絡ください。

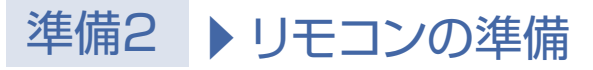

① 下図の通り、裏ぶた上部の両端をつまみ上げ、 ▽マークの部分を押しながら、 矢印の方向にスライドさせてはずす

② 🕂 / ●をよく確かめて ●側から正しく入れる ③ 裏ぶたをつける

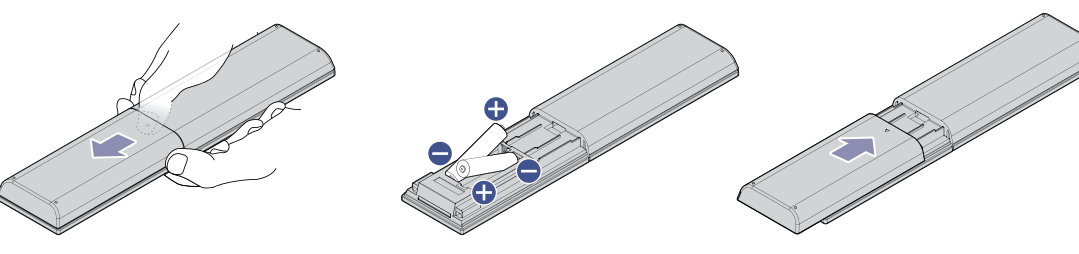

#### 進備3 ▶ スタンドを取り付ける 🌾 ☐ [はじめるガイド]

お買い上げ時、スタンドは取りはずされている状態です。お買い上げの機種によって、スタンドの取り付けか たは異なります。また、本機にスタンドを取り付ける際には、スタンドの前後が正しい方向となっているかど うか注意して取り付けてください。

取り付け方法は、付属品の『はじめるガイド』をご覧ください。

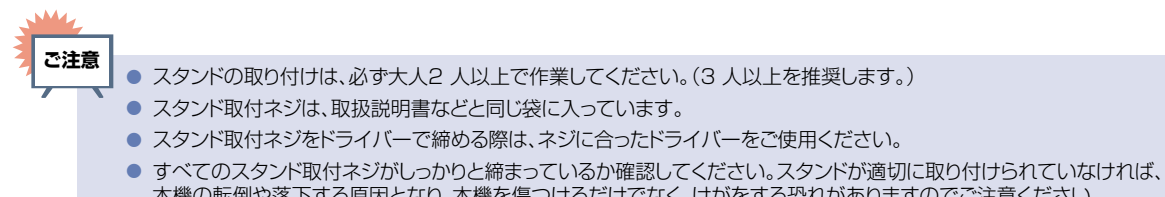

- 本機の転倒や落下する原因となり、本機を傷つけるだけでなく、けがをする恐れがありますのでご注意ください。
- 本機とスタンドを取り付けないと製品が転倒し、けがの原因となります。また、テレビ台や床などが傷つくことがあります。

# 準備4 トアンテナをつなぐ

本機はデジタル回路を多く内蔵していますので、きれいな映像でご覧いただくためにはアンテナの接続が重要です。ご自宅のアンテナやチューナーに合わせて接続してください。

#### 地上デジタル放送用アンテナ端子をつなぐ

UHFアンテナは、地上デジタル放送対応のアンテナをおすすめします。また、ご使用中のUHFアンテナでも一部の地上デジタル放送を受信できる場合があります。くわしくはお買い上げの販売店にご相談ください。

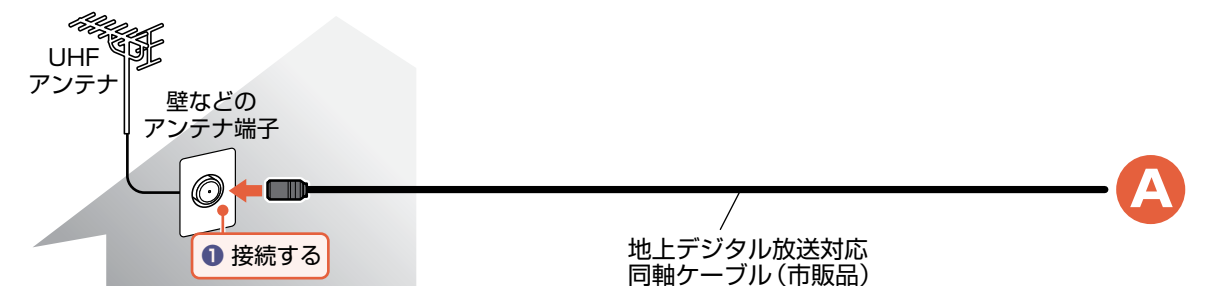

#### BS・110度CSデジタル放送用アンテナ端子をつなぐ

地上デジタル放送とBS・110度CSデジタル放送のアンテナ端子が1つのときと、別々のときで接続 方法が異なります。ご自宅のアンテナ端子に合わせて接続してください。

#### ▶ アンテナ端子が1つのときは

 マンションなどの共同アンテナで、地上デジタル放送とBS・110度CSデジタル放送の信号が 混合で出力される壁からのアンテナ端子が1つの場合は、分波器を使って地上デジタル放送の 信号とBS・110度CSデジタル放送の信号を分けてください。

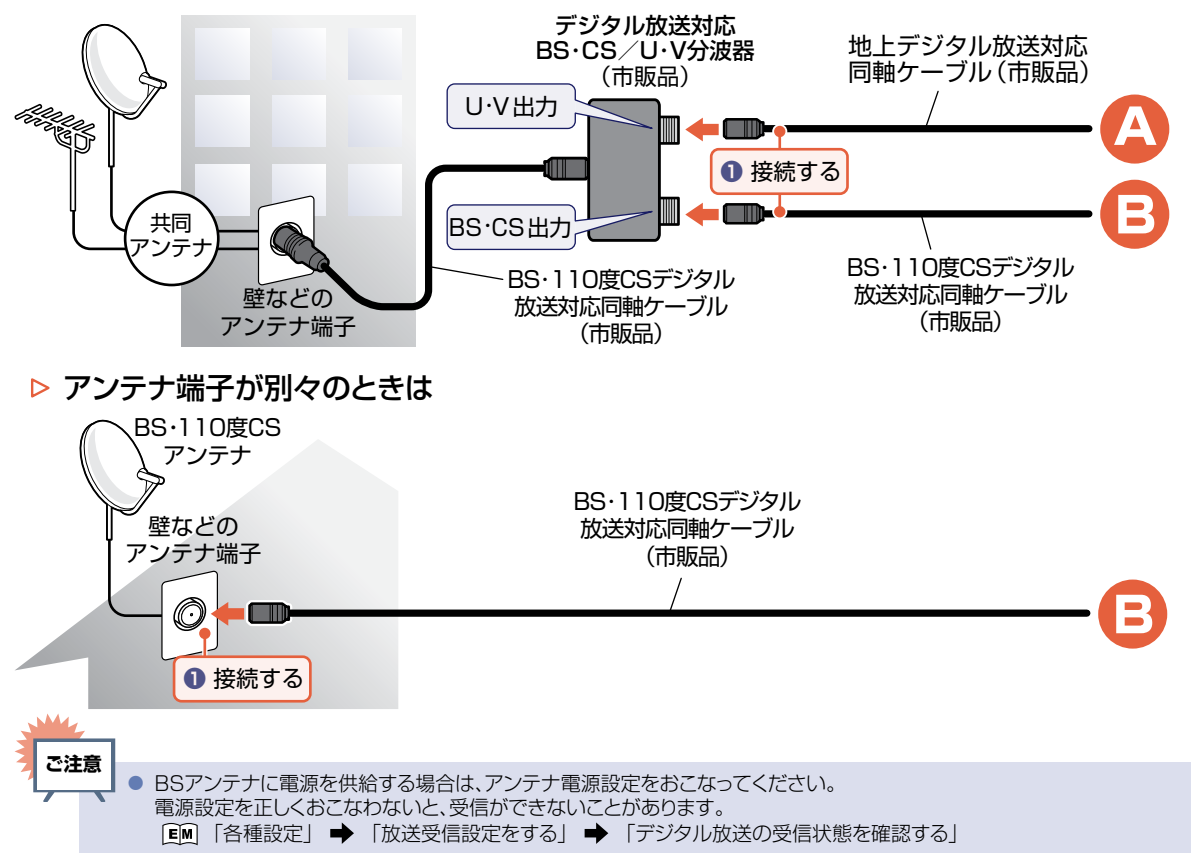

接続とかんたん一括設定

#### BS4K・110度CS4K放送用アンテナ端子をつなぐ

すべてのBS4K放送と110度CS4K放送を視聴するためには、右旋・左旋円偏波対応のアンテナ・壁面端子・ ブースター・分配器・分波器などが必要です。

#### ▶ アンテナ端子が1つのときは

 マンションなどの共同アンテナで、地上デジタル放送とBS・110度CSデジタル放送の信号が混合で出力 される壁からのアンテナ端子が1つの場合は、分波器を使って地上デジタル放送の信号とBS・110度 CSデジタル放送の信号を分けてください。

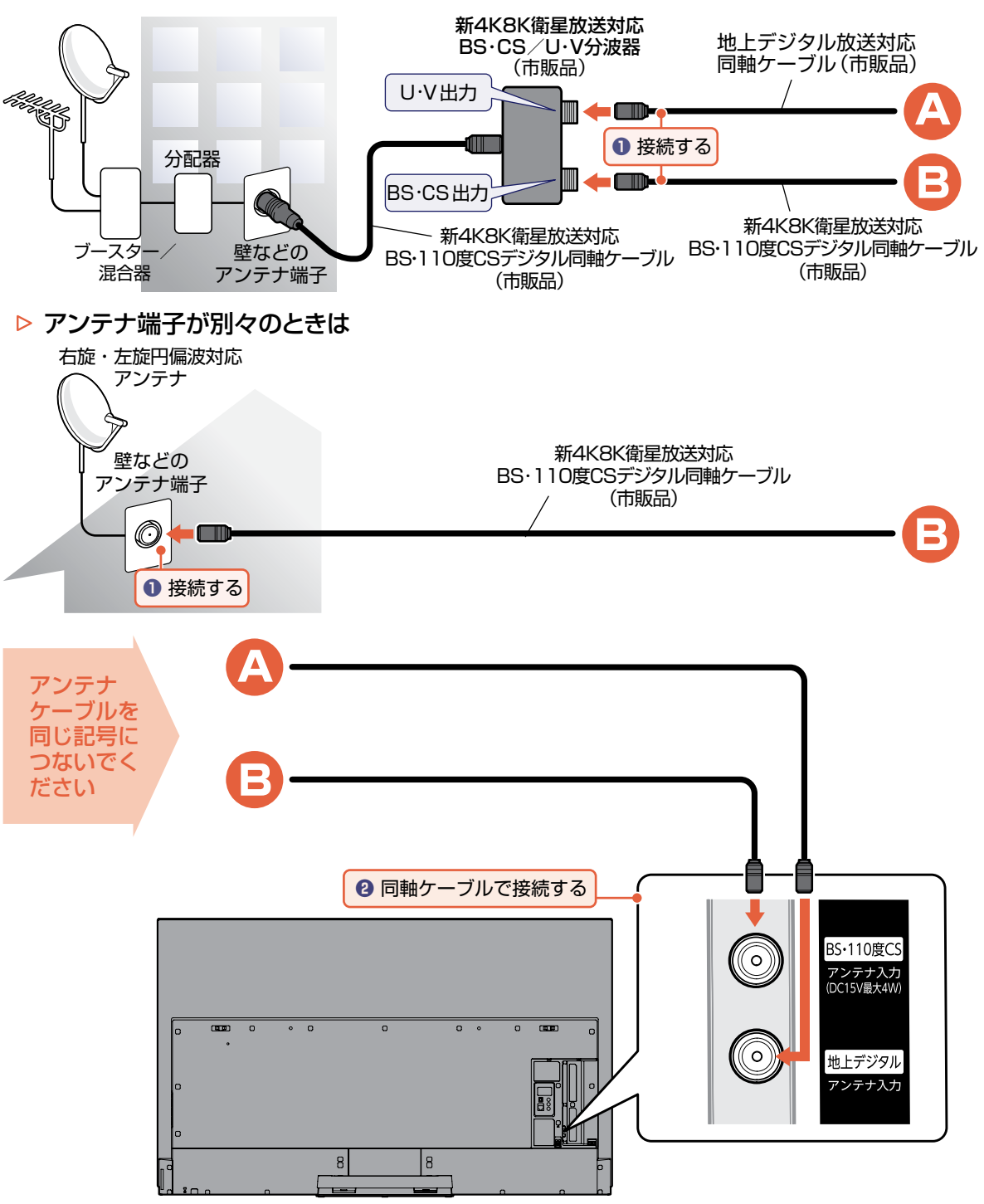

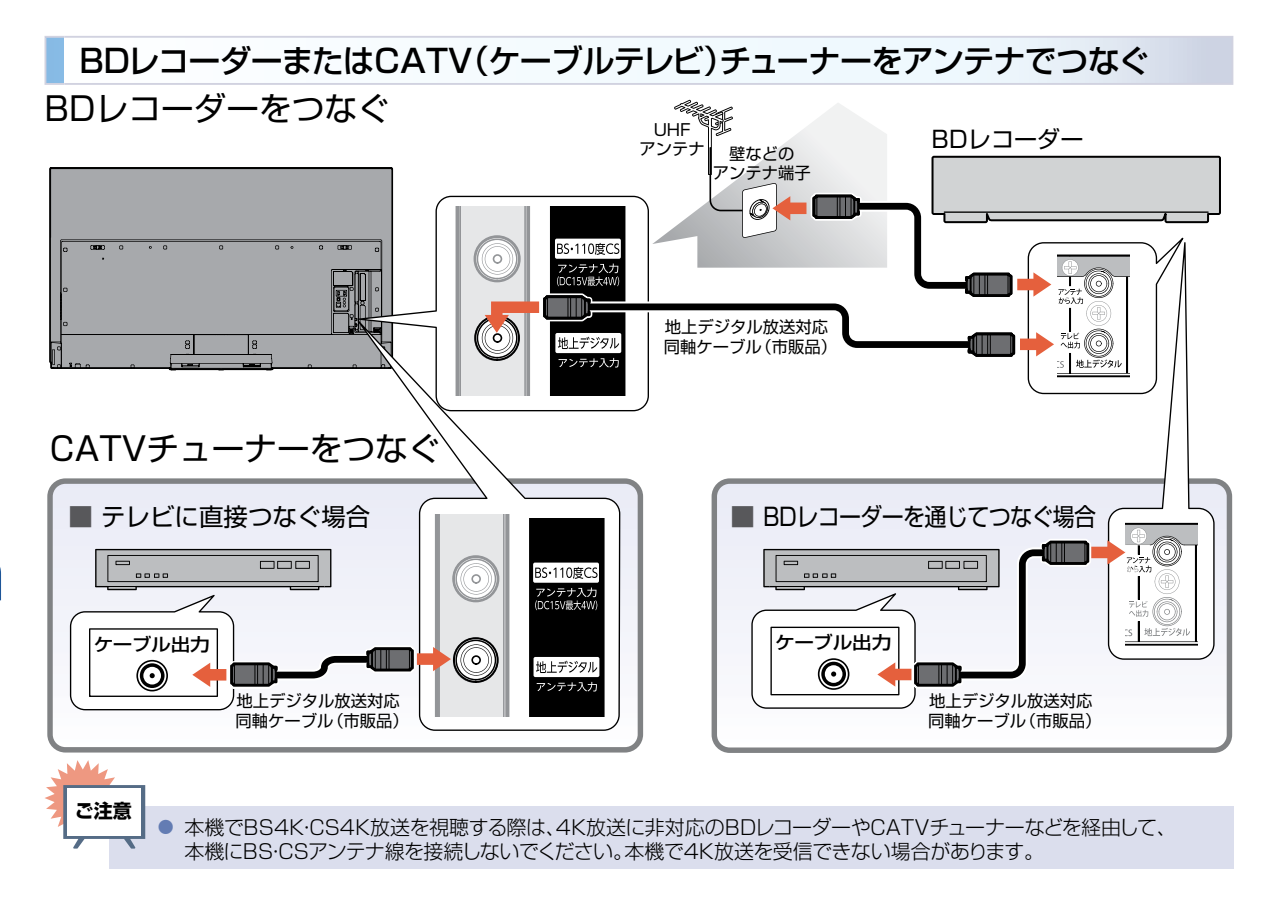

#### DVDプレーヤーとつなぐ(HDMI出力が無い機器)

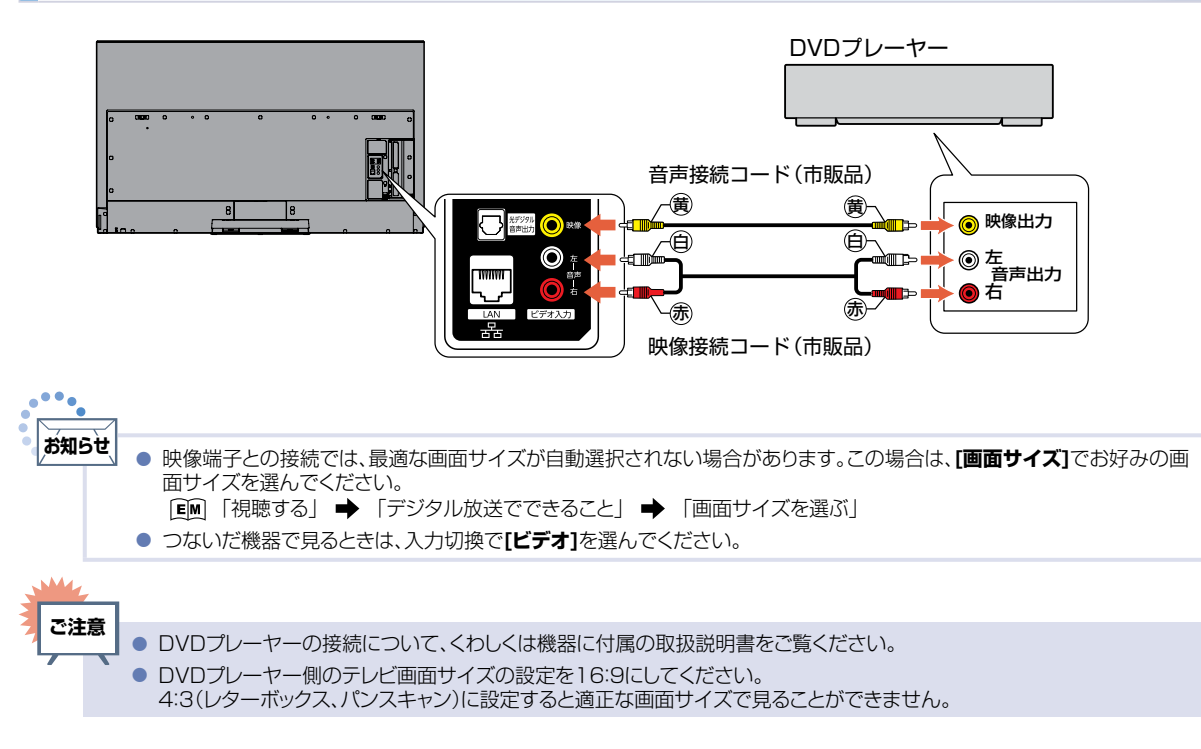

#### HDMI機器をつなぐ

BDレコーダーなどの外部機器と本機を接続する場合は、外部機器のHDMI出力端子と本機のHDMI入力端子(1~3)をHDMIケーブル(市販品)でつないでください。

また、HDMI-CEC(Consumer Electronics Control)規格に準拠した機器にHDMIケーブルで接続することにより、 相互連動動作を可能にします。(当社製のBDレコーダー側では、**[機器制御]**を**[入]**に設定してください。)HDMI機器 連動機能について、くわしくは「HDMI-CEC対応機器を操作する」をご覧ください。P.67

例: HDMI-CEC対応BDレコーダーやパソコンをHDMI入力端子に接続する

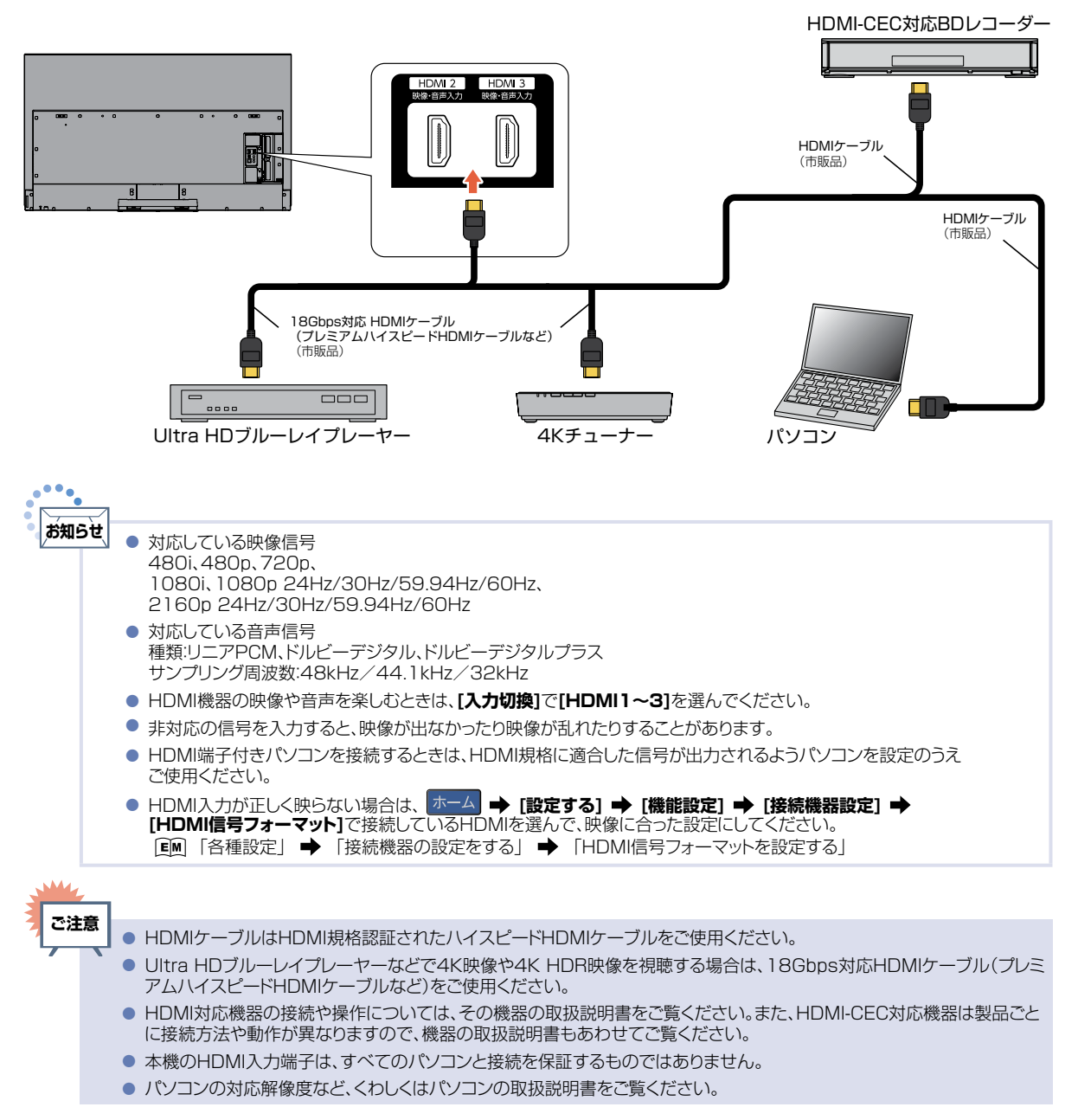

接続とかんたん一括設定

#### ARC対応のオーディオ機器とつなぐ

#### ARC(オーディオリターンチャンネル)について

テレビとオーディオ機器(AVアンプ、サウンドバーなど)をHDMIケーブル1本で接続して、映像と音声のテ レビへの入力とデジタル音声のテレビからの出力が可能で、従来必要だった光デジタルケーブルが不要に なります。テレビもオーディオ機器もARCに対応している必要があります。 例: ARCまたはHDMI-CEC対応AVアンプをHDMI1入力端子に接続する

本機のリモコンで、HDMI-CECに対応したAVアンプの音量調節ができます。 「●「外部機器を使う」 ◆「HDMI-CEC対応機器を操作する」 ◆ 「HDMI-CEC対応アンプの音量を調節する」 接続後は、下記の設定をする必要があります。

- [HDMI機器連動]を[入]に設定する。P.77
- [スピーカー出力]を[外部音声機器]に設定する。
   [M]「各種設定」→「音声を設定する」→「スピーカー出力」
   また、本機はHDMI1入力端子のみARCに対応しています。

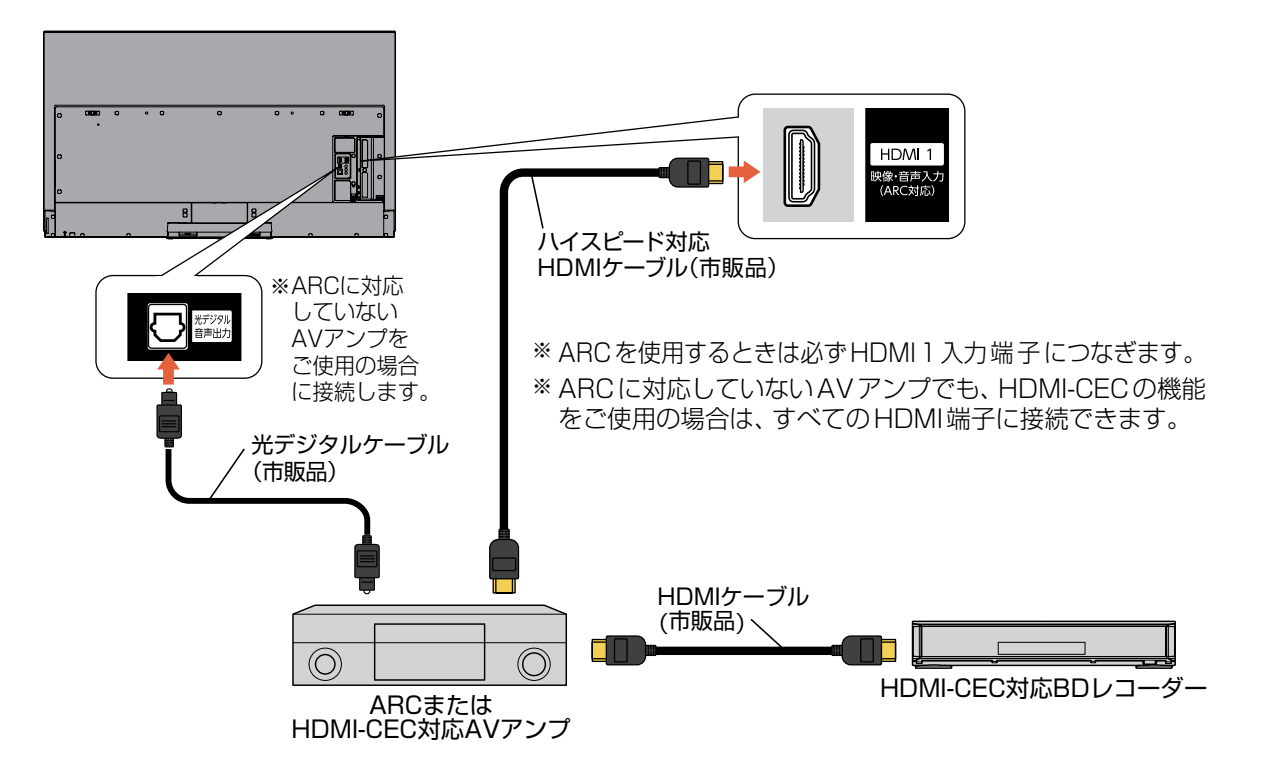

この接続図は、接続方法の一例です。

29

| <br>- |   |                                                                                                    |
|-------|---|----------------------------------------------------------------------------------------------------|
| 思     | • | HDMI-CEC対応AVアンプをつないだときは、BDレコーダーなど周辺機器はAVアンプと接続してください。周辺機器からのサラウンドやデジタル音声出力でお聞きになれます。                                                                    |
|       | • | AVアンプにHDMI-CEC対応機器をつなぐときは、AVアンプの電源が電源オフになっているとHDMI-CEC機能が使えない場合があります。電源オンやスタンバイモードにしてください。                                                              |
|       | • | HDMI-CEC対応AVアンプをつないだときは、光デジタル音声出力もAVアンプと接続してください。(ARC対応のAVアン<br>プでARCを使用するときは接続不要です。)AVアンプの電源がオンのとき、本機の音声が消音される場合がありますので<br>AVアンプで本機の音声を聞けるように設定してください。 |
|       |   | ARCを使用するためには、ARC対応のAVアンプが必要です。また、AVアンプ側の設定が必要な場合があります。                                                                                                  |
|       | • | ARCを使用するときは必ず、HDMI1入力端子につないでください。本機とつなぐHDMIケーブルのAVアンプ側はHDMI<br>出力に接続してください。                                                                             |
|       | • | テレビに映像を映すために、AVアンプ側の設定が必要な場合があります。製品ごとに接続方法や動作が異なりますので、<br>接続する外部機器の取扱説明書もあわせてご覧ください。                                                                   |
|       | • | HDMI-CEC対応AVアンプがPCMしか対応していないときは、ホーム → [設定する] → [機能設定] → [音声設定]<br>で[デジタル音声出力]を[PCM]に設定してください。                                                           |
|       |   |                                                                                                    |
|       | • | [HDMI機器運動]を[切]に設定しているときは [孤二4] → [設定する] → [機能設定] → [接続機器設定] → [HDMI機器運動設定]で[HDMI機器運動]を[入]に設定してください。 P.77                                                |

#### 光デジタル音声入力対応のオーディオ機器との接続

光デジタル音声入力端子を持つオーディオ機器(AVアンプ、サウンドバーなど)を接続すると、デジタル音声で 聞いたり録音したりすることができます。マルチチャンネル対応のオーディオ機器では、デジタル放送のサラウ ンドを迫力ある音声で楽しむことができます。接続後は、接続先に合わせて[デジタル音声出力]の設定が必要 です。

[Ⅲ]「各種設定」 ➡ 「音声を設定をする」 ➡ 「デジタル音声出力」

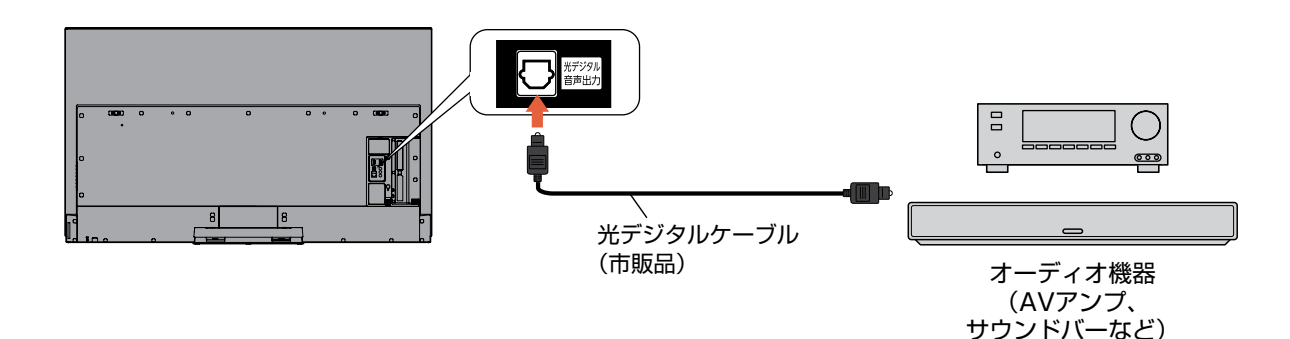

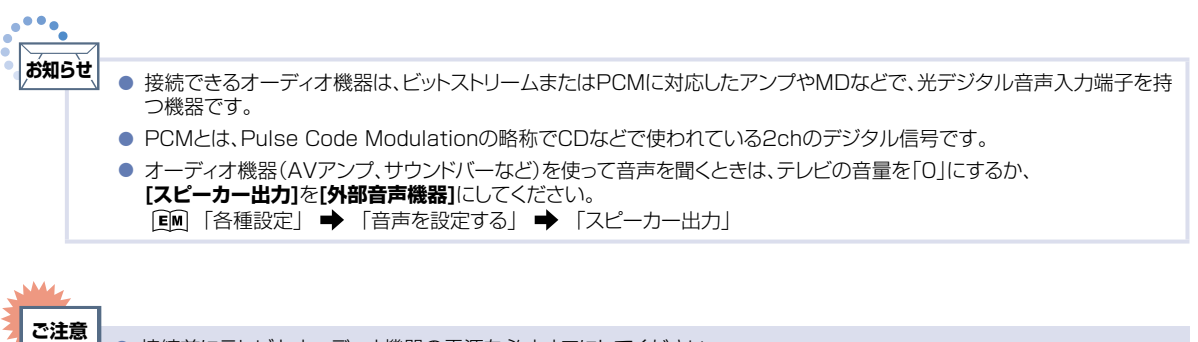

接続前にテレビとオーディオ機器の電源を必ずオフにしてください。
 接続するオーディオ機器の取扱説明書もあわせてご覧ください。

接続とかんたん一括設定

準備の流れ(つづき)

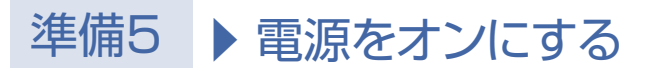

#### 電源プラグを挿し込む

● 電源プラグを交流(AC)100Vのコンセントに挿し込むと、本機が通電状態になります。

#### 電源プラグは容易に手が届く場所のコンセントに挿し込んでください。

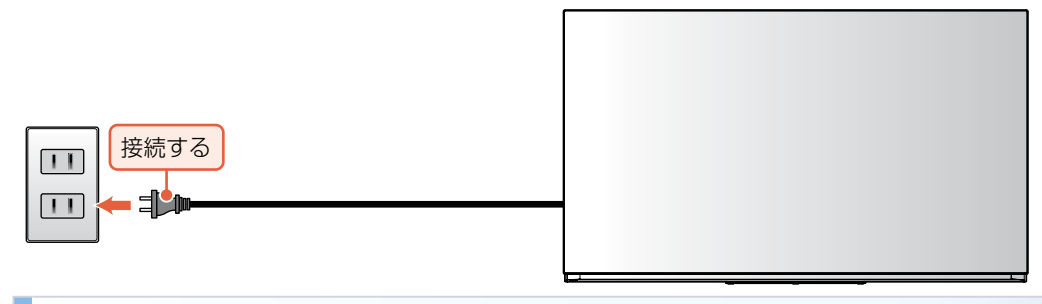

#### 本機の電源をオンにする

●「かんたんー括設定」の開始画面が表示されるので、続けて「かんたんー括設定をする」をご覧のうえ、本機の設定を完了させてください。P.31 ~ P.36

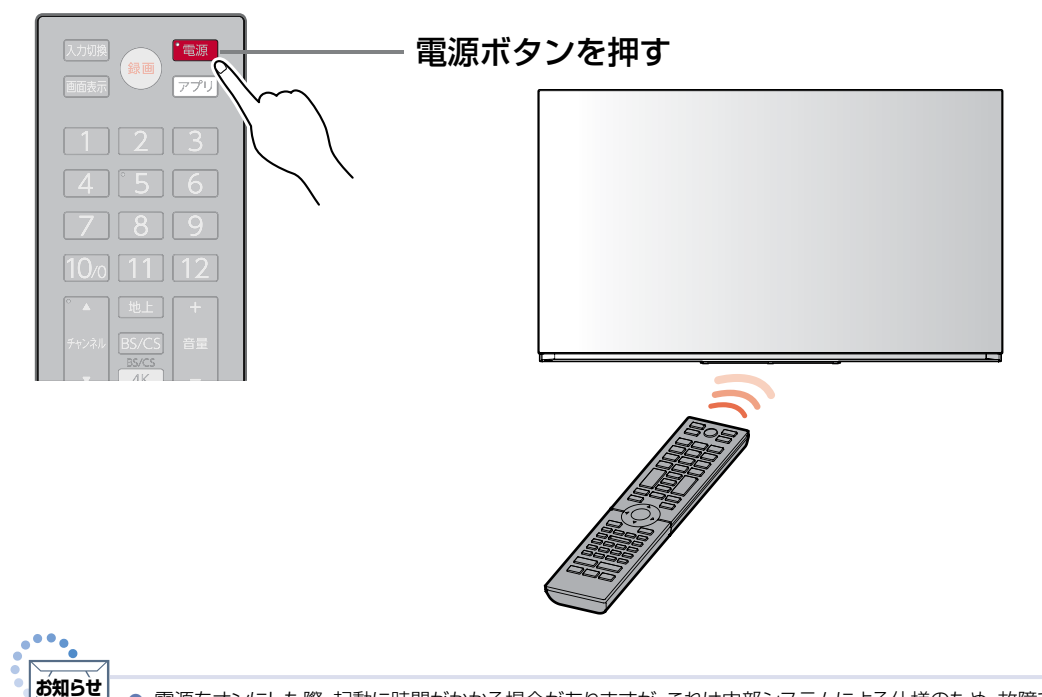

● 電源をオンにした際、起動に時間がかかる場合がありますが、これは内部システムによる仕様のため、故障ではありません。

- ●本機のリモコン受光部の位置については「リモコンについて」をご覧ください。P.14→
- リモコンの準備のしかたについては「リモコンの準備」をご覧ください。P.23

# 準備6 ▶ 「かんたん一括設定」をする

接続が終わって初めて本機の電源をオンにしたときは、テレビ画面に**[かんたん一括設定]**の開始画面が表示されます。画面の案内やガイドに従って最後まで設定してください。

 [かんたん一括設定]は、必ずアンテナが接続された状態で放送のある時間帯におこなってください。 チャンネルが飛ばされるように設定され、視聴可能なチャンネルが選べなくなります。
 [かんたん一括設定]実行中は、電源プラグを抜いたり電源をオフにしないでください。 転居でお住まいの地域が変わったときなど、[かんたん一括設定]をやりなおしたいときは

「かんたん一括設定で再設定する」をご覧ください。 P.78

#### 2 1 ~ 10<sup>1</sup> で、お住まいの地域の郵便番号を入力し、次へが選ばれている状態 で 📾 を 押す

▶ 入力を間違えたときは

番号消去を選んで 🚳 を押して一括消去するか、▲・▼・ ◀・▶ で戻って入力しなおしてください。

#### お住まいの県域を選んで 🜚 を押す

- 自動で検出された[県域設定]がお住まいの県域になっていない場合は、いいえを選んで、県域選択 画面より選びます。
- 伊豆、小笠原諸島地域は、東京都(島部)を選びます。
- 南西諸島鹿児島県地域は、鹿児島県(島部)を選びます。

#### ■地上デジタル設定

4

#### 地上デジタル設定の確認画面が表示されるので、はいを選んで 💩 を押す

- いいえを選んで @ を押すと地上デジタル放送チャンネルのスキャンをおこないません。手順 ()に 進んでください。
- スキャンが終わると、受信されたチャンネルは自動的にリモコンの数字ボタンに割り当てられ、確認 画面に結果が表示されます。
   次ページへつづく

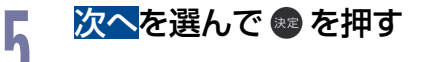

#### ▷ 「壁などのアンテナ端子とつながっているアンテナ線が、地上デジタルの入力端子 につながっているか確認してください。]が表示されたときは

閉じるが選ばれているので 🎰 を押して、アンテナ⇔本機の接続をご確認後、再スキャン を選んで 参押してください。再度、地上デジタル設定が始まります。

ご注意 地上デジタル放送が受信できない、または受信できないチャンネルがある場合は、 「困ったときは(地上デジタル放送のとき)」の「地上デジタル放送が映らない。」をご覧ください。P.90

#### ■BS·CS·BS4K·CS4Kデジタル設定

BS・110度CSデジタル放送用アンテナで放送を受信するには、BS・CS・BS4K・CS4Kデジタル設定が必 要です。

アンテナの接続環境に合わせて設定してください。

#### BS・CS・BS4K・CS4K 放送を受信・取得するかしないかを選んで ☞ を押す

- 受信・取得を選ぶと、情報取得が始まります。 (情報取得が完了するまで数十秒程かかることがあります。)
- 取得しないを選ぶと、情報取得がスキップされます。

#### 「情報を取得できませんでした」が表示されたときは

情報取得をスキップする場合は、次へを選んで 📾 を押してください。 再度情報を取得する場合は、戻るを選んで @ を押し、アンテナ⇔本機の接続をご確認後、 受信・取得を選んで 🌚 を押してください。再度、情報取得が始まります。

#### クイック起動設定を入にするかしないかを選んで 📾 を押す

- 又を選ぶと、クイック起動を有効にし起動時間が短くなりますが、電源オフ(待機)時の消費電力が増 加します。
- 切を選ぶと、クイック起動を無効にします。

#### ■パネルメンテナンス設定

ご注意

画面の焼き付き低減処理をおこないます。

#### パネルメンテナンスをいつ実行するかを選んで 📾 を押す 8

 今すぐ実行するを選ぶと、画面の焼き付き低減処理が始まります。 (実行中は画面を消去しますが、故障ではありません。約10分で完了し、完了後は自動的に画面を 表示します。)

● 電源オフ時に実行するを選ぶと、画面の焼き付き低減処理がスキップされますので、手順 11 に 進んでください。

(次回リモコンで電源をオフにしたときに、自動的に再開します。) ••••

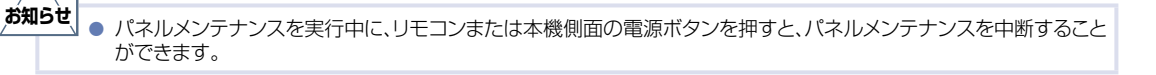

パネルメンテナンスの実行中は画面に白い水平線が見えることがありますが、故障ではありません。

- パネルメンテナンスの実行中はパネルを強く押したり、こすったりしないでください。
- パネルメンテナンスの実行は有機ELパネルに負担がかかりますので、頻繁に実行することは避けてください。

6

#### 次へを選んで 📾 を押す

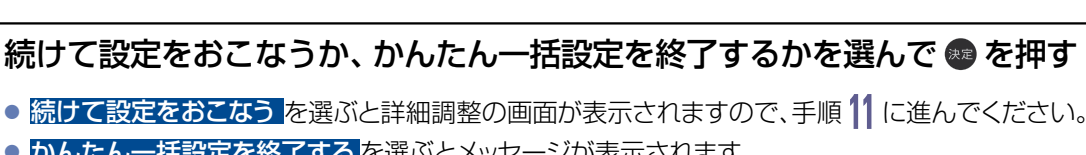

かんたん一括設定を終了するを選ぶとメッセージが表示されます。

完了が選ばれているので 📾 を押すと、[かんたん一括設定]が完了します。

#### ■ネットワーク設定

g

ネット動画を利用するには、ネットワーク設定が必要です。 ネットワーク環境に合わせて設定してください。

#### ネットワークを設定するかしないかを選んで 📾 を押す

- はいを選んだ場合は、手順17に進んでください。
- いいえを選んだ場合は、手順16「テレビの設置設定」に進んでください。 P.35

#### <mark>有線LAN</mark>または<mark>無線LAN</mark>を選んで 📾 を押す

- ネットワークの接続方法についてくわしくは「ネットワークを接続する」をご覧ください。 272
- **有線LAN**を選んだ場合は、「有線LANを設定する」をご覧ください。
- 無線LANを選んだ場合は、「無線LANを設定する」をご覧ください。
- 有線LANと
   無線LANは
   は
   同時に
   利用できません。

#### 有線LANを設定する

#### ▶ 進備

あらかじめ本機をLANケーブルでネットワークに接続してください。

#### ▶ 有線LANを自動で設定する

「ネットワーク設定」の各項目を自動で設定し、自動的にネットワークの接続確認を開始します。

接続確認が終わると確認画面が表示されます。次へを選んで 📾 を押して、手順 🚹 「連携機能」に進んでく ださい。P.35

ルーターにDHCP機能がない場合などは、手動で設定してください。

|匡M| 「各種設定」 ➡ 「ネットワークを接続・設定する」 ➡ 「通信設定」をご覧ください。

#### 無線LANを設定する

- 無線LANをお使いになるときは、セキュリティなどで暗号化してお使いください。暗号化していないと、第 三者に不正アクセスされ、情報漏えいの恐れがあります。
- 無線LANネットワークのセキュリティを設定していない場合は、LAN録画、ホームネットワークの機能はお使 いになれません。

#### ▷ 無線LAN自動検出

本機が利用可能な無線LANアクセスポイントを検出して、設定します。 接続するルーターのSSIDと暗号化キーをご用意ください。

 検出された無線LANアクセスポイントから、 接続したいルーターのSSIDを選んで 📾 を押す

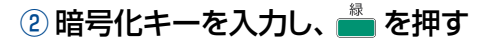

#### 文字入力のしかた P.82

- 確認画面が表示されるので、次へを選んで 🚳 を押してください。
- ・ 暗号化キーの名称はメーカーによって異なります。(「KEY」、「セキュリティーキー」など。)
- ・ 自動的にネットワークの接続確認を開始します。接続確認が終わると確認画面が表示されます。
   次へを選んで
   を押して、手順
   【]
   「連携機能」に進んでください。
   P.35

#### ▷ 手動接続

各項目を手動で設定します。

① 👛 を押し、接続したいルーターのネットワーク名(SSID)を入力して、 📥 を押す

```
(文字入力のしかた) P.82
```

#### ② 暗号化方式を選んで 📾 を押す

- ③ 暗号化キーを入力し、 🚔 を押す
  - 確認画面が表示されるので、次へを選んで 📾 を押してください。
  - ・ 暗号化キーの名称はメーカーによって異なります。(「KEY」、「セキュリティーキー」など。)
- ④ 接続を選んで 📾 を押す

#### ▷ かんたん接続

[プッシュボタン方式]でかんたんに無線LANを設定できます。

- ① 💼 を押し、画面の指示に従って、無線LANアクセスポイントのWPSボタンを押す
  - 自動的に各項目が設定され、無線LANの設定が完了します。設定が完了すると、確認画面が表示されます。
    - 次へを選んで 📾 を押して、手順 🚹 「連携機能」に進んでください。 P.35
- ▶ PINコード接続
  - [PINコード方式]でかんたんに無線LANを設定できます。
  - ① 検出された無線LANアクセスポイントから、本機の接続先を選んで 📥 を押す
  - ② 表示されたPINコードを無線LANアクセスポイントやパソコンに入力する

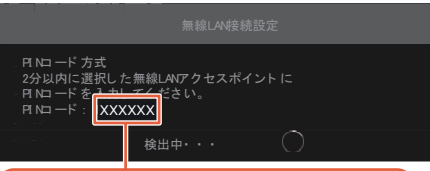

#### この数字をアクセスポイントに入力する

- PINコードの入力のしかたについて、くわしくはお使いの機器に付属の取扱説明書をご覧ください。
- 自動的に各項目が設定され、無線LANの設定が完了します。設定が完了すると、確認画面が表示されます。

|     | <mark>次へ</mark> を選んで ᡂ を押して、手順 <b>  {</b>   連携機能」に進んでください。 <b>№.35</b> ><br>≂1                                                                      |
|-----|----------------------------------------------------------------------------------------------------|
| お知ら | せ」<br>● すべての無線LANルーター(アクセスポイント)での接続を保証するものではありません。                                                                                                  |
|     | <ul> <li>2.4GHz帯の機器(電子レンジなど)をお使いの場合は、無線LANの通信が途切れることがあります。5GHz帯に対応した<br/>無線LANルーター(アクセスポイント)をお使いの場合は、5GHz帯でのご使用をおすすめします。</li> </ul>                 |
|     | <ul> <li>2.4GHz帯の無線LANルーター(アクセスポイント)をお使いの場合は、USB3.0対応のUSBハードディスクを使用すると、無線LAN通信が途切れることがありますので、USBハードディスク、USBハブおよびUSBケーブルは本機から離して配置してください。</li> </ul> |
|     | <ul> <li>2.4GHz帯の無線LANルーター(アクセスポイント)をお使いの場合は、4K衛星放送受信に影響を与えますので、本機からできるだけ離して配置してください。</li> </ul>                                                    |
|     | <ul> <li>無線LANの通信状態が良くない場合は、無線LANルーター(アクセスポイント)の位置などを変更すると、通信状態が改善されることがあります。</li> </ul>                                                            |

1

FUNAI Connectアプリなどのネットワークを使った連携機能を利用できます。(利用中に本機の電源を オフにしても、連携機能を使用できます。)

| 3 | 連携機能を使用するかしないかを選んで 🚭 を押す |                                                                                 |  |
|---|--------------------------|---------------------------------------------------------------------------------|--|
|   | 入<br>(使用する)              | FUNAI Connect アプリ、番組の配信などのネットワークを使った連携機能を利用できます。(利用中に本機の電源をオフにしても、連携機能を使用できます。) |  |
|   | 切<br>(使用しない)             | 連携機能を使用しません。                                                                    |  |

● 切を選んだ場合は、手順 16 「テレビの設置設定」に進んでください。

#### ■テレビ名

テレビ名を識別しやすい名前に変更すると、ホームネットワーク上の機器から、より見つけやすくなります。

# 14 テレビ名を変更するかしないかを選んで ● を押す ▶ テレビ名を変更するには ★ [設定する] ◆ [ネットワーク設定] ◆ [ネットワーク連携設定] ◆ [機器連携設定] ◆ [テレビ名] であとからでもお好みの名前に変更することができます。

#### ■宅外操作環境確認

FUNAI Connectアプリを外出先からご利用いただけるかを事前に確認できます。

# 15 ネットワーク環境の確認をするかしないかを選んで 📾 を押す

#### ■テレビの設置設定

本機の設置方法によって設定を変更してください。

# 16 テレビの設置設定を選んで ● を押す

#### ■映像モード設定

映像モード設定を切り換えると、ご家庭での視聴に適した消費電力の少ない画質になります。

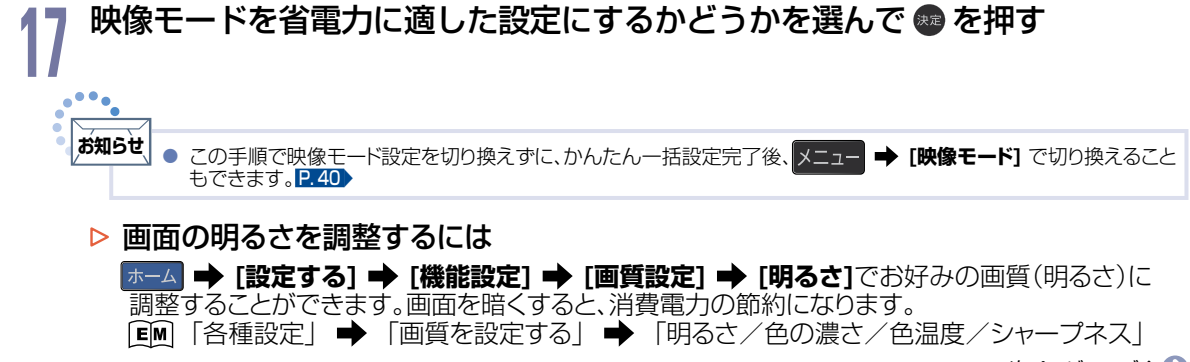

次ページへつづく 🌍

#### ■おまかせ録画設定

新番組を自動的に録画する機能を設定します。

| 2 | 新番組おまかせ録画機能を使用するかしないかを選んで 🜚 を押す |       |         |                      |
|---|---------------------------------|-------|---------|----------------------|
|   |                                 | 新番組をお | まかせ録画した | こいときに、以下の検索設定で録画します。 |
|   |                                 | 録画先:  |         | [HDD]                |
|   |                                 | フォルダー | 設定:     | 「すべて(指定しない)」         |
|   |                                 | 自動消去: |         | 「入」                  |
|   |                                 | 詳細調整: | 放送種別:   | 「地デジ」                |
|   | Л                               |       | チャンネル:  | 「すべて」                |
|   |                                 |       | ジャンル:   | 手順 19 で設定します。        |
|   |                                 |       | 出演者:    | 「指定なし」               |
|   |                                 |       | 除外ワード:  | 「指定なし」               |
|   |                                 |       | 時間帯:    | 「指定なし」               |
|   |                                 |       | 番組の長さ:  | 「10分以上 4時間以内」        |
|   | 切                               | 新番組おま | かせ録画機能  | を使用しません。             |

- 切を選んだ場合は、手順 20 に進んでください。
- 条件の変更について、くわしくは「自動で録画する(おまかせ録画)」をご覧ください。252
- おまかせ録画の無効化について、くわしくは「おまかせ録画の検索設定を無効にする」をご覧ください。P.54

#### ▶ 入を選んだときは

手順 19 でお好みのジャンルを指定してください。

#### 新番組おまかせ録画機能のジャンルを指定するかしないかを選んで 💩 を押す

| 指定する  | ジャンルを選択する画面が表示されるので、お好みのジャンルを選んで 🚳 を<br>押してください。 |
|-------|--------------------------------------------------|
| 指定しない | すべてのジャンルの新番組をおまかせ録画します。                          |

指定しないを選ぶと、放送予定の新番組やドラマの初回を検索して録画できます。
 (意図しない番組も自動的に録画される場合があります。)

#### 70 完了を選んで 💩 を押す

#### • [かんたん一括設定]が完了します。

かんたん一括設定を完了すると、地上デジタル放送に切り換わります。 地上デジタル放送を受信していない場合は、映像が映りませんが、故障ではありません。 このようなときは、「困ったときは」をお読みになり、症状をご確認ください。 PLB9

#### テレビの見かたについて

[EM] 「視聴する」 ➡ 「デジタル放送でできること」 ➡ 「デジタル放送を見る」

#### ▷ お好みの数字ボタンにお好みの放送を割り当てるには

[EM] 「各種設定」→「放送受信設定をする」→「数字ボタンのチャンネルを追加・変更する」

19
## デジタル放送でできること

## デジタル放送を見る

主な操作については、「リモコン」の ① ~ ④ をご確認ください。 2.18 くわしくは 📧 「視聴する| ➡ 「デジタル放送でできること| ➡ 「デジタル放送を見る|をご覧ください。 なお、本機はBS・110度CSによる8K放送は受信できません。

......

#### お知らせ BS・110度CSによる4K・8K放送に関する一般的なお問い合わせ先(2019年3月現在) (一社)放送サービス高度化推進協会(A-PAB) 新4K8K衛星放送コールセンター(ナビダイヤル・通話料はお客様ご負担となります。) TEL 0570-048-001 ※運用時間は、平日9:00~17:00 ※一般電話からは市内通話料金でご利用いただけます。

## データ放送を見る

#### テレビ放送に連動したデータ放送を見る

番組によっては、テレビ放送やBSラジオ放送の内容に合わせた情報をデータ放送で提供されることがあります。 また、データ放送を利用して、視聴者がリモコンを操作して番組に参加できるテレビ放送などもあります。 P.83

また、データ放送には、連動データ放送と独立データ放送があります。独立データ放送についてくわしくは [EIM]「視聴する」 ➡ 「デジタル放送でできること」 ➡ 「サービスを切り換える(独立データ放送を見る)」 をご覧ください。

#### デジタル放送を見ているときに dデ-9 を押す

番組に連動しているデータ放送が表示されます。

#### 画面の指示に従って、リモコンで操作する

- 4種類の色ボタン( 📩 、 📥 、 🚔 )や ▲・▼・ ◀・▶ 、 📾 を使って操作してください。 その他のボタン操作が必要な場合もあります。
- 連動データ放送を見ているときに **₫**データ をもう一度押すと、テレビ放送またはBSラジオ放送に戻 ります。

### 音声を切り換える

2

番組の音声には二重音声(二カ国語)・ステレオ・サラウンドなどがあり、自動的に切り換わります。 二重音声(二カ国語)放送や音声信号が複数ある場合は、お好みに合わせて切り換えることができます。

#### 複数の音声がある番組を見ているときに 📟 を押す

または メニュー を押し、放送オプション → 音声切換を選んでを押す

■■ または▲・▼で項目を選んで 
を押し音声を切り換えます。
※二重音声の場合の表示例 主音声 → 副音声 - 主∕副 ┥

切り換わる音声の種類は、番組によって異なります。

### 字幕を出す

字墓

デジタル放送の番組によっては、字幕が表示できるようになっています。 本機では、字幕の表示/非表示や言語を設定できます。

## 字幕があるデジタル放送の番組を見ているときに 2000 を押すまたは 2000 を押し、放送オプション → 字幕切換を選んで @ を押す

切

あ知らせ
 ● 字幕情報がない番組もあります。
 ● 録画した番組の再生時も有効です。

### 画面表示を確認する

現在視聴している番組名、チャンネル番号、放送や 音声の種類、現在時刻などを確認できます。

#### 画表示 を 押す

- 押すごとに次のように切り換わります。
- 外部入力についてくわしくは [■]「視聴する」
   ➡「テレビを使いこなす」 ➡「画面表示を確認する」をご覧ください。

#### ▷ デジタル放送のとき

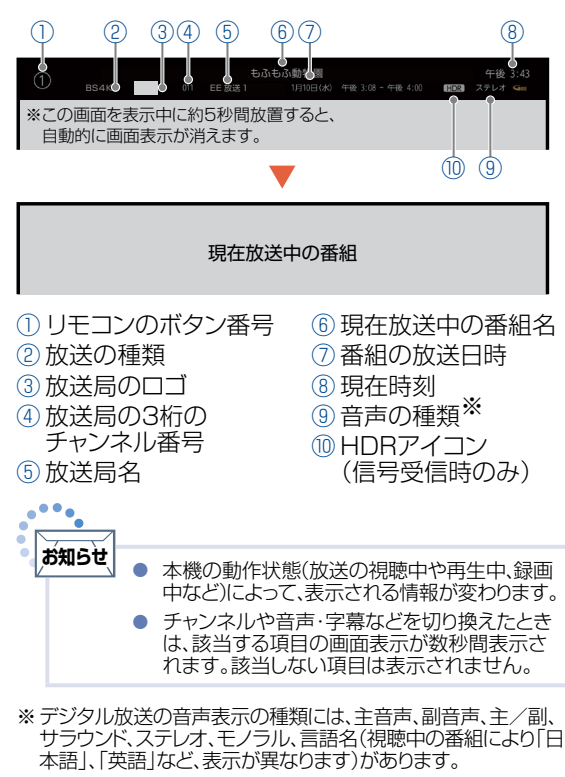

#### ▷ 録画番組を再生しているとき

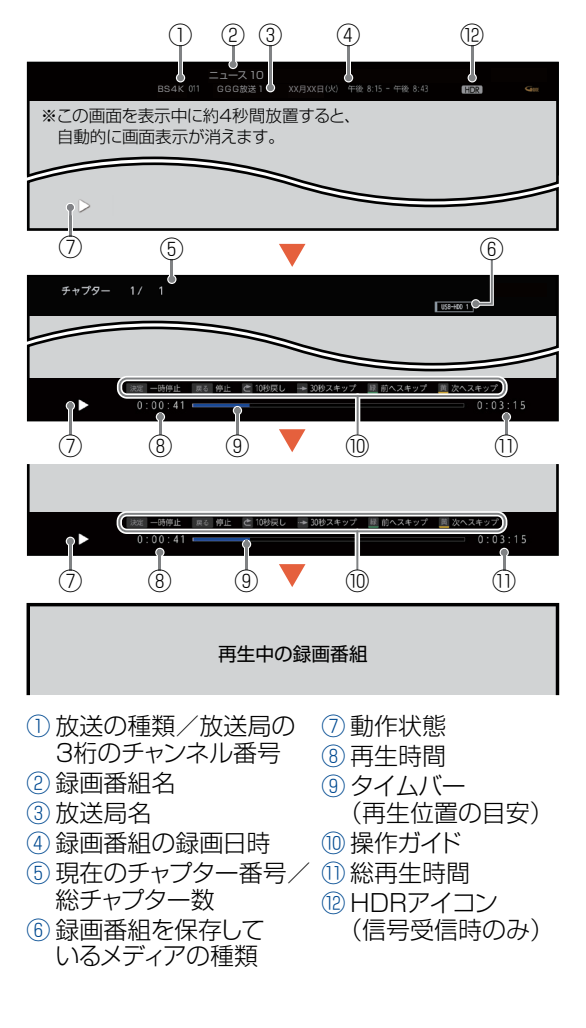

#### 外部入力のとき

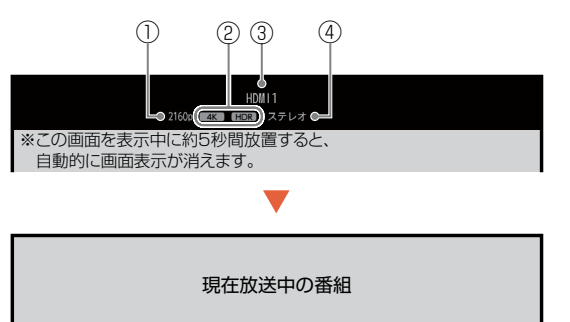

①解像度 4K/HDRアイコン(信号受信時のみ) 外部入力の種類 
 ④ 音声の種類

## 外部機器の映像を見る(入力切換)

外部機器との接続方法については、「BDレコーダーまたはCATV(ケーブルテレビ)チューナーをアンテナで つなぐ|~「光デジタル音声入力対応のオーディオ機器との接続|をご覧ください。223~229

例: HDMI3端子に接続したBDレコーダーの映像を見る場合

#### 本機とBDレコーダーの電源をオンにする

#### 2 リモコンの Mail を押して、HDMI3に切り換える

押すごとに次のように切り換わります。

地上デジタル BS -CS -BS4K CS4K **-**- HDMI3 -HDMI2 ┥ HDMI1 ビデオ 🔸

項目を選んで 📾 を押して切り換えることもできます。 本機側面の入力切換ボタンで切り換えることもできます。

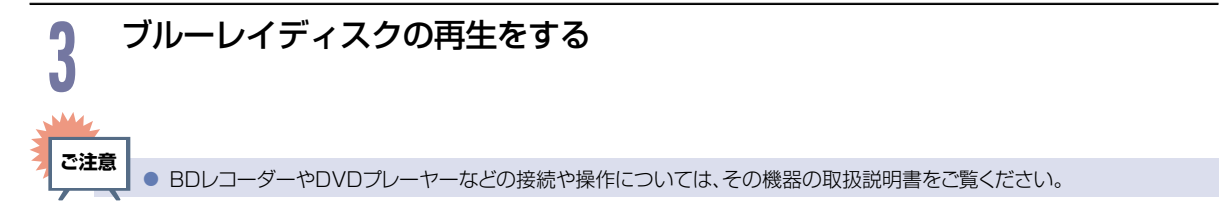

### メニューを使う

#### ▶= を押すと、現在の視聴中の画面に対して、各種設定の変更ができます。

#### ● 映像モード

7つの映像モードから選ぶことができます。

[■] 「各種設定」 → 「画質を設定する」 → 「映像モード」

• 音声モード

#### • 画面サイズ

映像に合わせた画面サイズを選べます。選べる画面サイズは、見ている番組や映像の種類によって異なります。 ፪

#### 放送オプション

チャンネル内の映像を切り換えたり、音声(言語)や字幕(言語)、映像を切り換えたりすることができます。

- EM「視聴する」 → 「デジタル放送でできること」 → 「マルチ番組の映像、音声などを切り換える」
- EM「視聴する」 → 「デジタル放送でできること」 → 「字幕を出す」
- [Ⅲ]「再生する」 → 「再生するときに便利な機能」 → 「音声(言語)や字幕(言語)、映像を切り換える」

#### 番組内容

放送中の番組内容を表示します。

EM「再生する」 → 「録画した番組を再生する」 → 「再生中に番組内容を見る」

#### • ヘッドホン音量

ヘッドホンから出力される音量を調節できます。 ፪■「視聴する」 → 「テレビを使いこなす」 → 「ヘッドホン音量を変更する」

#### • オンタイマー

自動的に本機の電源をオンにすることができます。 ፪■「視聴する」 → 「テレビを使いこなす」 → 「自動的に電源をオンにする(オンタイマー)」

#### おやすみタイマー

自動的に本機の電源をオフにすることができます。

[EM]「視聴する」 ➡「テレビを使いこなす」 ➡「自動的に電源をオフにする(おやすみタイマー)」

#### 消画

#### • リンクメニュー

音声HDMI-CEC対応機器を操作することができます。 ፪</
<tr>
፪
●

「HDMI-CEC対応機器を操作する」

「HDMI-CEC対応機器の操作のしかた」

#### ● 対応信号フォーマット

接続されたHDMI機器からの入力信号を正しく読み取るための設定をします。 ፪</
■「各種設定」→「接続機器の設定をする」→「HDMI信号フォーマットを設定する」

#### 時計

現在時刻の表示/非表示を切り換えることができます。

#### ● 選局ガイド

リモコンの数字ボタンに割り当てられた放送局の一覧を表示します。

# 「ネット動画」を楽しむ

本機をブロードバンド環境に接続して、動画配信サービスをお楽しみいただけます。 サービスをご利用いただくには、基本的に別途契約(有料)が必要です。(無料のサービスもあります。) また、回線利用料やプロバイダーとの契約・使用料金は別途必要です。

# あ知らせ サービス利用中に文字入力が必要な場合は、画面表示に沿って操作してください。 動画配信サービスのご利用には、ソフトウェアの更新が必要な場合があります。

#### 「ネット動画」のご利用に必要な接続と設定

本機で「ネット動画」を利用するためには、ブロードバンド環境(FTTH、CATV(ケーブルテレビ)など)が必要です。 「ネット動画」を利用する前に、「ネットワークをつなぐ」で通信設定をおこなってください。P.72 動画配信サービスを利用する場合は、光ファイバー(FTTH)のブロードバンド環境と接続することをおすすめします。 くわしくは各動画配信サービスまたはお客様が契約されたプロバイダーのサイトをご覧ください。

## 利用するサービスを選んで専用画面を表示する

アプリを押して、ネット動画の一覧を表示する。

ホームを押して、[ネット動画を楽しむ]で選択することもできます。
 また、[すべて表示]を選ぶと動画配信サービスの一覧が表示されます。

• 利用したい動画配信サービスのボタンを押すと、すぐに表示されます。

#### 見たいサービスを選んで 👁 を押す

- **ネット動画使用制限を入**に設定している場合は、
   **1** ~ 100 で暗証番号の入力が必要です。
   **፪** 「各種設定」
   ◆「制限を設定する」
   ◆「暗証番号を登録して視聴年齢制限を設定する」
- 3 選択したサービスの画面が表示されます。
   画面に沿って操作してください。
   主に使用するのは ▲·▼· ◀·▶と ☎ です。
  - •利用するサービスごとに操作方法は異なります。
  - サービスを利用中に <u>地上</u>、<u>BS/CS</u>、<u>4K</u>のいずれかを押すと放送画面に切り換わります。

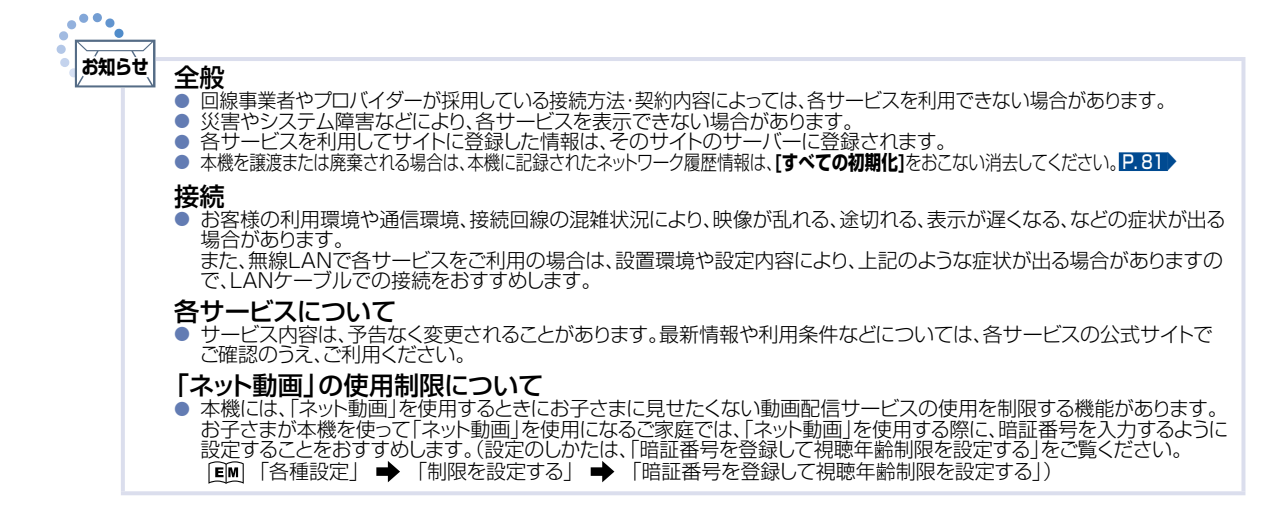

# 録画の前に

本機では、デジタル放送を最大で2番組まで同時に録画できます。 LAN録画機能を含めた場合は最大で3番組まで同時録画が可能です。 ただし、BS4K・CS4K放送を2番組同時に録画することはできません。

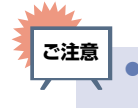

42

本機の不具合または放送局や受信障害に伴う何らかの事象に起因して正しく録画できなかった場合は、記録内容の保障や損害について当社は一切責任を負いかねます。あらかじめご了承ください。

## 録画するメディアについて

番組によっては、著作権保護のため録画が禁止・制限されています。

| 番組の録画制限          | HDD USB-HDD | SeeQVault<br>-HDD |
|------------------|-------------|-------------------|
| 制限なしに録画可能        | 0           | 0                 |
| コピーワンス(1回だけ録画可能) | 0           | 0                 |
| ダビング10           | 0           | ○*                |
| 録画禁止             | ×           | ×                 |

#### ○: できる X: できない

※SeeQVaultハードディスクに直接録画したダビング10番組は、コピーワンス番組になります。

(移動はできます。) P.68

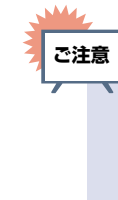

- USB3.0に非対応の通常録画用USBハードディスクにはBS4K放送やCS4K放送の番組を録画やダビングできません。 USB3.0対応のUSBハードディスクをご使用ください。
- SeeQVaultハードディスクにはBS4K放送やCS4K放送の番組を録画やダビングできません。
- デジタル放送のデータ放送、ラジオ放送は録画できません。
- 録画中に「録画禁止」番組や視聴年齢の制限がかかっている番組になったときは、録画を一時停止します。録画が可能な状態になると、再び録画が始まります。

## 録画モードについて

録画モードとは番組の画質のことです。

#### ▷ 録画モード<mark>DR</mark>とは

放送そのままの画質になります。
 本機では、デジタル放送を録画する場合にDRで録画します。

#### ▷ 録画モードSKPやAVCとは

 スカパー!プレミアムサービスチューナー側の番組をLAN録画機能で録画すると、番組に応じて 録画モードがSKPまたはAVCになります。任意の録画モードは設定できません。

#### ▶ その他の録画モードについて

• 当社製のBDレコーダーと接続している場合は、HDMI-CEC機能を利用することでBDレコーダーへ録画 予約が可能です。その際、任意の録画モードに設定できます。

| DR | 1倍   |
|----|------|
| AF | 2倍   |
| AN | 3倍   |
| AS | 4倍   |
| AL | 5.5倍 |
| AE | 12倍  |

## 放送中の番組を録画する

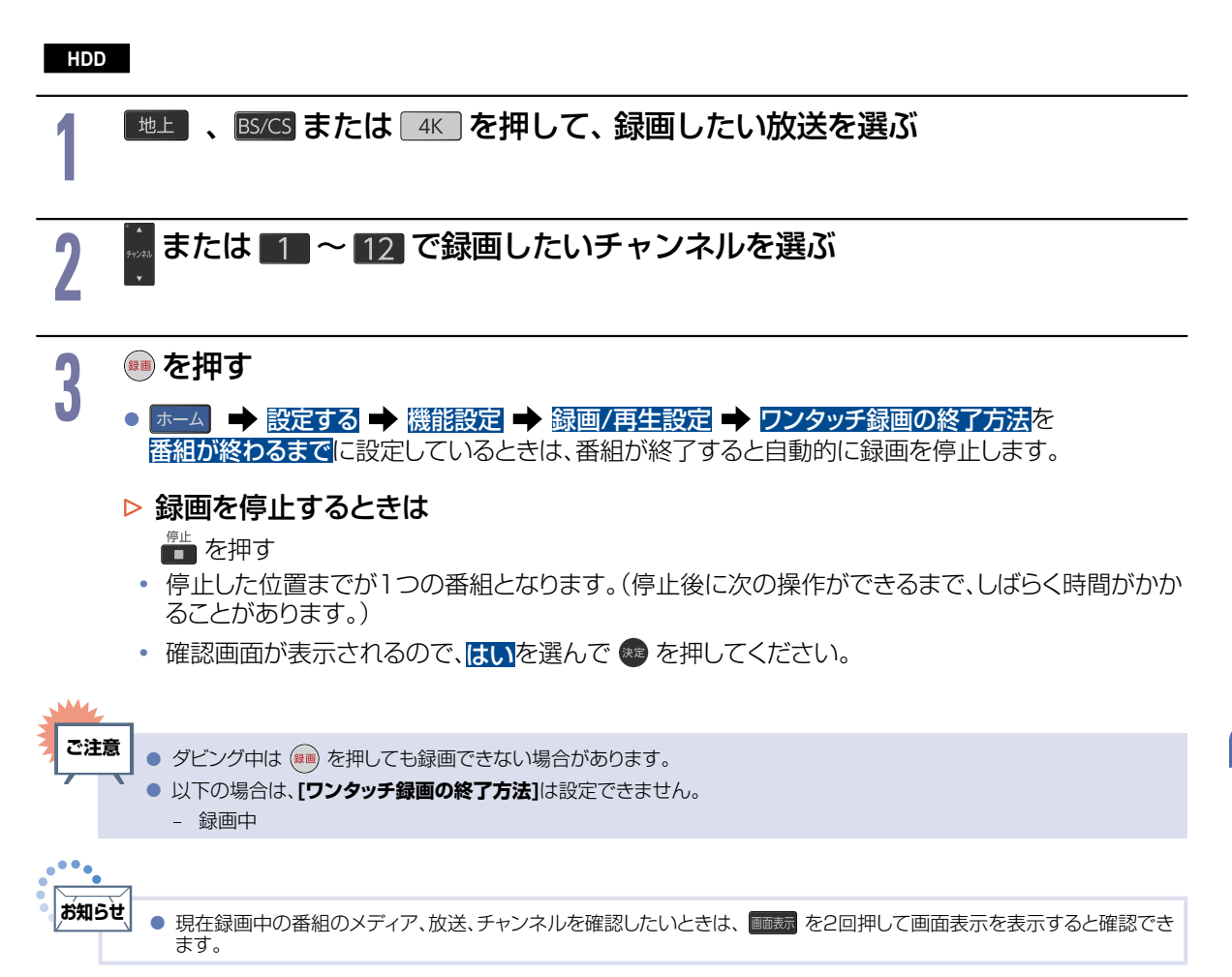

#### 指定した時間で録画を終了するには(ワンタッチタイマー録画)

#### HDD

録画中に来客があったり、録画の途中で外出したりするときに便利です。

#### ワンタッチタイマー録画を利用するときは、ホーム → [設定する] → [機能設定] → [録画/再生設定]

#### ▶ [ワンタッチ録画の終了方法]を[停止ボタンを押すまで]に設定してください。

「放送中の番組を録画する」の手順子で録画を開始後、 📾 を2回以上押すと、15 分単位で録画が終了するまでの時間を設定できます。(2回押すと15 分後、3回押すと30 分後に録画を終了します。)

- 最大4時間まで設定できます。
- 通常の録画に戻したいときは、録画時間の表示が消えるまで何回か 💷 を押してください。
- 録画時間を設定しないときは、15時間で録画が自動的に停止します。
- ワンタッチタイマー録画中に録画が終了するまでの時間を確認したいときは、
   を押してください。

#### ▶ ワンタッチタイマー録画で設定した録画を停止するときは

- 1番組だけ録画中の場合は、 💼 を押してください。
- 追っかけ再生中に録画を停止したい場合は、 で追っかけ再生を停止し、 こ を押し現在放送中の 番組を表示し、 を押して確認画面ではいを選んで ® を押してください。
- ワンタッチタイマー録画中の一時停止はできません。

## 番組表(Gガイド)でできること

## 番組表について

地上デジタル放送、BSデジタル放送、110度CSデジタル放送、BS4K放送、CS4K放送の番組表を表示することができます。

#### 番組表を押して、 地上、BS/CSまたは 4K でお好みの放送の種類を選ぶ

#### 番組表の見かた

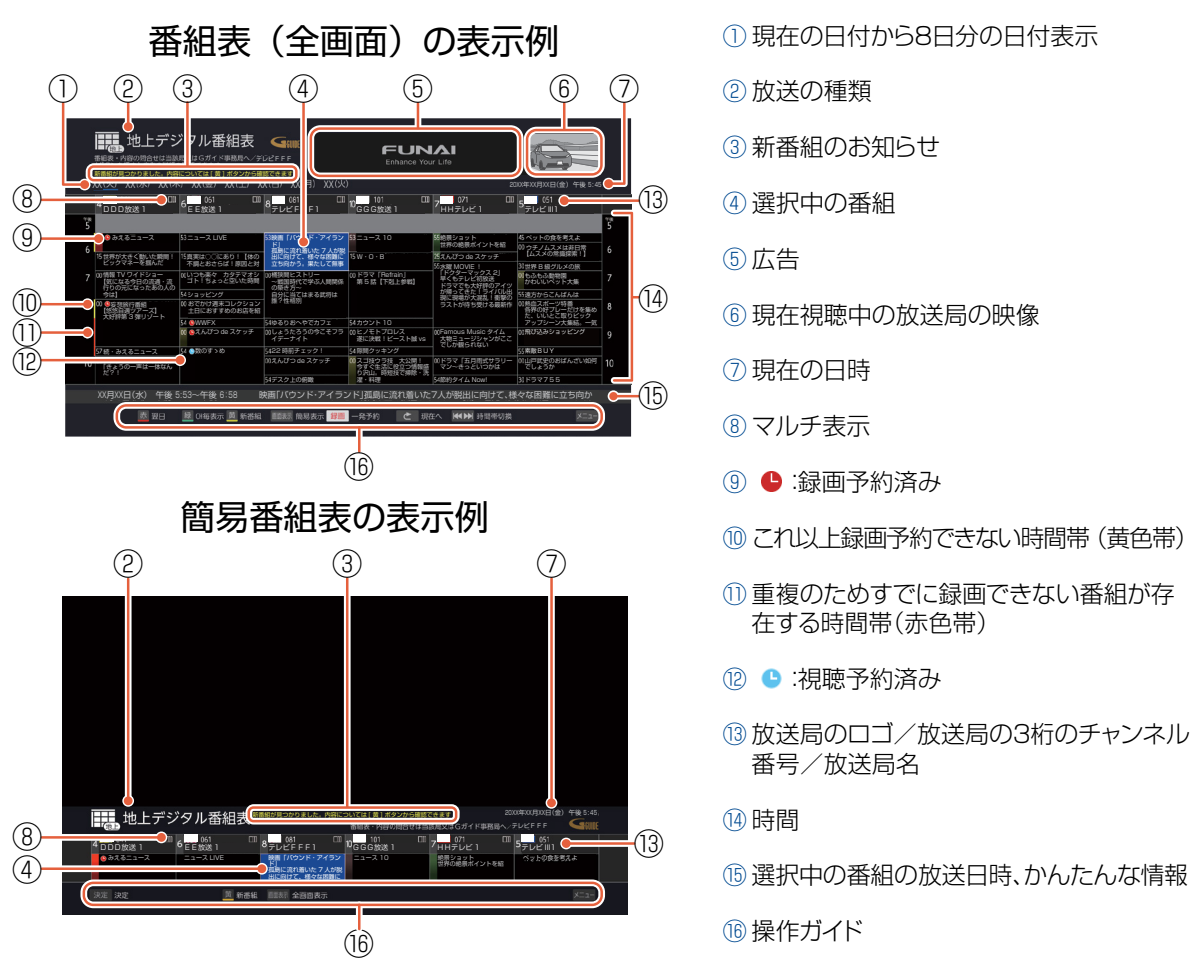

- 録画番組の重複により、これ以上録画予約できない時間帯(⑨)を黄色で表示し、重複のためすでに録画 できない番組(⑩)が存在する時間帯を赤色で表示します。
- 色分け設定したジャンルに該当する番組は、開始時刻の帯が設定した色に変わります。

ご注意 本機で番組表にBS4K・CS4K放送のすべてのチャンネルを表示するには、BS4K・110度CS4K放送(左旋)の受信ができる環境が必要です。環境が整っていない場合は、「決定ボタンで選局し、放送番組がある場合、番組データを取得します。 4K放送の視聴およびデータの取得にはBS4K・110度CS4K放送(左旋)の受信ができる環境が必要です。」と表示されているチャンネルは受信できません。

- 8K放送の番組は、番組表に表示されていても、本機では視聴も録画もできません。
- 受信や視聴ができないチャンネルの番組表をチャンネルスキップの設定で、表示しないようにすることができます。
   「放送受信設定をする」 「ケャンネルの飛び越し(スキップ)を設定する」

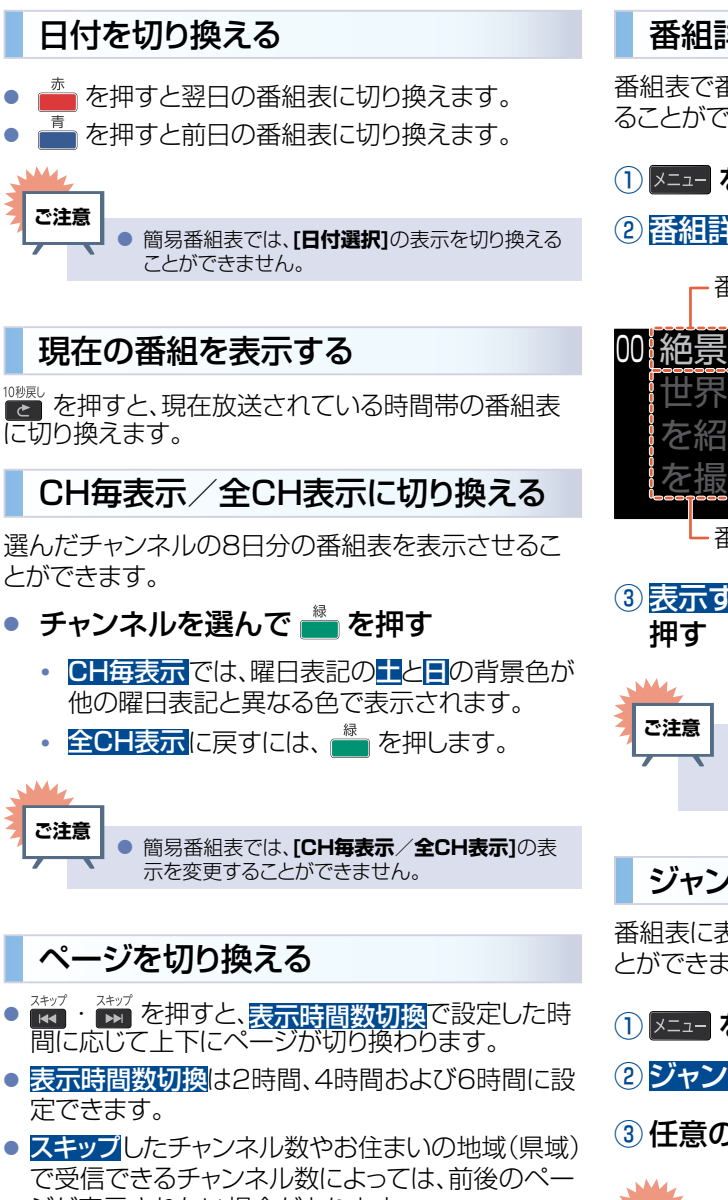

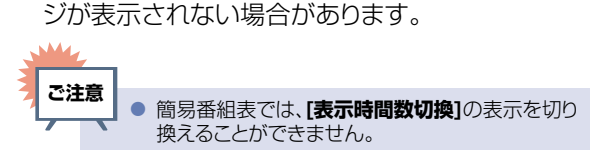

#### 番組詳細の表示を切り換える

番組表で番組詳細を表示するかしないかを切り換え ることができます。

- 1 メニューを押す
- ②番組詳細表示切換を選んで m を押す

番組名

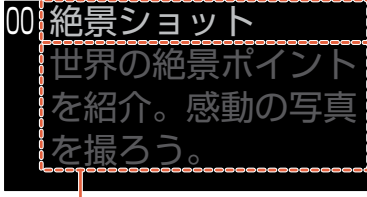

- 番組詳細

## ③ 表示するまたは表示しないを選んで 📾 を

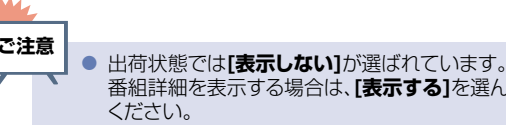

番組詳細を表示する場合は、[表示する]を選んで

### ジャンル色分けを変更する

番組表に表示されるジャンルの色分けを変更するこ とができます。

- 1 メニューを押す
- ② ジャンル色分けを選んで 📾 を押す
- ③任意の色を選んでジャンルを設定する

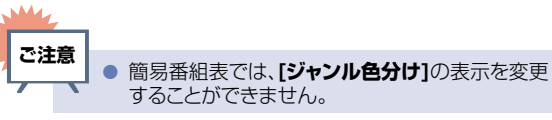

## 番組表から一発予約で予約する

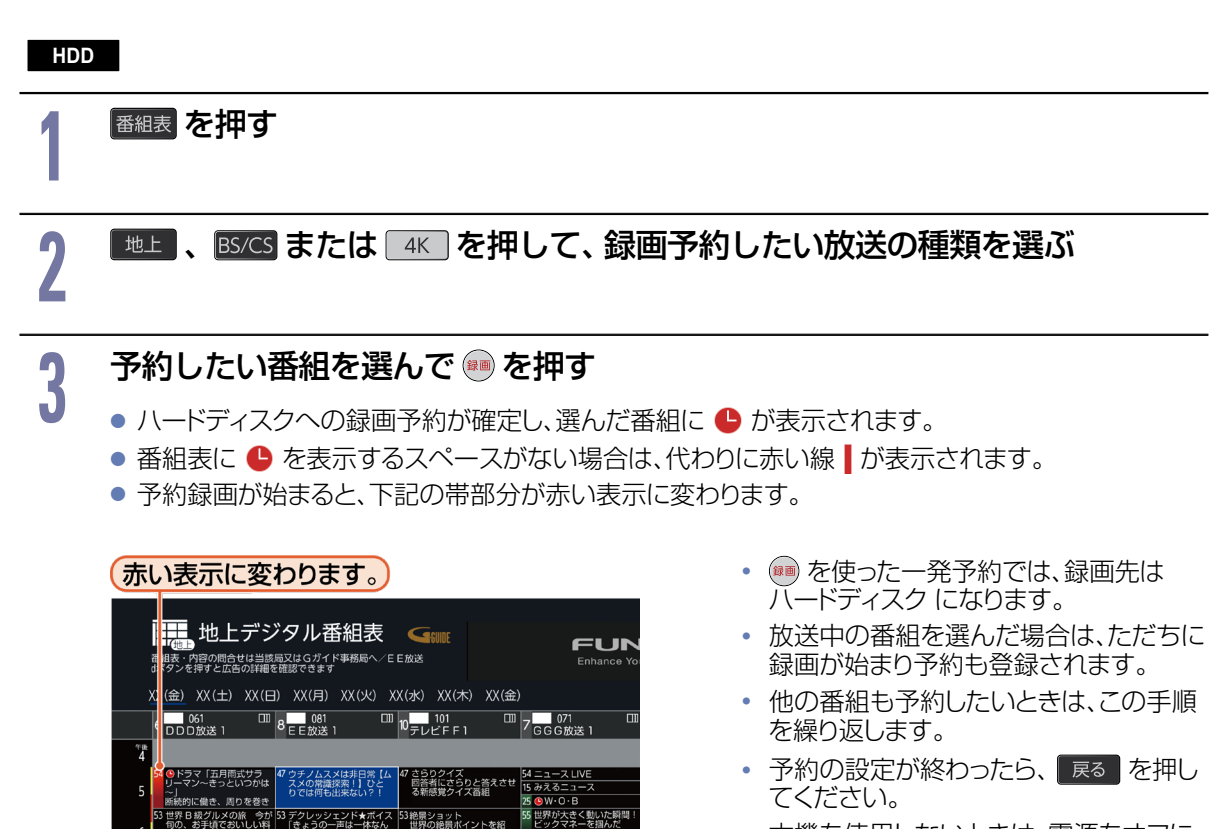

本機を使用しないときは、電源をオフにすることをおすすめします。
 (電源オフの状態でも予約録画は実行されます。)

▶ 予約の内容を変更したいときは

① 一発予約した番組を選んで 💩 を押す

0 真実は○○にあり!【体の 不明とおさらば!原因と\$

- 2 予約修正を選んで 📾 を押す
- ③ 予約の内容を変更する
  - くわしくは「番組表予約(番組表からお好みの設定で予約する)」の手順 (以降をご覧ください。 U.8

#### ▷ 予約の確認・変更・消去をするときは

予約の確認「設定済みの録画予約を確認する」、予約の変更「設定済みの録画予約の内容を変更する」、予約の消去「不要な録画予約を取り消す」をご覧ください。 2.55、 2.57

#### ▶ 録画を停止するときは

現在放送中の番組を視聴中に 💼 を押す、または番組表から録画中の番組を選んで 画 を押す。

- 停止した位置までが1つの番組となります。
   (停止後に次の操作ができるまで、しばらく時間がかかることがあります。)
- 確認画面が表示されるので、はいを選んで 🚳 を押してください。

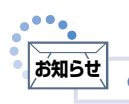

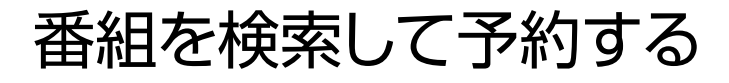

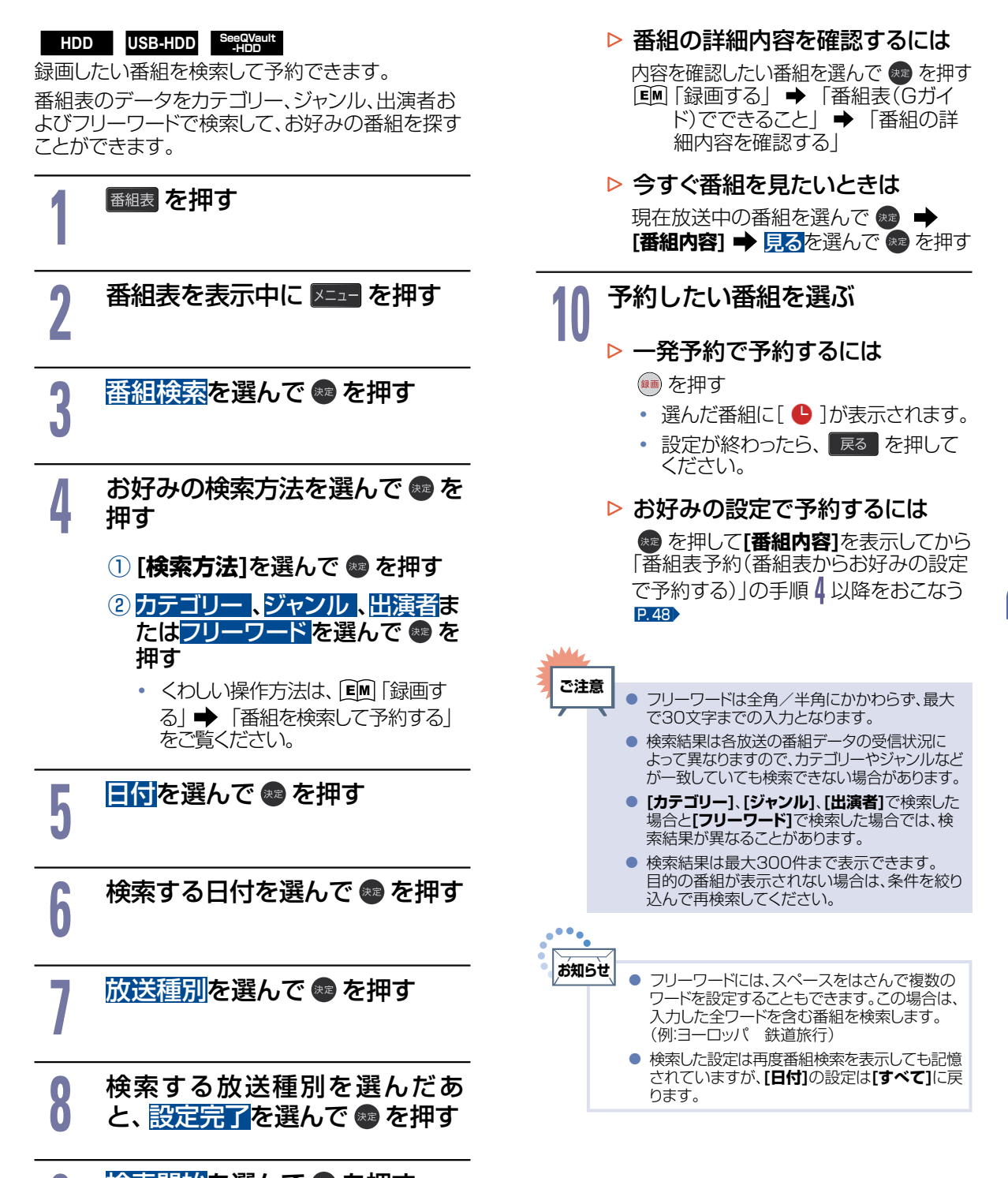

### 検索開始を選んで 📾 を押す

Q

- 検索が始まり、検索結果一覧が表示されます。
- 検索にはしばらく時間がかかります。

録画する

## 番組表予約(番組表からお好みの設定で予約する)

HDD USB-HDD SeeQVault -HDD

番組表から録画予約したい番組を選んで、お好みの設定で録画予約できます。

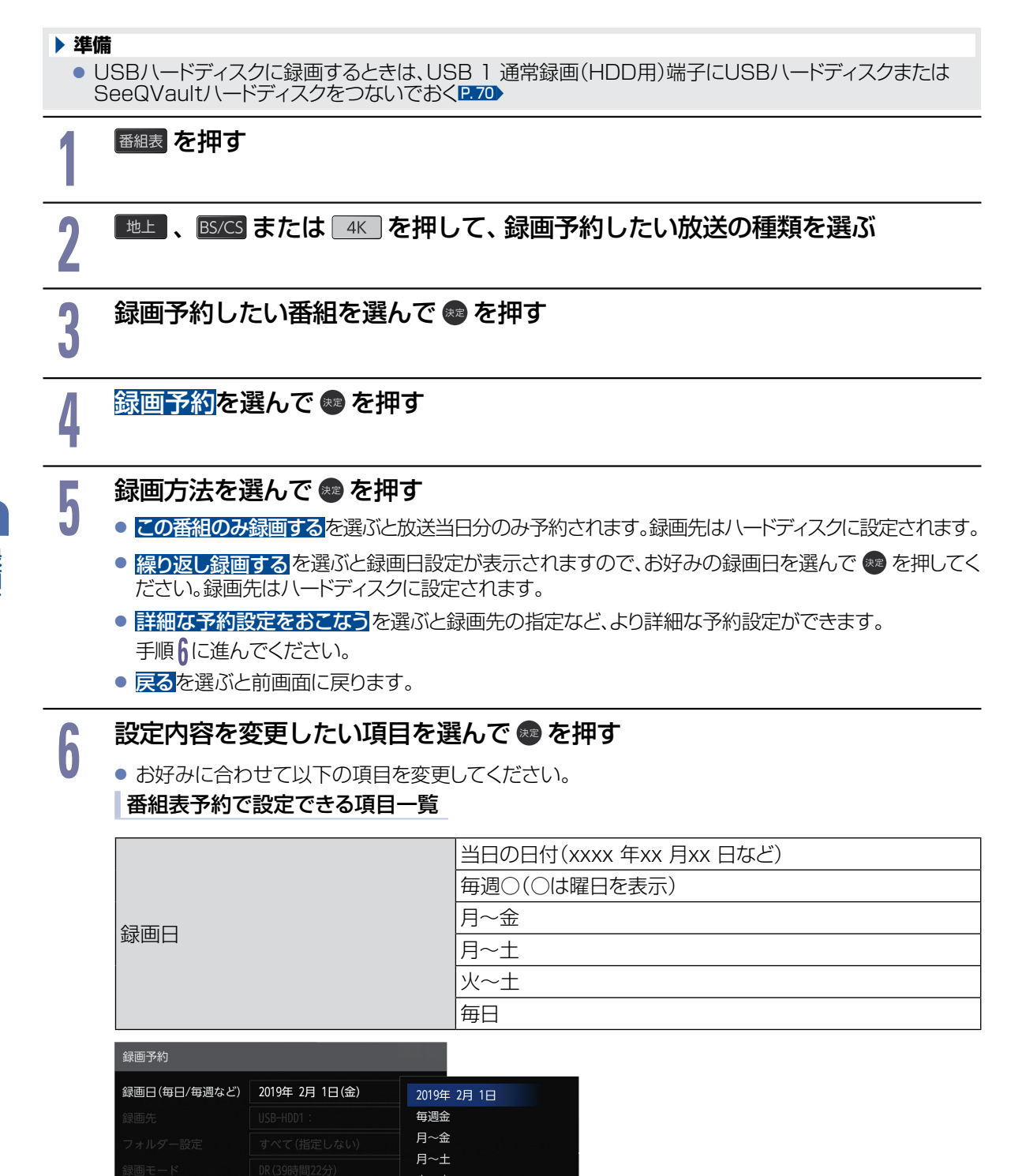

毎日

#### ▷ 毎週/毎日録画をするときは

#### 毎週〇や月~金、月~土、火~土、毎日を選ぶ

 日曜日以外に放送される番組を毎日録画する場合は月~土を、月曜から金曜の深夜番組 (日付が変更してから放送される番組)を毎日録画する場合は火~土をおすすめします。

| 録画先                                                                                                    |              |  |  |
|----------------------------------------------------------------------------------------------------|--------------|--|--|
|                                                                                                    |              |  |  |
| <ul> <li>※1 [USB-HDD]、[SeeQVault-HDD]の「○」は番号、「X」はUSBハードディスク名を表示します。</li> <li>[HDMI]の「○」は番号、「X」はデバイス名を表示します。</li> <li>※2 4K放送の場合はUSB3.0対応のUSBハードディスクのみ選択可能です。</li> <li>※3 4K放送の場合は選択できません。</li> </ul> |              |  |  |
|                                                                                                    | すべて(指定しない)   |  |  |
| フォルダー設定                                                                                                    | 新規フォルダー      |  |  |
|                                                                                                    | 新規フォルダー(番組名) |  |  |
|                                                                                                    | 作成したフォルダー    |  |  |
| オベア(指定しない)を選ぶと                                                                                                    |              |  |  |
| 9、て(旧たしゆい)を送りに                                                                                                    |              |  |  |

#### ▶ 新規フォルダーを選ぶと

 $\triangleright$ 

• お好みの名前のフォルダーを作成できます。

(文字入力のしかた) P.82

#### ▶ 新規フォルダー(番組名)を選ぶと

- 録画予約する番組と同じ名前でフォルダーを作成して、録画できます。
   (フォルダー名はお好みの名前にも変更できます。)
- ▶ 録画モードについて

「録画モードについて」をご覧ください。P.42

#### すべて設定が終わったら、予約するを選んで 🚳 を押す

- 番組表に戻り、選んだ番組に が表示されます。(番組表に を表示するスペースがない場合は、代わりに赤い線 】が表示されます。毎週/毎日録画をした場合は、該当する番組すべてに が表示されます。)
- 設定が終わったら、
   展る
   を押してください。
- 本機を使用しないときは電源をオフにすることをおすすめします。
   (電源がオフの状態でも予約録画は実行されます。)
- 予約が重なったときは 「予約が重なったときは」をご覧ください。P.59

#### ▶ 他の番組を続けて予約するときは

このあと手順2~7を繰り返すP.48~ ~ P.49

▷ 予約の確認・変更・消去をするときは

予約の確認「設定済みの録画予約を確認する」、予約の変更「設定済みの録画予約の内容を変更する」、予約の消去「不要な録画予約を取り消す」をご覧ください。
2.55、2.57

予約は200件まで登録できます。1番組あたりの録画可能時間は15時間です。

#### ▶ 録画を停止するときは

💼 を押す

- 停止した位置までが1つの番組となります。 (停止後に次の操作ができるまで、しばらく時間がかかることがあります。)
- 確認画面が表示されるので、はいを選んで 50 を押してください。

## 新番組通知一覧から予約する(新番組通知機能)

## 新番組通知機能について

新番組を一覧表示し、録画予約や視聴予約がかんたんにできます。

#### 新番組一覧画面の見かた

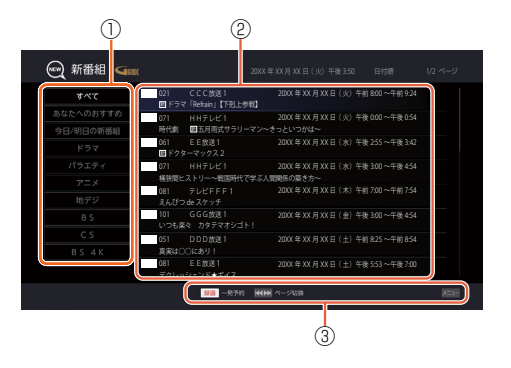

① 分類項目
 ② 番組情報
 ③ 操作ガイド

## 新番組通知機能を設定する

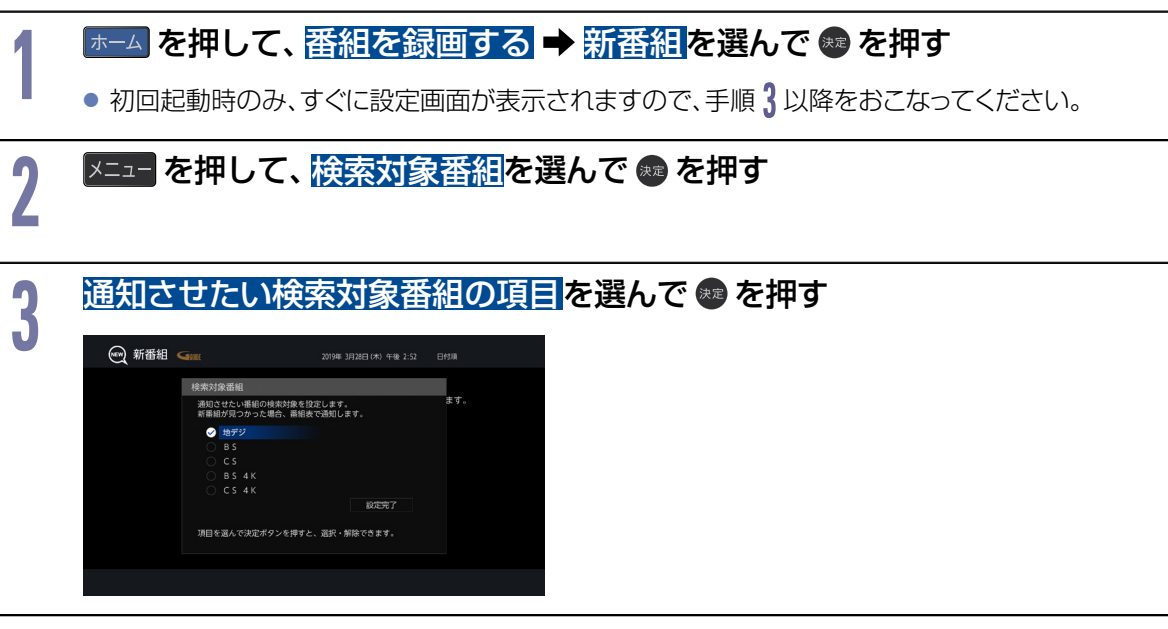

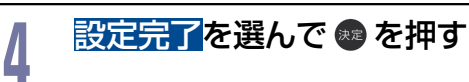

### 新番組一覧を表示する

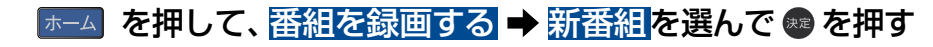

● 番組表を表示中に 📩 を押して表示することもできます。

#### 表示したいカテゴリーを選んで 🜚 を押す

| すべて       | すべての新番組を表示する                    |
|-----------|---------------------------------|
| あなたへのおすすめ | おすすめ新番組を自動で表示する                 |
| 今日/明日の新番組 | 現在の時刻より先(明後日午後12:00まで)の新番組を表示する |
| ドラマ       | ドラマの新番組を表示する                    |
| バラエティ     | バラエティの新番組を表示する                  |
| アニメ       | アニメ/特撮の新番組を表示する                 |
| 地デジ       | 地デジの新番組を表示する                    |
| BS        | BSの新番組を表示する                     |
| CS        | CSの新番組を表示する                     |
| BS4K      | BS4Kの新番組を表示する                   |
| CS4K      | CS4Kの新番組を表示する                   |
|           |                                 |

※カテゴリーに該当する新番組がない場合は、そのカテゴリー欄は表示されません。

## 新番組を録画予約・視聴予約する

### ▶ あついて、 番組を録画する → 新番組を選んで 📾 を押す

● 番組表を表示中に 👛 を押して表示することもできます。

#### 表示したいカテゴリーを選んで 🚳 を押す

## 3

2

2

任意の番組を選んで 💀 を押す

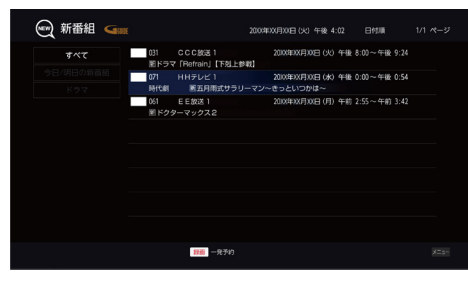

- ▷ 録画予約する場合は

  - 新番組一覧で番組を選択し、 💷 を押して一発予約することもできます。
- ▷ 視聴予約する場合は
  - 視聴予約 を選んで 
     を押す。

## 自動で録画する(おまかせ録画)

おまかせ録画について

フリーワードやジャンルを設定して、条件にあてはまる番組を自動で録画できます。

#### おまかせ録画設定画面の見かた

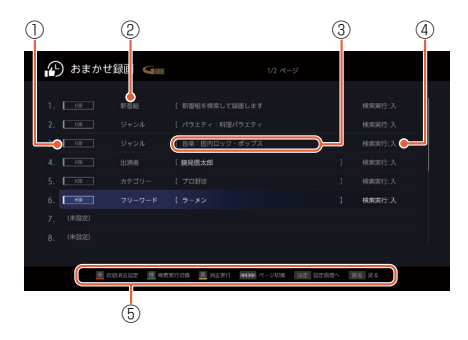

 ① 録画先メディア
 ② 検索条件
 ③ 検索条件詳細
 ③ 検索条件詳細
 ■
 ■
 ■
 ■
 ■
 ■
 ■
 ■
 ■
 ■
 ■
 ■
 ■
 ■
 ■
 ■
 ■
 ■
 ■
 ■
 ■
 ■
 ■
 ■
 ■
 ■
 ■
 ■
 ■
 ■
 ■
 ■
 ■
 ■
 ■
 ■
 ■
 ■
 ■
 ■
 ■
 ■
 ■
 ■
 ■
 ■
 ■
 ■
 ■
 ■
 ■
 ■
 ■
 ■
 ■
 ■
 ■
 ■
 ■
 ■
 ■
 ■
 ■
 ■
 ■
 ■
 ■
 ■
 ■
 ■
 ■
 ■
 ■
 ■
 ■
 ■
 ■
 ■
 ■
 ■
 ■
 ■
 ■
 ■
 ■
 ■
 ■
 ■
 ■
 ■
 ■
 ■
 ■
 ■
 ■
 ■
 ■
 ■
 ■
 ■
 ■
 ■
 ■
 ■
 ■
 ■
 ■
 ■
 ■
 ■
 ■

 ■
 ■

④ 検索実行:入/切⑤ 操作ガイド

おまかせ録画は、録画を保証するものではありません。確実に予約したい番組は、番組表などから予約してください。
 おまかせ録画できる番組は、1日に最大12時間までです。

おまかせ録画は2日先までの番組が録画予約されます。

ご注意

52

## 新番組おまかせ録画を設定する

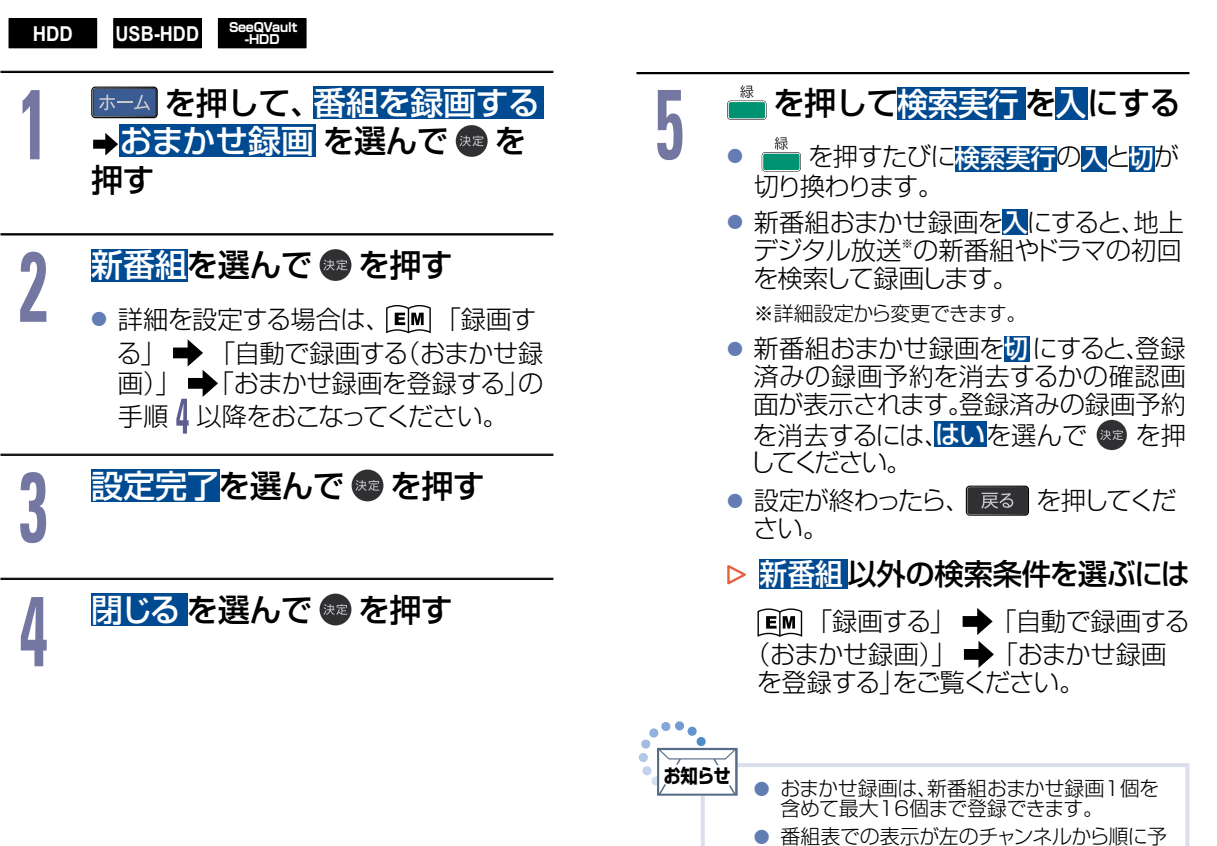

約されます。

### 登録したおまかせ録画を変更する

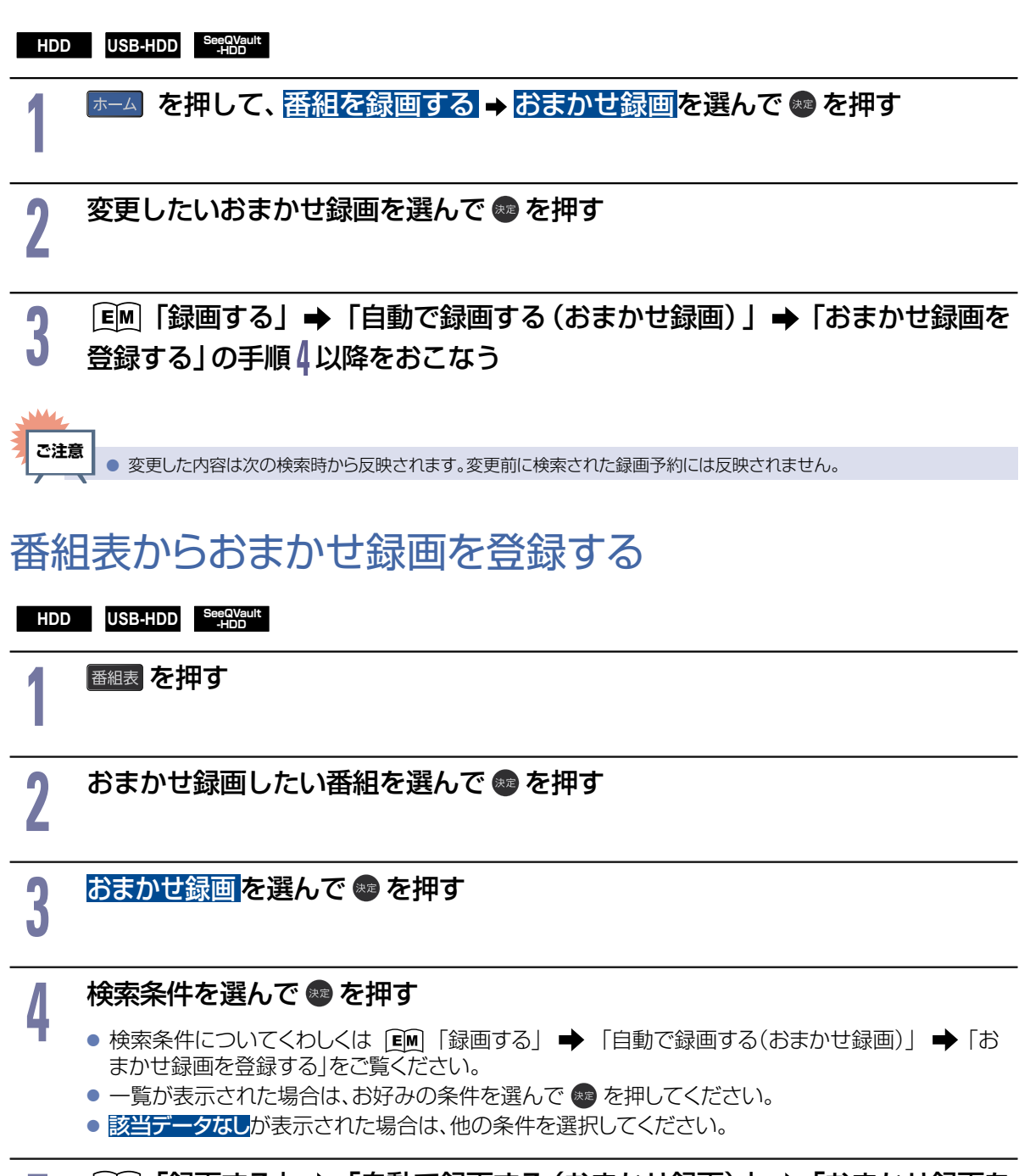

5 EM「録画する」→「自動で録画する(おまかせ録画)」→「おまかせ録画を 登録する」の手順5以降をおこなう

### 自動で録画する(おまかせ録画)(つづき)

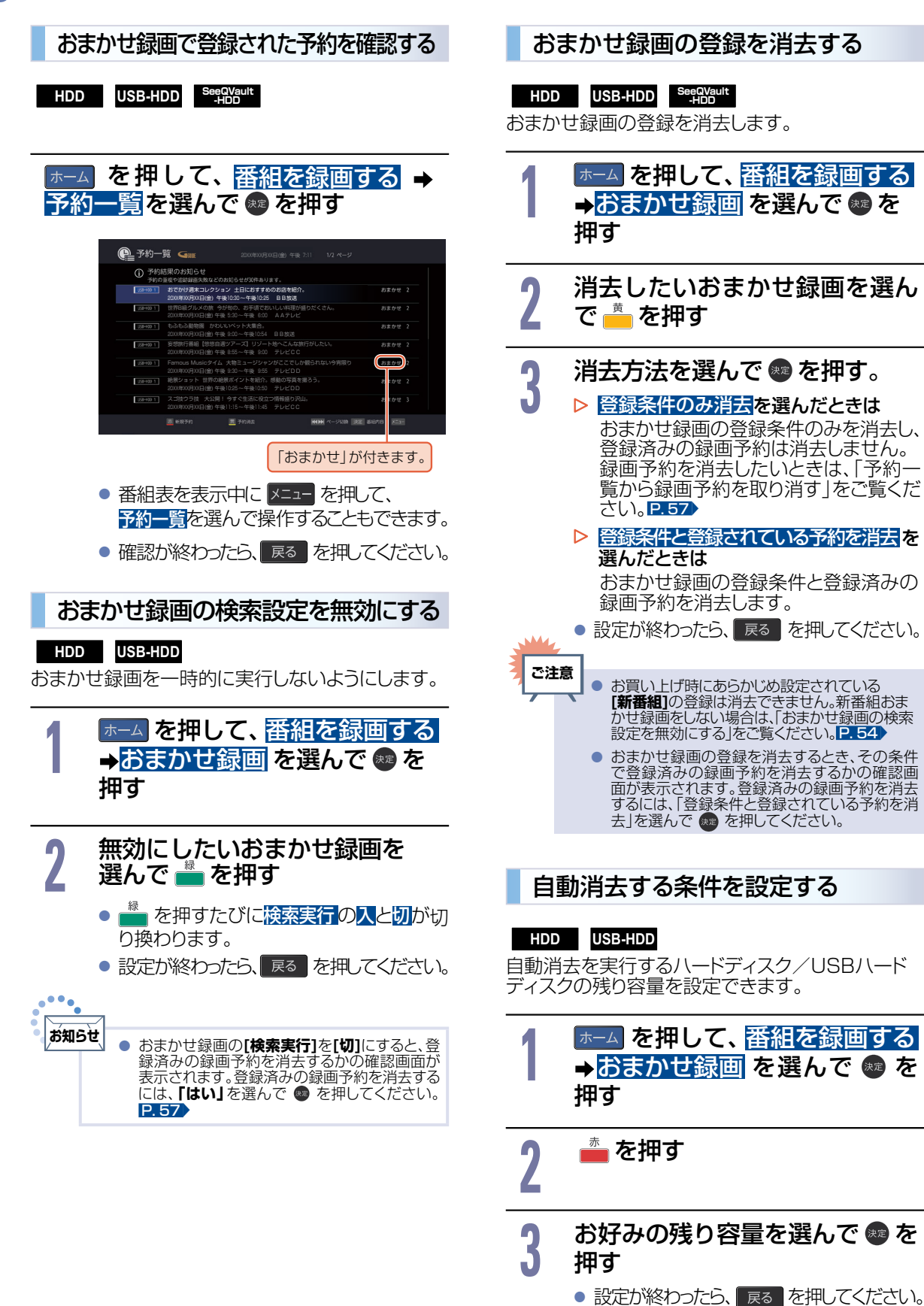

## 録画予約を確認・変更・消去する

### 設定済みの録画予約を確認する

 
 HDD
 USB-HDD
 See OVault 中的の

 予約一覧で録画予約を確認することができます。

#### ホーム → 番組を録画する → 予約一覧を選んで 💩 を押す

- 番組表を表示中に <br />
  メニュー を押して、<br />
  予約一覧を選んで操作することもできます。
- 確認が終わったら、 展る を押してください。
- 予約一覧の見かた

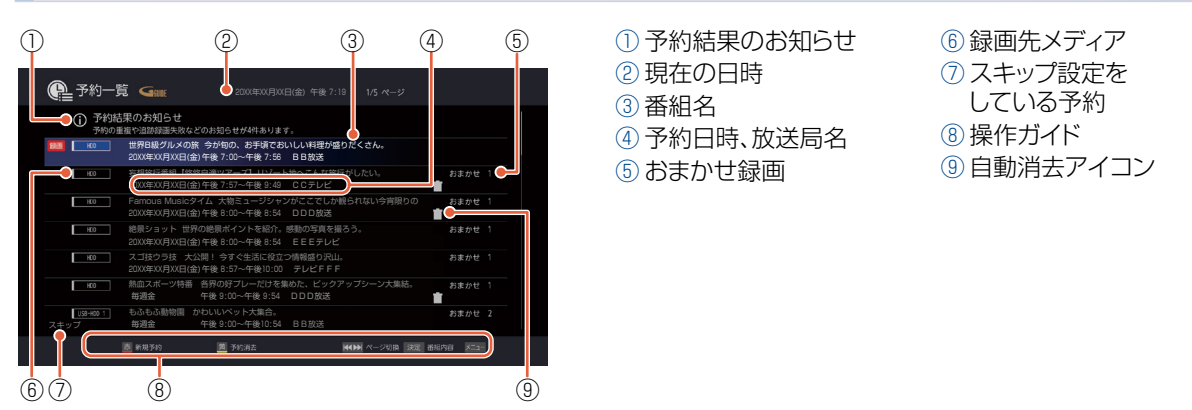

- 録画中の予約には、録画 が表示されます。
- 重複 が表示されたときは、「重なっている予約を確認するときは」をご覧ください。 2.59
- [予約結果のお知らせ]フォルダーについてくわしい説明は
   [凾「録画する」→「録画についての補足説明」→「予約録画が正常におこなわれなかったときは」

## 設定済みの録画予約の内容を変更する

予約一覧または番組表から録画予約の内容を変更することができます。

予約一覧から録画予約の内容を変更する

HDD USB-HDD SeeQVault -HDD

#### ホーム → 番組を録画する → 予約一覧を選んで 📾 を押す

● 番組表を表示中に メニュー を押して、予約一覧を選んで操作することもできます。

変更したい録画予約を選んで メニューを押す

#### 予約修正を選んで 📾 を押す

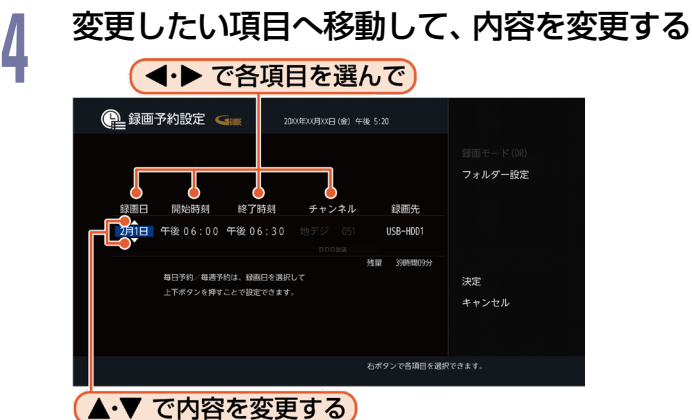

番組表からの予約の場合は、チャンネルの変更はできません。

#### 設定内容を変更したい項目を選んで 📾 を押す

● お好みに合わせて以下の項目を変更してください。

#### 録画予約設定で設定できる項目一覧

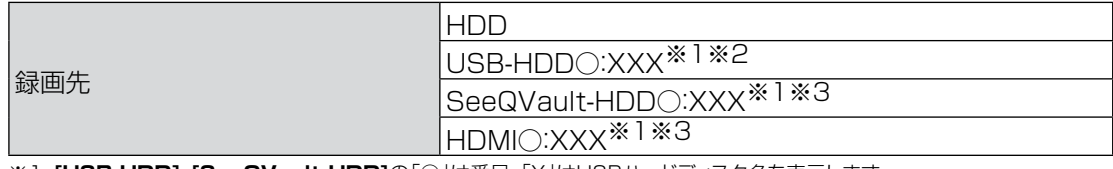

※1 [USB-HDD]、[SeeQVault-HDD]の[〇]は番号、[X]はUSBハードディスク名を表示します。

[HDMI]の「〇」は番号、「X」はデバイス名を表示します。 ※2 4K放送の場合はUSB3.つ対応のUSBハードディスクのみ選択可能です。

※3 4K放送の場合は選択できません。

| フォルダー設定 | すべて(指定しない)                                           |
|---------|------------------------------------------------------|
|         | <ul> <li>[すべて]および[ジャンル]に保存されます。</li> </ul>           |
|         | 新規フォルダー                                              |
|         | <ul> <li>お好みの名前のフォルダーを作成できます。</li> </ul>             |
|         | 新規フォルダー(番組名)                                         |
|         | <ul> <li>録画予約する番組と同じ名前でフォルダーを作成して、録画できます。</li> </ul> |
|         | (フォルダー名はお好みの名前にも変更できます。)                             |
|         | 「手動で入力して予約する(日時指定予約)」で予約した番組では選べません。                 |
|         | 作成したフォルダー                                            |
|         | A                                                    |

#### ▶ 録画モードについて

「録画モードについて」をご覧ください。P.42

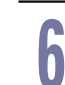

#### すべて設定が終わったら、決定へ移動して、 💩 を押す

- 予約が確定し、予約一覧に戻ります。
- 設定が終わったら、 **展**る を押してください。
- ▷ 予約が重なったときは

「予約が重なったときは」をご覧ください。 P.59

### 番組表から録画予約の内容を変更する

## 録画予約スキップ(毎週/毎日録画を一時停止する)

[EM]「録画する」→「録画予約を確認・変更・消去する」→「録画予約スキップ(毎週/毎日録画を一時停止する)」 をご覧ください。

### 不要な録画予約を取り消す

番組表または予約一覧から不要な録画予約を取り消すことができます。

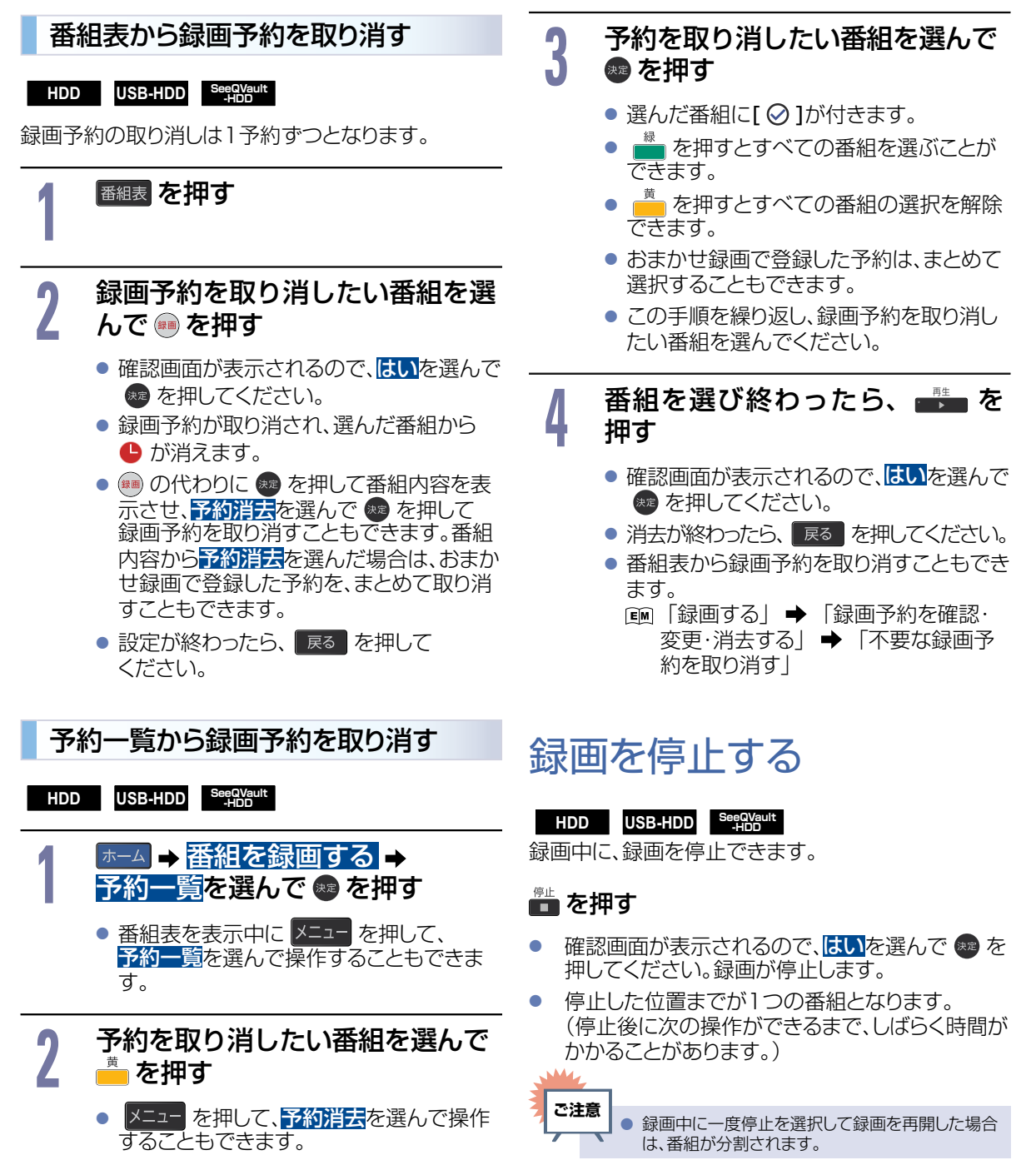

#### HDD

58

LAN録画とは、ネットワークに接続したCATV(ケーブルテレビ)チューナーまたはスカパー!プレミアムサービスチューナーからの映像をハイビジョン画質で録画できます。

#### ▶ 準備

- CATVチューナーから録画するときは、本機とCATVチューナーをつないでおく P.72
- スカパー!プレミアムサービスチューナーから録画するときは、本機とスカパー!プレミアムサービス チューナーをつないでおく P.72

CATVチューナー側またはスカパー! プレミアムサービスチューナー側で、 録画予約する

- テレビ画面には録画している映像は表示されません。
- 録画が終了すると録画一覧に番組が表示されます。
- ▶ 録画予約できているか確認するには

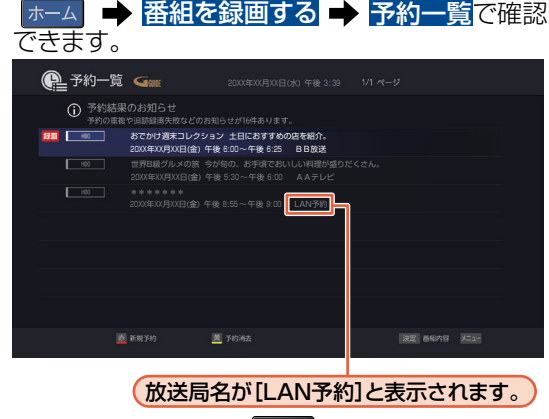

確認が終わったら、 Ra を押してください。

▷ 録画されているか確認するには

画表示 を押す

(現在の画面によっては 画読 を数回押してくだ さい。)

| LAN録画中 Propiges They |  |
|----------------------|--|
|                      |  |
|                      |  |
|                      |  |
|                      |  |
|                      |  |
|                      |  |

【録画中は[LAN録画中]と表示されます。】

- 確認が終わったら、 展る を押してください。
- ▶ 録画を停止するには

<sup>停止</sup> を押す

- 確認画面が表示されるので、はいを選んで
   を押してください。
- LAN録画と通常録画の同時動作中は、▲・▼
   で停止する録画を選んで を押してください。

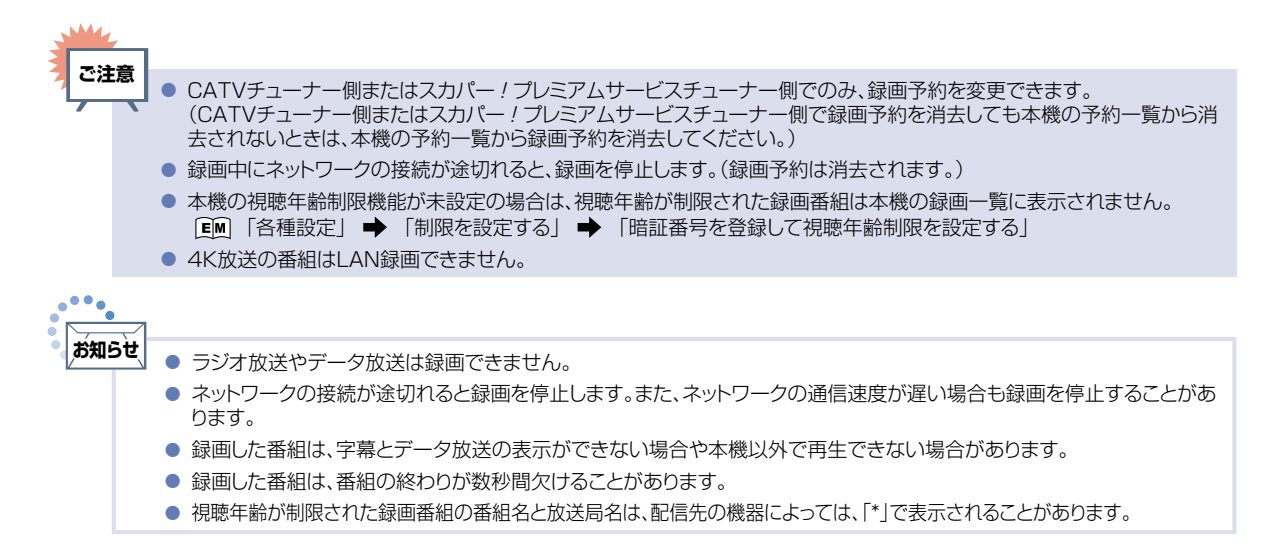

# 録画についての補足説明

#### 録画全般

録画中にハードディスク/USBハードディスクの 残量がなくなったときは、録画が自動的に停止します。

#### 録画予約全般

#### 予約録画があるときの本機の動き

#### ▷ 予約開始時刻の直前になると

- 本機の電源がオンのとき、そのまま録画は実 行されます。本機の電源を電源オフにしても 録画は中断されません。
- 本機の電源がオフのときは、電源が電源オフ のまま録画が実行されます。

#### ▷ 予約終了時刻になると

• 自動的に録画が終わります。

#### 番組表を使った予約(番組検索、注目番組)

番組検索や注目番組一覧表示は、番組データの 番組情報(日によって変わることがあります)をも とにおこなうため、同じ番組でも日によっては表 示されないことがあります。

#### 代理録画

- 予約録画が実行できない状態でも、ハードディス クが録画可能な状態であればハードディスクに 代理で録画します。(代理録画する場合は、 メッセージでお知らせします。)
- 以下は、予約録画が代理録画になる場合の一例です。(他にも代理録画される場合があります。)

#### ▷ USBハードディスクに予約録画するときに

- USBハードディスクの残量時間が足りない
- 録画可能なUSBハードディスクを接続していない
- USBハードディスクをUSBハブを経由して 複数台接続し、2番組目の録画先に1番組目 の録画先とは異なるUSBハードディスクを指 定している状態で2番組同時録画となる場合

#### ワンタッチタイマー録画と 予約録画が重なったときは

すでに2番組同時録画中の場合は、ワンタッチタイ マー録画(P.43)が予約開始の2分前に取り消さ れます。録画状況によっては、1番組録画中でも予 約開始の2分前に取り消される場合があります。録 画の重複状況を確認して録画するには、ワンタッチ タイマー録画の代わりに、日時指定予約を利用して ください。 [m] 「録画する」→「手動で入力して 予約する(日時指定予約)]

#### 視聴予約と予約録画が重なったときは

どちらも実行されます。ただし、同一番組の視聴予約と録画予約はできません。

### ライブ配信と予約録画が重なったときは

2番組同時録画中の場合は、ライブ配信はできません。 また、ライブ配信中に予約録画が実行される場合 は、ライブ配信を中断することがあります。

#### 予約が重なったときは

予約を決定するときに確認画面が表示されます。

#### 重なっている予約を確認するときは

- メッセージを確認し(番組表予約の場合は確認画 面で[はい]を選んで) を押すと、[予約一覧] が表示されます。
- 重なりのため、一部またはすべての録画ができなくなっている予約には重複が付いて表示されています。
- 本機は録画用のチューナーとして、「地デジ ・BS・CS・BS4K・CS4Kの番組を録画可能な チューナー」と「地デジ・BS・CSの番組のみを録 画可能なチューナー」の2つを搭載しており、以下 の予約録画動作となります。
  - 地デジ・BS・CSと地デジ・BS・CSを2番組同時に録画できます。(3番組同時に録画することはできません。)
  - BS4K·CS4KとBS4K·CS4Kを2番組同時 に録画することはできません。
  - ・地デジ・BS・CSとBS4K・CS4Kは最大で 2番組まで同時に録画できますが、予約の設定 状況によっては、2番組の重なりでも 重複 が 付き1番組のみの録画になる場合があります。
     (重複 が付いていない場合は、2番組同時録 画が可能です。)

#### 予約が重なっており、一部またはすべての 録画ができない場合は

 全部または一部が重なった場合は、録画開始時刻 が遅い予約が優先的に録画されます。

例:地デジ・BS・CSの予約録画が3番組重なっていることで、予約一覧で重複マークが表示されている場合

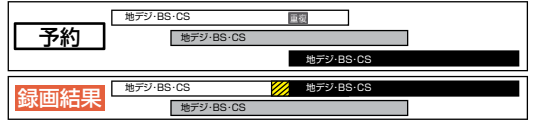

※ 💋 の部分(約20秒)は録画されません。

例:BS4K・CS4Kの予約録画が2番組重なっていることで、予約一覧で重複マークが表示されている場合

| 予約 BS4K·CS4K                | BS4K-CS4K |
|-----------------------------|-----------|
| <mark>録画結果</mark> BS4K-CS4K | BS4K-CS4K |

※ 💋 の部分(約20秒)は録画されません。

例:地デジ・BS・CSとBS4K・CS4Kの予約録画 が2番組重なっていることで、予約一覧で重複 マークが表示されている場合

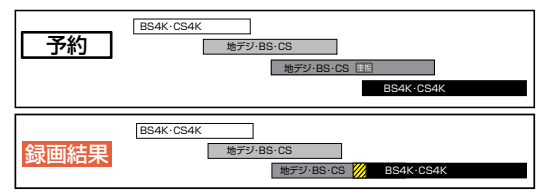

※ 💋 の部分(約20秒)は録画されません。

#### 同時録画できない場合は

- 録画開始時刻が遅い予約が開始したときに、開始時刻が早い予約が停止します。
- 開始時刻が同じ場合は、予約一覧で順番が下の 予約が優先的に録画されます。
- 前の予約は、後の予約と重なる部分の手前約20
   秒以降は録画されません。

#### 連続する予約の場合は

連続する予約(前の予約の終了時刻と後の予約の 開始時刻が同じ)の場合は、前の予約の終了時刻の 手前約20秒は録画されないことがあります。

例:地デジ・BS・CSの予約録画のみの場合

| 予約       | 地デジ・BS・CS<br>地デジ・BS・CS |           | ] |
|----------|------------------------|-----------|---|
|          |                        | 地デジ・BS・CS |   |
| 名正式公共日日  | 地デジ・BS・CS              | 地デジ・BS・CS |   |
| <b> </b> | 地デジ・BS・CS              |           |   |

※ 💋 の部分(約20秒)は録画されません。

例:BS4K・CS4Kの予約録画の場合

| 予約   | BS4K·CS4K | BS4K-CS4K |  |
|------|-----------|-----------|--|
| 録画結果 | BS4K·CS4K | BS4K·CS4K |  |

※ 💋 の部分(約20秒)は録画されません。

例:地デジ・BS・CSとBS4K・CS4Kの予約録画 がある場合

| 予約                                    | BS4K・CS4K<br>地デジ・BS・CS |           | l |
|---------------------------------------|------------------------|-----------|---|
|                                       |                        | 地デジ・BS・CS |   |
|                                       | BS4K·CS4K              | 地デジ・BS・CS |   |
| <b>      稣     町     紀     禾     </b> | 地デジ・BS・CS              |           |   |

※ 🛜 の部分(約20秒)は録画されません。

#### 停電があったときは

#### 全般

- 停電から復帰すると、自動的に電源がオンになって復帰処理をおこないます。
- 停電によって予約録画が中断したときは、予約一覧でお知らせします。P.55

#### 録画の種類別では

#### ▷ ワンタッチタイマー録画中に停電したとき

- 録画は停電したところで終了します。
- 復帰処理終了後は電源がオフになります。

#### 予約録画の開始前に停電したとき

 停電復帰後に時計が自動修正されると、予約 内容が復活します。

#### ▷ 予約録画の実行中に停電したとき

- 録画は停電したところで中断します。
- 録画終了時刻前に停電から復帰したときは、 復帰処理終了後に録画終了時刻まで録画されます。
- 録画終了時刻後に停電から復帰したときは、 録画は停電したところで終了し、復帰処理終 了後に電源がオフになります。

#### 録画先では

- ハードディスク/USBハードディスク/ SeeQVaultハードディスク
  - 停電前後の番組は分割されて録画一覧に登録されます。
  - 停電直前の数十秒程度が録画されないこと があります。
  - 停電発生のタイミングによっては、停電前に録 画された内容が消去されることがあります。
  - 停電発生の状況によっては、[すべての初期化] が必要となることがあります。 P.81
  - USBハードディスクへの予約録画中に停電 があった場合は、接続機器によって停電復帰 後の予約録画の続きがハードディスクに代理 録画されることがあります。

#### 予約録画が正常におこなわれなかっ たときは

録画予約の重なりや停電などの要因で録画が正常におこなわれなかった予約は、[予約結果のお知らせ]フォルダーにまとめられます。予約一覧で、[予約結果のお知らせ]フォルダー内の番組を選んでのを押すとお知らせ内容が表示されます。[戻る]を選ぶと、そのまま確認画面に戻り、[お知らせ消去]を選ぶと予約のお知らせが一覧から消去されます。

- 複数の予約のお知らせを消去するには、「予約結果のお知らせ」フォルダーで を押してから消去したい番組を選んで を押します。選んだ番組に [②]がつくので、消去したい予約のお知らせがすべて選ばれているか確認し、 た押します。 確認画面が表示されるので[はい]を選んで を押してください。(予約一覧の表示方法については、「設定済みの録画予約を確認する」をご覧ください。)P.55
- [予約結果のお知らせ]フォルダーにまとめられる番組は、最大30件です。30件をこえた場合は、古い番組から順に消去されます。

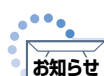

 最大記録可能数/登録数については、「仕様」 をご覧ください。

#### 番組表から録画予約した場合の自動追跡について

デジタル放送の番組を番組表から予約した場合は、次のようなときに自動的に録画開始/終了時刻が変更されて録画されます。

(例)

- 毎週録画をしているドラマの最終回だけ、放送時間が延長されているとき。
- 特別番組のため、今回放送分だけ、放送時間 が遅くなるとき。
- 予約していたスポーツ番組が延長されたと き。
- 予約番組の前に放送されているスポーツ番組 が延長されて、予約番組の放送時間が遅くな るとき。
- 自動的に録画開始/終了時刻が変更される時間は、1回だけの録画の場合は3時間後まで、
   毎週/毎日録画の場合は前後各3時間までとなります。
- 野球中継などで延長部分が他のチャンネルに引き継がれて放送される場合に、番組データの延長情報に従って自動的にチャンネルと録画終了時刻が変更されて録画されます。

(例)

- 昼の時間帯に「NHK 総合」で放送されている 高校野球を番組表から予約して録画中、夕方 から放送されるチャンネルが「NHK E テレ」 に引き継がれた場合でも、録画チャンネルが 切り換わってそのまま高校野球の録画が継続 されます。
- 自動追跡やイベントリレーによって予約が重 なったときは、「予約が重なったときは」の例に 従って録画されます。P.59
- 自動追跡は、デジタル放送の番組を番組表か ら予約した場合のみ有効となります。

## 録画した番組を再生する

#### HDD USB-HDD SeeQVault -HDD

本機ではハードディスク/USBハードディスク/SeeQVaultハードディスクに録画した番組を再生することができます。

- ■本機でSeeQVaultハードディスクとして初期化、録画した番組は当社製SeeQVault対応機器のみで再生できます。
- ■本機で記録したUSBハードディスクは、他の機器では再生できません。

■ ハードディスク/USBハードディスク/SeeQVaultハードディスクのフォルダーにある番組を消去する場合は、「フォルダーを消去する」をご覧ください。

 [EM]「消去する/編集する」→「番組をフォルダーで管理する」→「フォルダーを消去する」また、再生した番組を編集する場合は、「本機でできる消去と編集について」をご覧ください。

 [EM]「消去する/編集する」→「番組消去や番組編集の前に」→「本機でできる消去と編集について」

▶ 準備

● USBハードディスクを再生するときは、USB 1 通常録画(HDD用)端子にUSBハードディスクまたは SeeQVaultハードディスクをつないでおく P.70

最同一覧を押す

- 複数のUSBハードディスク (SeeQVaultハードディスク含む)を接続 している場合は、一覧が表示されるので、 その中の1つを選択します。
- USBハードディスクが接続されていない場合は、ハードディスクの録画一覧が 直接表示されます。
- フォルダー画面が表示されたときは、
   見たい番組が入ったフォルダーを選んで
   を押してください。

3 見たい番組を選ぶ

💼 または 💩 を押す

再生中に番組内容を見る

#### 🏙 を押す

Δ

番組内容が表示されます。

再生を一時停止する

#### ■を押す

• 再生が一時停止します。

再生を停止する

#### 💼 を押す

- 再生が停止し、録画一覧が表示されます。
   (レジュームポイントが記憶されます。)
- レジュームポイントを解除するには、現在放送中の 番組を視聴中に ●● を押してください。 ただし、ハードディスク/USBハードディスク/ SeeQVaultハードディスクの番組ごとの レジュームポイントは解除しません。 レジュームポイントについて、くわしくは

   ・「再生する」 ●「録画した番組を再生する」
   ・「レジュームポイントについて」をご覧ください。

#### ▶ 録画中の番組を再生するには

予約した番組の録画中に帰宅したときなど、 録画を続けながら(停止させずに)番組の最初か ら見ることができます。

■「再生する」●「再生するときの操作」
 ●「追っかけ再生(録画中の番組を最初から見る)」

#### ▶ おすすめ再生で見るには

おすすめ再生とは、お好みの番組をハードディス クやUSBハードディスクに録画またはダビングし た番組の中からかんたんに探し出し、まとめて再 生できる機能のことです。

■「再生する」 ●「おすすめ再生をする」

### 録画一覧(録画した番組の一覧)について

録画した番組を見るときは、録画一覧を表示させて見たい番組を選んでください。 録画一覧では、録画された番組が並ぶ「番組一覧」を表示します。また、ジャンルやお好みの名前で作成した フォルダーに番組がまとめられた「フォルダー画面」に切り換えることもできます。

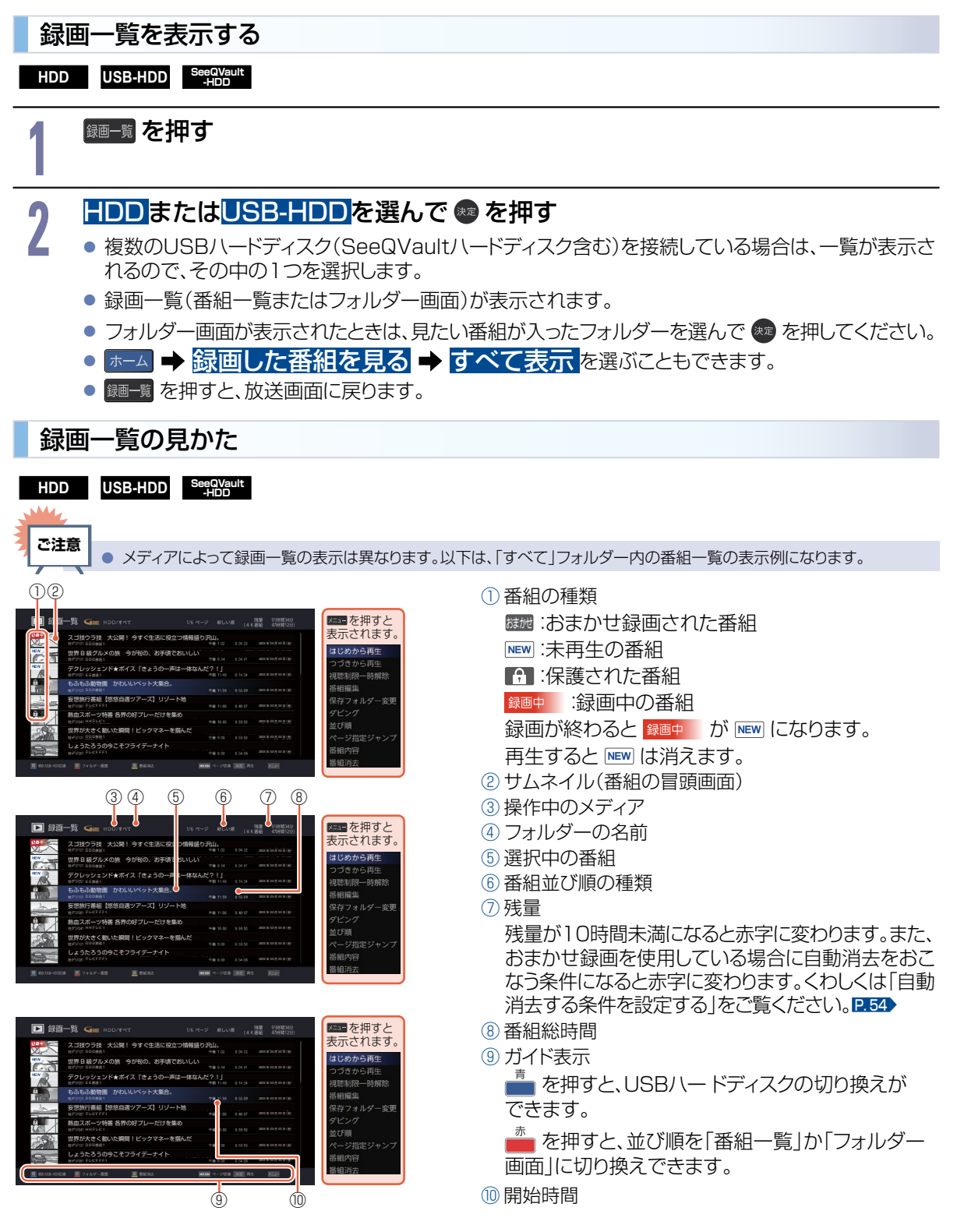

再生する

再生するときの操作

▶ 準備

64

● USBハードディスクを再生するときは、USB 1 通常録画(HDD用)端子にUSBハードディスクまたは SeeQVaultハードディスクをつないでおく P.70

## 速度を変えて再生する

1段階目の早送りのみ、音声付きで再生することができます。ゆっくりと番組を視聴する時間がないときに便利 です。

● BS4K・CS4K放送の番組は、早送りの1段階目でも音声付きで再生することができません。また、早見 再生/ゆっくり再生にも非対応です。

早戻し/早送り(早く見る/聞く)

HDD USB-HDD SeeQVault

### 再生中に

- 押すたびに再生速度を4段階で切り換えます。 1段階目の早送りのみ、音声付きで再生すること ができます。 ただし、BS4K·CS4K放送の番組は、1段階目の 早送りでも音声付きで再生することができません。
- ▶ を押すと通常の再生速度に戻ります。

早見再生/ゆっくり再生 (音声付きで早く/ゆっくり見る)

HDD USB-HDD SeeQVault -HDD

#### 再生中に 👘 を押す

 
 ・押すたびに約1.3倍速→約0.8倍速→通常再生
 と切り換わります。 ただし、BS4K・CS4K放送の番組は、早見再生 /ゆっくり再生に非対応です。

#### 再生を一時停止する

HDD USB-HDD SeeQVault -HDD

#### 再生中に 📠 または 📾 を押す

- 再生が一時停止します。
- 💼 または 🗰 、 📾 を押すと再生に戻ります。

- スロー再生(ゆっくり見る)
- HDD USB-HDD SeeQVault -HDD

#### 再生一時停止中に 🔤 を押す

- 押すたびに再生速度を2段階で切り換えます。
- ▶ を押すと通常再生に、 を押すと再生 -時停止に戻ります。

コマ送り(コマを進める)

HDD USB-HDD SeeQVault -HDD

#### 再生一時停止中に 🖬 を押す

押すたびにコマが進みます。

## スキップ・頭出し(見たい番組や場面までとばす)

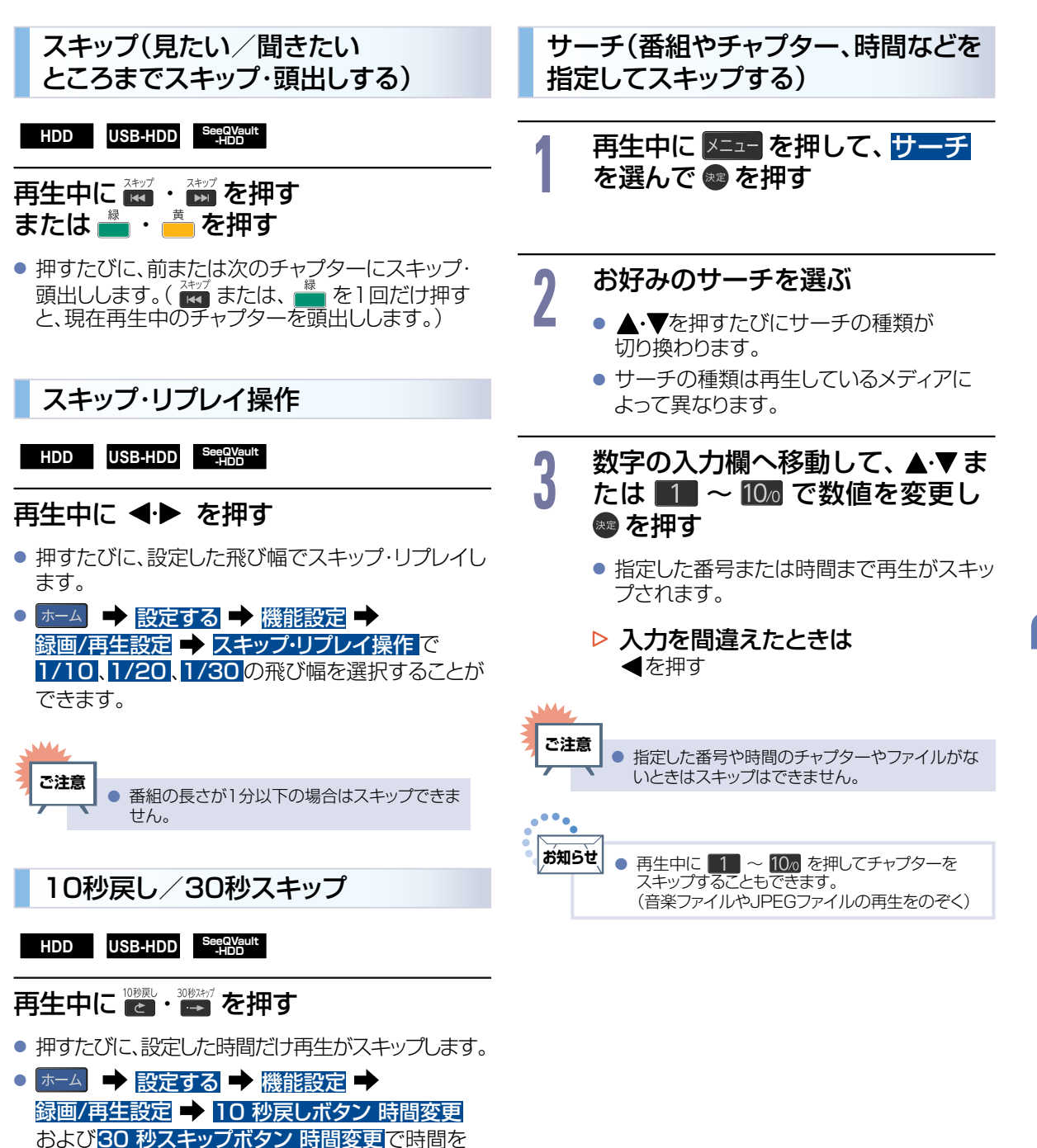

選択することができます。

再生する

## 番組を消去する

- 消去された番組は、元に戻せません。録画内容をよく確認してから消去してください。
- 録画した番組はフォルダーの中に入っています。

再生後やダビング予定のない不要な番組を消去し、ハードディスク/USBハードディスク/SeeQVaultハード ディスクの空き容量を増やすことができます。

#### > 準備 ● USBハードディスクから消去するときは、USB 1 通常録画(HDD用)端子にUSBハードディスクまたは SeeQVaultハードディスクをつないでおく P.70 録画一覧から不要な番組を消去する HDD USB-HDD SeeQVault -HDD 確認メッセージが表示されるの 最高一覧 を 押す 5 で、はいを選んで 📾 を押す 選択した番組が一括消去されます。 HDDまたはUSB-HDDを選んで ▷ フォルダー画面で作成したフォル た た 押 す ダーを選んでいるときは 確認画面で消去方法を選んで 📾 を押し 複数のUSBハードディスク てください。 (SeeQVaultハードディスク含む)を接続 している場合は、一覧が表示されるので、 その中の1つを選択します。

- USBハードディスクが接続されていない 場合は、ハードディスクの録画一覧が直接 表示されます。
- フォルダー画面が表示されたときは、
   見たい番組が入ったフォルダーを選んで
   を押してください。

消去したい番組を選んで 📥 を押す

▶ 番組を複数消去するには

消去したい番組を選んで 🐲 を押す

- ▲・▼で消去したい番組をすべて選ん でください。
- 選んだ番組に[ ⊘]が付きます。
- ・ 
   ・ 
   を押すと、すべての番組に[ ② ]が
   付きます。
- メニューを押して番組消去を選んで操作することもできます。
- 番組を選び終わったら、 💼 を 押す

 
 ・ このフォルダーから番組を消去を選ぶ と、選んだフォルダー内の番組のみ消 去し、[すべて]および[ジャンル]フォル ダーの番組は残ります。

 ・ すべてのフォルダーから番組を消去を選ぶ ぶと、本様から深んだ番組を完全に消

・ **りへこのノオルターから**番組を完全に消 ぶと、本機から選んだ番組を完全に消 去します。

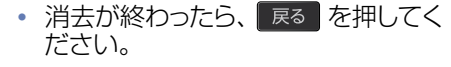

● ダビング中は番組を消去できません。

ご注意

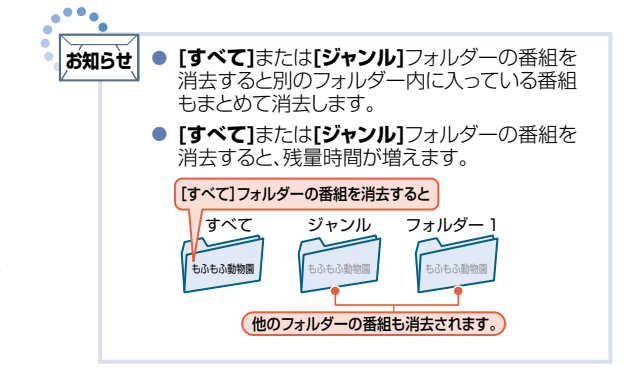

# HDMI-CEC対応機器を操作する

HDMI機器連動機能とは、HDMIで規格化されているAVアンプやBDレコーダーなどを制御するための機能で、 HDMI-CEC(Consumer Electronics Control)規格に準拠した機器間をHDMIケーブルで接続することに より、相互連動動作を可能にした業界標準規格です。

HDMI-CECに対応したAVアンプやBDレコーダーを本機のHDMI入力に接続すると、本機のリモコンで接続 機器の主な操作(再生など)ができます。

HDMI-CEC対応機器の取扱説明書もあわせてご覧ください。(仕様は予告なく変更することがあります。)

▷ 本機でHDMI-CEC機能を使うには

本

 (福):··· ホーム → [設定する] → [福能設定] → [接続機器設定] → [HDMI機器連動設定] →

 [HDMI機器連動]を[入]に設定しておいてください。くわしくは「HDMI-CECを設定する」を

 ご覧ください。P.77→

接続機器…接続機器側のHDMI-CEC設定を[入]にします。くわしくは各機器の取扱説明書をご覧ください。

## HDMI-CEC対応機器の操作のしかた

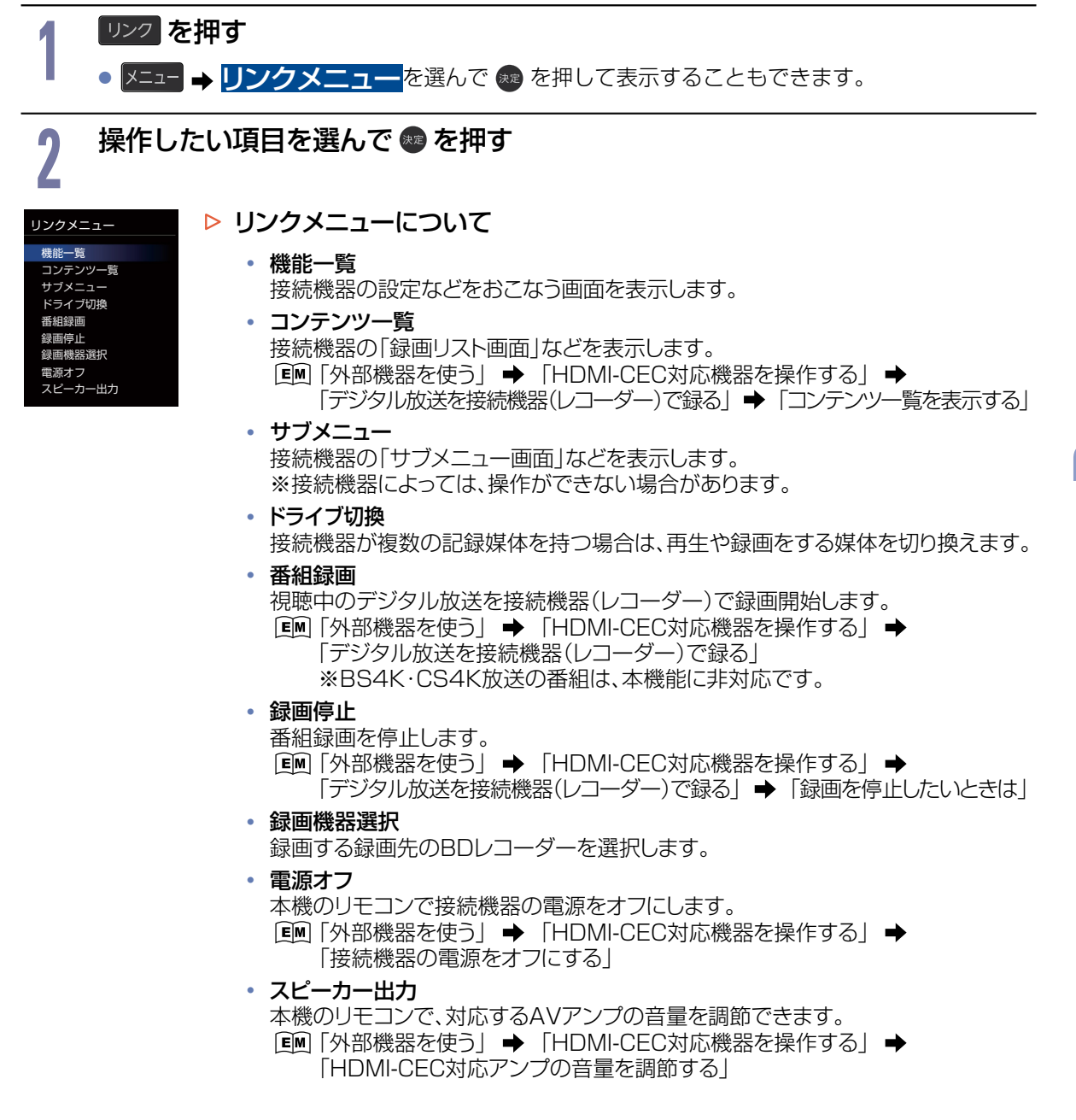

### USBハードディスク/SeeQVaultハードディスクを接続・設定する

## USBハードディスクってどんな機器?

ハードディスクと同じように、受信した番組を録画したり再生したりすることができます。 USBハードディスクをご使用になる際は、以下をお読みになり十分ご理解いただいた上でご使用ください。

#### ▷ USBハードディスクで使える機能

登録したUSBハードディスクは、ハードディスクと同じようにお使いいただけます。
 操作も同じですので、各機能の項目を参照してください。

## ご注意

本機への登録を解除したUSBハードディスクは録画も再生もできなくなります。登録を解除したUSBハードディスクをもう一度本機に登録する場合も、本機専用方式で初期化しますので番組はすべて消去されます。登録を解除するUSBハードディスクは、間違えないように注意してください。

## SeeQVaultハードディスクってどんな機器?

SeeQVaultハードディスクを使用すれば、本機で録画した番組をバックアップ用に記録できます。(バックアップ用に記録したダビング10番組は、バックアップ先ではコピーワンス(1回だけ録画可能)番組になります。) 万一、本機が故障した場合は、内蔵ハードディスクやUSBハードディスクに録画された番組は失われますが、 SeeQVaultハードディスクへ記録した番組は本機の修理後でも再生やダビングが可能になります。

また、本機能に対応した当社製の他の機器でも再生やダビングができます。(本機でバックアップ用に記録した 番組を他社のSeeQVault対応機器で再生やダビングをしたり、他社のSeeQVault対応機種で記録した番組 を本機で動作させたりすることを保証するものではありません。)

初期化していないSeeQVaultハードディスクを本機に接続した場合は、接続後に表示される確認画面で [SeeQVault用として他機でも使用する]を選ぶ必要があります。P.71

※BS4K・CS4K放送の番組は録画できません。

## USBハードディスク/SeeQVaultハードディスクをつなぐ前に

- ■本機には、内蔵ハードディスクが搭載されていますが、USBハードディスク/SeeQVaultハードディスクを 本機に接続して使用することもできます。内蔵ハードディスクと共通の録画についての補足説明に関しては、 「録画についての補足説明」をご覧ください。P.59>
- 本機に接続して番組の録画/再生が可能なUSBハードディスク/SeeQVaultハードディスクの最新情報 や詳細は、当社製品情報サイトの「接続確認済み機器」ページ(funai.jp/cs/device/)でご確認ください。 また、USBケーブルはUSBハードディスク/SeeQVaultハードディスクに付属のケーブルを ご使用ください。
- バスパワー型のUSBハードディスク/SeeQVaultハードディスクは動作保証外です。セルフパワー型の USBハードディスク/SeeQVaultハードディスクをご使用ください。
- バスパワー型とはUSBケーブルから電源が供給されるタイプです。
- セルフパワー型は専用のACアダプターから電源が供給されるタイプになります。
- USB 1 通常録画(HDD用)端子には、デジタル放送録画用USB機器以外のものを接続しないでください。
- 他のレコーダーやテレビ、パソコンなどで使用していたUSBハードディスク/SeeQVaultハードディスクを 本機に接続してUSBハードディスク/SeeQVaultハードディスクとして登録すると、本機専用の方式で初 期化されるため、それまでに保存していたデータや録画番組などはすべて消去されます。消去しても問題な いデータであることを確認してから本機で初期化してください。

- 本機で使用していたUSBハードディスク/SeeQVaultハードディスクをパソコンで使用するには、パソコンで初期化する必要があります。その際、本機で記録した内容はすべて消去されます。消去しても問題ないデータであることを確認してからパソコンで初期化してください。
- USBハードディスク/SeeQVaultハードディスクの動作中は、USBハードディスク/SeeQVaultハードディスクの電源をオフにしたり、接続ケーブルを抜いたりしないでください。記録した内容が消えたり、本機および内蔵ハードディスクまたはUSBハードディスク/SeeQVaultハードディスクが故障したりする原因となります。
- USBハードディスク/SeeQVaultハードディスクを接続するUSB1通常録画(HDD用)端子はUSB3.0 準拠でUSBハブ対応です。USB2メディア再生(USBメモリー用)端子はUSB2.0準拠でUSBハブ非対応 です。
- 通常録画用として登録したUSBハードディスク/SeeQVaultハードディスクに録画した番組は、本機での み再生できます。

他の当社製テレビ(同じ型番のテレビも含む)やパソコンなどに接続しても再生できません。

- USBハードディスクをお使いになるには、本機に登録 271 が必要です。 登録の際、USBハードディスクに保存されたデータはすべて消去されます。
- USBハードディスクは非常に精密な機器です。丁寧にお取り扱いください。
- USBハードディスクに付属の取扱説明書をご覧ください。

USBハードディスク/SeeQVaultハードディスクを録画(録音)内容の恒久的な保管場所とせず、一時的な保管場所としてお使いください。万一録画内容が失われましても当社は補償いたしません。 大切な番組の録画には、BDレコーダーやDVDレコーダーなど、他の機器にも録画することをおすすめします。

- USBハードディスクに異常が発生した場合は、USBハードディスクの録画内容は失われます。
- USBハードディスクは、使用する場所の環境や使用状況が過酷な場合は、早期に寿命となり、録画内容 が再生できなくなることがあります。
- 部分的または全体的に次のような症状が頻繁に発生するようになった場合は、USBハードディスクの 寿命が近づいています。
  - 再生できない、再生と一時停止を繰り返す
  - 映像が乱れる
  - ブロックノイズ(モザイク状のノイズ)が発生する
- 本機で録画した番組は、コピー防止・内容の保護の目的により、本機以外では視聴できません。万一本機が 故障し主要な部品を取り換えたり、本機を交換したりした場合でも、USBハードディスクに録画した番組は 見られなくなりますのでご了承ください。
- 万一何らかの不具合により正常に録画されなかった場合や、録画内容を正常に再生できなくなった場合などの録画内容の補償はできません。

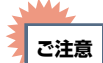

- USBハードディスク/SeeQVaultハードディスクは8台まで本機に登録できます。
- 通常録画用として登録するUSBハードディスクには、USB3.0対応のUSBハードディスクをご使用ください。
- USBハードディスク/SeeQVaultハードディスクをつなぐ場合は、USBハブを使うと4台まで同時に接続可能です。
- USBハブを使用する場合は、USB3.0対応のUSBハブをご使用ください。

## USBハードディスク / SeeQVaultハードディスクをつなぐ

#### ▶ USBハブを使うときは

- USBハブを使うときに接続するUSBハードディスク/SeeQVaultハードディスクは、ACアダプターを 使用するセルフパワー型をご使用ください。(バスパワー型をUSBハブに接続したとき、製品供給電力を こえる場合は動作しません。)P.68
- USBハブに使用するACアダプターは、専用のACアダプターをご使用ください。
- USBハードディスク/SeeQVaultハードディスク名や接続場所などを特定しやすくするために、登録や 初期化の処理を1台ずつ接続しておこなうことをおすすめします。
- USBハブの中には内部のハブが複数段になっているものもあります。そのようなUSBハブで接続したときは、本機がUSBハードディスク/SeeQVaultハードディスクを認識しない場合があります。
- USB3.0対応のUSBハブをご使用ください。

#### USBハードディスク/SeeQVaultハードディスクをつなぐ

■ USBハードディスク/SeeQVaultハードディスクは必ずハードディスク用USB端子に接続してください。

- USBハードディスク/SeeQVaultハードディスクが電源付きの場合は、本機の電源より先にUSBハード ディスクの電源をオンにしてください。
- BS4K・CS4K放送の番組を録画やダビングする場合は、USB3.0対応のUSBハードディスクやUSBハブを使用してください。

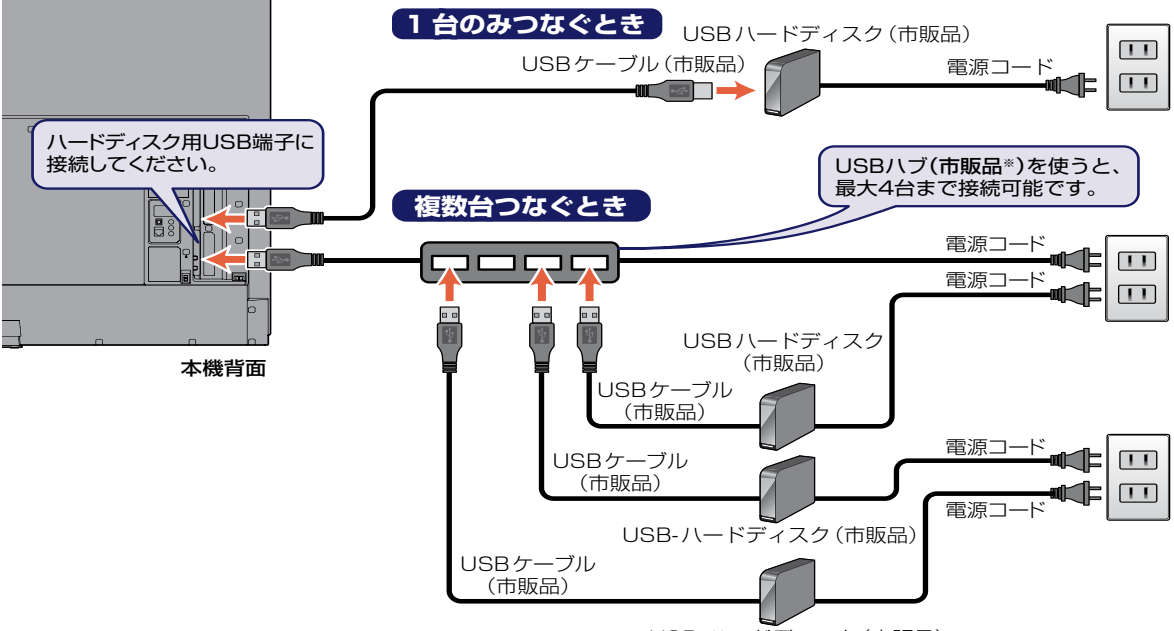

USB-ハードディスク(市販品)

※ セルフパワー型のUSBハブは、当社接続確認済み機器をご使用ください。接続確認済み機器については、当社製品情報サイトの「接続確認済み機器」ページ(funai.jp/cs/device/)でご確認ください。

#### 次のようなことはおこなわないでください。

- USB機器の動作中に、USBメモリーやUSBハードディスクの接続ケーブル、 本機の電源プラグを抜かない。
- USB機器の動作中に、USBハードディスクや本機の電源をオフにしない。

#### USB機器の故障やデータが消失する恐れがあります。

USBハードディスクは、製品に付属の取扱説明書をよくお読みになった上で正しくお取り扱いください。

#### ▷ 通常録画用USBハードディスクを接続したあとは

- 本機にUSBハードディスクを通常録画用として登録してください。 (本機に登録していないUSBハードディスクはお使いになれません。)
- 未登録のUSBハードディスクを接続すると、登録設定の確認画面が表示されますので、[はい]を選んで
   を押してください。

そのあと、「USBハードディスクを通常録画用として登録する」の手順子に進んでください。

EM「外部機器を使う」 ◆「USBハードディスク/SeeQVaultハードディスクを接続・設定する」 ◆ 「USBハードディスクを通常録画用として登録する」

#### SeeQVaultハードディスクを接続したあとは

- 当社製のSeeQVault対応機器で、SeeQVaultハードディスクとして登録するなど他機種での使用も想定して使用していたSeeQVaultハードディスクは、そのまま本機で使用できます。
- 他社のSeeQVault対応機器で使用していたSeeQVaultハードディスクは、本機で使用できない場合が あります。初期化をおこなうと使用できる場合がありますが、他社のSeeQVault対応機器で記録した番 組がすべて消去されますので、消去されても問題ないデータであることを確認してから初期化してくだ さい。
- 初期化していないSeeQVaultハードディスクを接続すると、登録設定の確認画面が表示されます。
- SeeQVaultハードディスクとして使用する場合は、[SeeQVault用として他機でも使用する]を選んで
   で
   を押してください。
   そのあと、「SeeQVaultハードディスクを初期化する」の手順
   「に進んでください。
  - EM「外部機器を使う」 → 「USBハードディスク/SeeQVaultハードディスクを接続・設定する」 → 「SeeQVaultハードディスクを初期化する」
- ・通常録画用として使用する場合は、[通常録画用として登録する]を選んで を押してください。
   そのあと、「USBハードディスクを通常録画用として登録する」の手順 3 に進んでください。
   「●「外部機器を使う」 「USBハードディスク/SeeQVaultハードディスクを接続・設定する」 ●
   「USBハードディスクを通常録画用として登録する」

通常録画用として登録すると、本機でのみ再生や録画が可能となります。

#### USBハードディスクまたはUSBハブを取りはずすには

セルフパワー型のUSBハードディスクまたはUSBハブを本機から取りはずすときは、必ず先に本機の電源をオフにしてからUSBハードディスクまたはUSBハブの電源をオフにして取りはずしてください。

#### SeeQVaultハードディスクを取りはずすには

SeeQVaultハードディスクを本機から取りはずすときは、必ず <mark>ホーム</sub> → [設定する] → [機能設定] → [接続機器設定] → [USB-HDD設定] → [SeeQVault用] → [SeeQVault-HDDの取り外し]</mark>を実 行してから取りはずしてください。

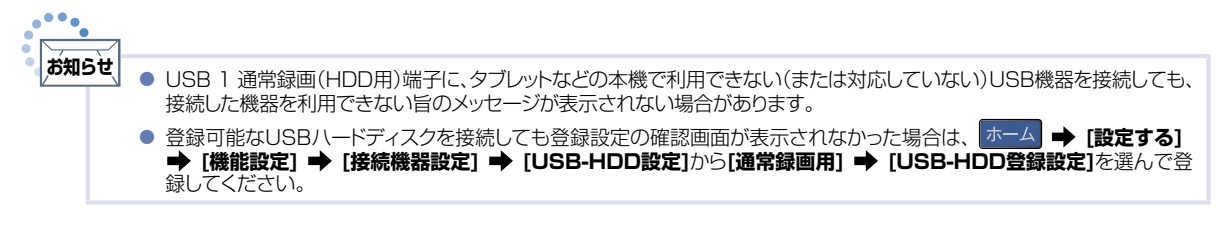

ネットワークをつなぐ

用途やお客様のネットワーク環境によって、接続方法が異なります。 以下を確認しながら正しく接続してください。

## LANケーブルを使って接続する

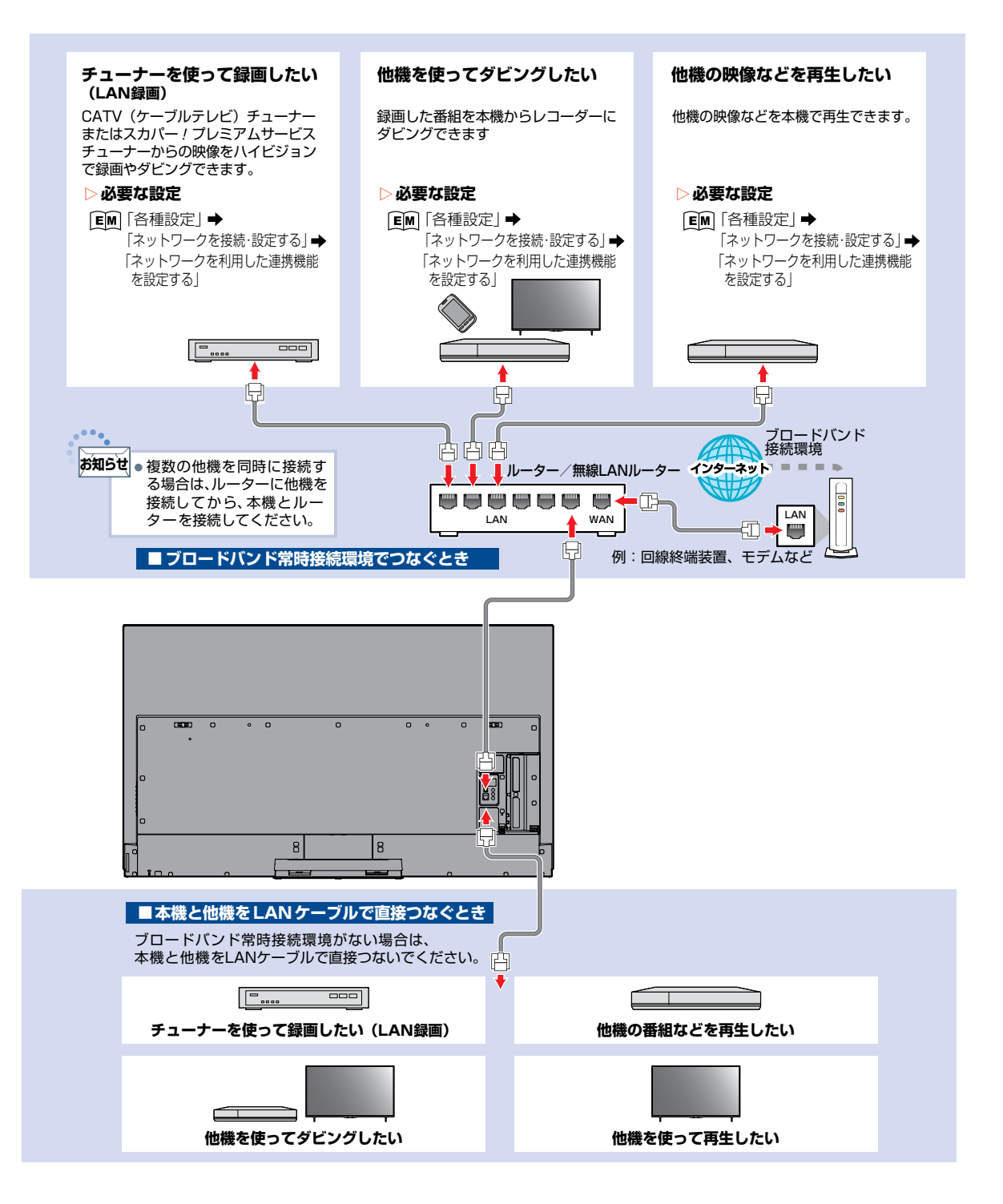
### 無線LANを使って接続する

無線LANを使うと、LANケーブルを使わずにネットワークに接続できます。

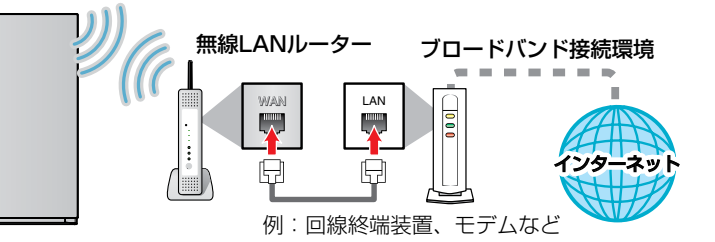

※2.4GHz帯の機器(電子レンジなど)をお使いの場合は、無線LANの通信が途切れることがあります。

- ※2.4GHz帯の無線LANルーター(アクセスポイント)をお使いの場合は、USB3.0対応のUSBハードディスクを使用すると、無線LAN通 信が途切れることがありますので、USBハードディスク、USBハブおよびUSBケーブルは本機の近くには設置せず、本機からできるだけ 離して配置してください。
- ※2.4GHz帯の無線LANルーター(アクセスポイント)をお使いの場合は、4K衛星放送受信に影響を与えますので、本機からできるだけ離して配置してください。
- ※5GHz帯に対応した無線LANルーター(アクセスポイント)をお使いの場合は、5GHz帯でのご使用をおすすめします。

#### ▷ ネットワーク接続環境

- 本機は、公衆無線LAN接続には対応しておりません。
- 11acまたは11n方式での接続を推奨します。
   通信速度が十分でない場合は、動画配信サービスやホームネットワークの映像が途切れることがあります。
- FUNAI Connectに必要な動作環境
   FUNAI Connect Android™版、
   FUNAI Connect iOS版が動作するスマート
   フォン・タブレット動作環境に関しては、当社製品
   情報サイトの「アプリ」ページ(funai.jp/apps/)
   でご確認ください。

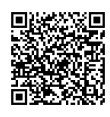

#### ▶ 用語と商標について

- Android™は、Google LLCの登録商標です。
- 本書に掲載の商品の名称は、それぞれ各社が 商標および登録商標として使用している場合 があります。

#### ▷ 制限事項

- 動作環境にすべて合致していても正常に動作しない場合や、何らかの不具合が発生することがあります。
  - すべての動作を保証するものではありません。
- 本機の通信機能は、米国電気電子技術協会 IEEE802.3に準拠しています。

 本機の状態やパソコン間の通信状態によっては、 表示が遅くなったり、最新の状態ではなかったり、 表示や通信にエラーが発生したりすることがあ ります。

すべての動作を保証するものではありません。

- プロバイダー(インターネット接続事業者)側の 設定や制限によっては、本機能の一部が使用で きない場合があります。
- 電話通信事業者およびプロバイダーとの契約 費用および通信に使用される通信費用は、お客 様ご自身でご負担ください。
- プロバイダー指定の回線接続機器(ADSLモデムなど)に、1000Base-T/100Base-TX/ 10Base-TのLANポートがない場合は接続できません。
- プロバイダーによっては、ルーターの使用を禁止 あるいは制限している場合があります。
   くわしくはご契約のプロバイダーへお問い合わ せください。
- セキュリティソフトウェア自体やその設定によっては、本機能の一部が使用できない場合があります。
- 使用制限のされていない無線LANネットワークには接続しないでください。接続すると不正アクセスとみなされる恐れがあります。
- 本機とハブやルーターとの接続には別途、市販品のLANケーブル(ストレート)をご用意ください。
- ネットワーク接続の動作環境は、予告なく変更 される場合があります。また、すべての動作を 保証するものではありません。
- 本機に関する最新情報は当社製品情報サイトの 「サポート」ページ(funai.jp/cs/)でご確認く ださい。

#### ▷ 免責事項

- 本機機能によって接続した機器に通信障害などの不具合が生じた場合の結果について、当社は一切の責任を負いません。
- お客様の居住環境が、ブロードバンド常時接続 できない場合に関して、当社は一切責任を負い ません。
- 火災、地震、雷など自然災害、第三者による行為、その他の事故、お客様の故意または過失、 誤用、その他の異常な条件下での使用によって 生じた障害に関して、当社は一切の責任を負い ません。
- 本機能の使用または使用不能から生ずる付随的な障害(事業利益の損失、事業の中断、記録内容の変化・消失、インターネット契約料金・通信費用の損失など)に関して、当社は一切責任を負いません。
- 本書の記載内容を守らないことによって生じた 損害に関して、当社は一切責任を負いません。
- 接続した機器、使用されるソフトウェアとの組合 わせによる誤動作や、ハングアップなどから生 じた損害に関して、当社は一切責任を負いません。
- 本機能を使用中、万一何らかの不具合によって、録画・録音・編集されなかった場合の内容の 補償および付随的な損害(事業利益の損失、事業の中断など)に対して、当社は一切の責任を 負いません。
- インターネットを使用して提供されるサービスは、予告なく一時停止したり、サービス自体が終了されたりする場合がありますので、あらかじめご了承ください。

#### すでにブロードバンド常時接続環境をお 持ちの場合は

- 次のことをご確認ください。
  - 回線事業者やプロバイダーとの契約内容と 事項
  - 必要な機器の準備
  - ADSLモデムやブロードバンドルーターなど の接続と設定
- 回線の種類や回線事業者、プロバイダーにより、必要な機器と接続方法が異なります。
   ADSLモデムやブロードバンドルーター、ハブ、スプリッター、ケーブルは、回線事業者やプロバイダーが指定する製品をお使いください。

- お使いのモデムやブロードバンドルーター、 ハブに付属の取扱説明書をご覧ください。
- 本機では、ブロードバンドルーターやブロードバンドルーター機能付きADSLモデムなどの設定はできません。
- ADSL回線をご利用の場合は
  - ブリッジ型ADSLモデムをお使いの場合は、 ブロードバンドルーター(市販品)が必要です。
  - USB接続のADSLモデムなどをお使いの 場合は、ADSL事業者にご相談ください。
  - プロバイダーや回線事業者、モデム、ブロード バンドルーターなどの組合わせによっては、
     本機と接続できない場合や追加契約などが 必要になる場合があります。
  - ADSLモデムについてご不明な点は、ご利用のADSL事業者やプロバイダーへお問い合わせください。
  - ADSLの接続については専門知識が必要なため、ADSL事業者へお問い合わせください。
- FTTH(光ファイバー)回線をご利用の場合は
  - 接続方法などご不明な点については、プロバイ ダーや回線事業者へお問い合わせください。
- ブロードバンド常時接続環境をお持ちで ない場合は
  - プロバイダーおよび回線事業者と別途ご契約 (有料)する必要があります。くわしくはプロバ イダーまたは回線事業者へお問い合わせくだ さい。

**ご注意** LANケーブルは、カテゴリー5e以上対応のストレートケーブルをご使用ください。

 あ知らせ
 LAN接続後にテレビの映りが悪くなったときは、LANケーブルと同軸ケーブルを離してみてください。
 ブロードバンドルーターなどの設定で本機のMACアドレスが必要な場合は、ホーム → [設定する] → [ネットワーク 設定] → [ネットワーク接続設定] → [ネットワーク接続状態] → [次ページ]で確認できます。
 外出先などから、パソコンで遠隔操作はできません。

M.

....

## 機能設定をする

いろいろな機能を使うための設定をします。

### 機能設定の表示のしかた

#### ▶=▲ を押して、設定する → 機能設定を選んで @ を押す

| 一, 機能設定                                                             |                                       |                                                                                                    |
|---------------------------------------------------------------------|---------------------------------------|----------------------------------------------------------------------------------------------------|
| <ul> <li>画質設定</li> <li>音声設定</li> <li>省エネ設定</li> <li>制限設定</li> </ul> | 映像モード<br>明るさ<br>色の濃さ<br>色温度<br>シャープネス | <ul> <li>         ・ お知らせ         ・ 本書に記載の設定は一部抜粋です。         設定についてくわしくは          ・ EM 「各種設定」をご覧ください。      </li> </ul> |
| 接続機器設定<br>録団/再生設定<br>その他の設定<br>初期化                                  |                                       |                                                                                                    |
|                                                                     |                                       |                                                                                                    |

#### ▶ 画質設定について

画質をお好みの設定にしたいときに調整します。

- ① まーム を押して、設定する → 機能設定 → 画質設定を選んで 🗠 を押す
- ② 設定項目を選んで 🜑 を押す
- 「詳細調整」についてくわしくは
   「配例「各種設定」 ➡ 「画質を設定する」 ➡ 「映像モード」をご覧ください。
- 映像モード

| ダイナミック                       | 色鮮やかでコントラストを強調した映像モードです。<br>明るい環境での視聴やスポーツ鑑賞にも適しています。 |
|------------------------------|-------------------------------------------------------|
| スタンダード                       | 消費電力を抑制した標準的な画質の映像モードです。                              |
| ナチュラル                        | 自然な画質の映像モードです。<br>ご家庭での視聴や、ホームビデオや写真鑑賞にも適しています。       |
| シネマ                          | 映画鑑賞に最適な映像モードです。                                      |
| ドラマ                          | ドラマ、時代劇鑑賞に最適な映像モードです。                                 |
| ゲーム                          | ゲームに最適な映像モードです。                                       |
| ドルビービジョンダーク/<br>ドルビービジョンブライト | 映像を高画質に出力するモードです。<br>再生するコンテンツによっては利用が可能です。           |

#### ■明るさ/色の濃さ/色温度/シャープネス

| 明るさ    | 画面全体の明るさを <b>[0]~[30]</b> の値で調整します。<br>設定値を下げることで消費電力も下がります。                                                                                                    |
|--------|----------------------------------------------------------------------------------------------------|
| 色の濃さ   | 色の濃淡を <b>[0]~[100]</b> の値で調整します。<br>自然な色にするときは、やや薄めに設定します。                                                                                                    |
| 色温度    | <ul> <li>色調を【低】、【中】、【高1】、【高2】の値で調整します。</li> <li>「低」にするほど温かみのある色調となり、「高」にするほど明るく活動的な色調となります。</li> <li>上記に加え、ユーザーの設定が可能です。詳細調整 ◆ 色彩調整 ◆</li> <li>色温度 ◆ 詳細調整の各値が反映されます。</li> </ul> |
| シャープネス | 映像のくっきり感を <b>[0]~[10]</b> の値で調整します。<br>設定値を上げるとメリハリのある映像、設定値を下げるとやわらかい映<br>像になります。                                                                                              |

#### ■ PCモード

| λ | PC信号に最適な設定を提供します。現在の入力がPCと接続している場合は <b>[入]</b> に設定してください。 |
|---|-----------------------------------------------------------|
| 切 | 現在の入力がPCと接続していない場合は <b>[切]</b> に設定してください。                 |

#### ■ 標準に戻す

| はい  | 選択中の映像モードの設定項目をお買い上げ時の状態に戻します。 |
|-----|--------------------------------|
| いいえ | 各項目の設定値を保持します。                 |

設定が終わったら、<u>ホーム</u>を押してください。

#### ▶ 省エネ設定について

いろいろな節電の設定をします。

#### ① エーム を押して、設定する → 機能設定 → 省エネ設定を選んで 💩 を押す

#### ② 設定項目を選んで 💩 を押す

| ECO モード [入]で、画面の明るさを抑え、消費電力を削減します。                                   |                                                                 |
|----------------------------------------------------------------------|-----------------------------------------------------------------|
| <b>無操作電源オフ</b> [入]で、テレビの消し忘れを防ぎます。約3時間テレビを操作し<br>場合は、自動的に電源がオフになります。 |                                                                 |
| 無信号電源オフ                                                              | [入]で、テレビの消し忘れを防ぎます。放送終了後など、映像信号がなくなった状態で約10分経つと、自動的に電源がオフになります。 |
| 明るさセンサー                                                              | [入]で、お部屋の明るさに応じて、自動で画面の明るさを抑え、消費電力<br>も節約します。                   |

• 設定が終わったら、 ホーム を押してください。

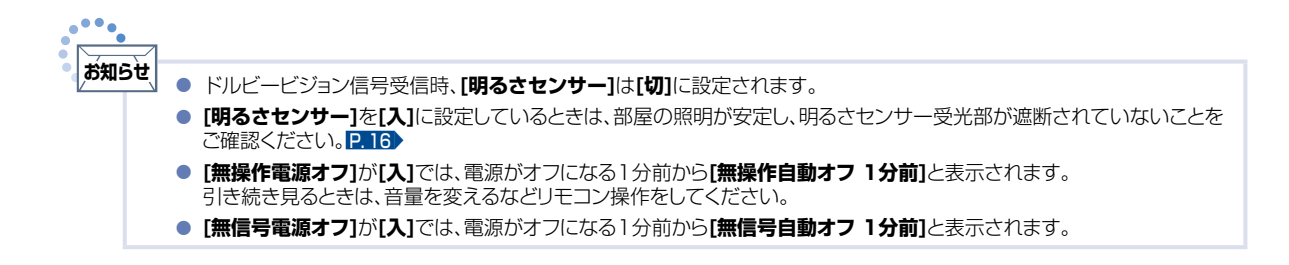

## 接続機器設定をする

### HDMI-CECを設定する

▲ を押して、設定する → 機能設定 → 接続機器設定 →
 HDMI機器連動設定を選んで @ を押す

#### 🧿 設定項目を選んで 💀 を押す

設定を選んで 📾 を押す

| ■ 機能設定                              |               |     |  |
|-------------------------------------|---------------|-----|--|
|                                     |               |     |  |
| 画質設定                                | HDWI機器連動      |     |  |
| 音声設定                                | HDMI機器の自動電源オフ |     |  |
| 省エネ設定                               | テレビの自動電源オン    | :切  |  |
| 制限設定                                | リモコン操作ホタン設定   | :無効 |  |
| 接続機器設定                              |               |     |  |
| 録画/再生設定                             |               |     |  |
| その他の設定                              |               |     |  |
| 初期化                                 |               |     |  |
|                                     |               |     |  |
| <ol> <li>接続されたHDMI機器との連載</li> </ol> | 制御の設定をします。    |     |  |
|                                     |               |     |  |
|                                     |               |     |  |
|                                     |               |     |  |
|                                     |               |     |  |

### 3

| HDMI機器連動      | HDMI-CEC対応機器を接続したときは【入】を選んでください。                                                                                    |  |
|---------------|----------------------------------------------------------------------------------------------------|--|
| HDMI機器の自動電源オフ | [入]で、テレビの電源をオフにすると、HDMI-CEC対応機器の電源<br>も連動してオフになります。                                                                 |  |
| テレビの自動電源オン    | [入]で、HDMI-CEC対応機器の電源をオンにすると、テレビの電源<br>も連動してオンになります。                                                                 |  |
| リモコン操作ボタン設定   | [通常]で、接続されたHDMI-CEC対応機器の操作をする場合に、<br>■■■ や ■ 、▲・▼・◀・▶ 、 ● などが使えます。<br>[拡張]で、[通常]のボタンに加えてチャンネル+/-、番組表ボタンな<br>どが使えます。 |  |
|               |                                                                                                    |  |

● 設定が終わったら、 <u>ホ−ム</u> を押してください。

● 設定を有効にするために、 電源 を押して、電源をオンにしなおしてください。

 ・本機のHDMI-CEC機能を使用するには、接続された機器がHDMI-CECに対応している必要があります。
 ・機器により仕様が異なる場合があります。くわしくはHDMI-CEC対応機器の取扱説明書をご覧ください。

 ・デジタル音声をARCで出力するには、[HDMI機器連動]を[入]にしてください。ARCを使用するために、接続する外部機器の設定が必要な場合があります。外部機器の取扱説明書もあわせてご覧ください。

ご注意 ● HDMI-CEC機能を中止するために【HDMI機器連動】を【切】にした場合は、本機の電源をオンにしなおしてください。

## かんたん一括設定で再設定する

テレビを見るために必要な設定がかんたんにできます。

### かんたん一括設定を表示する

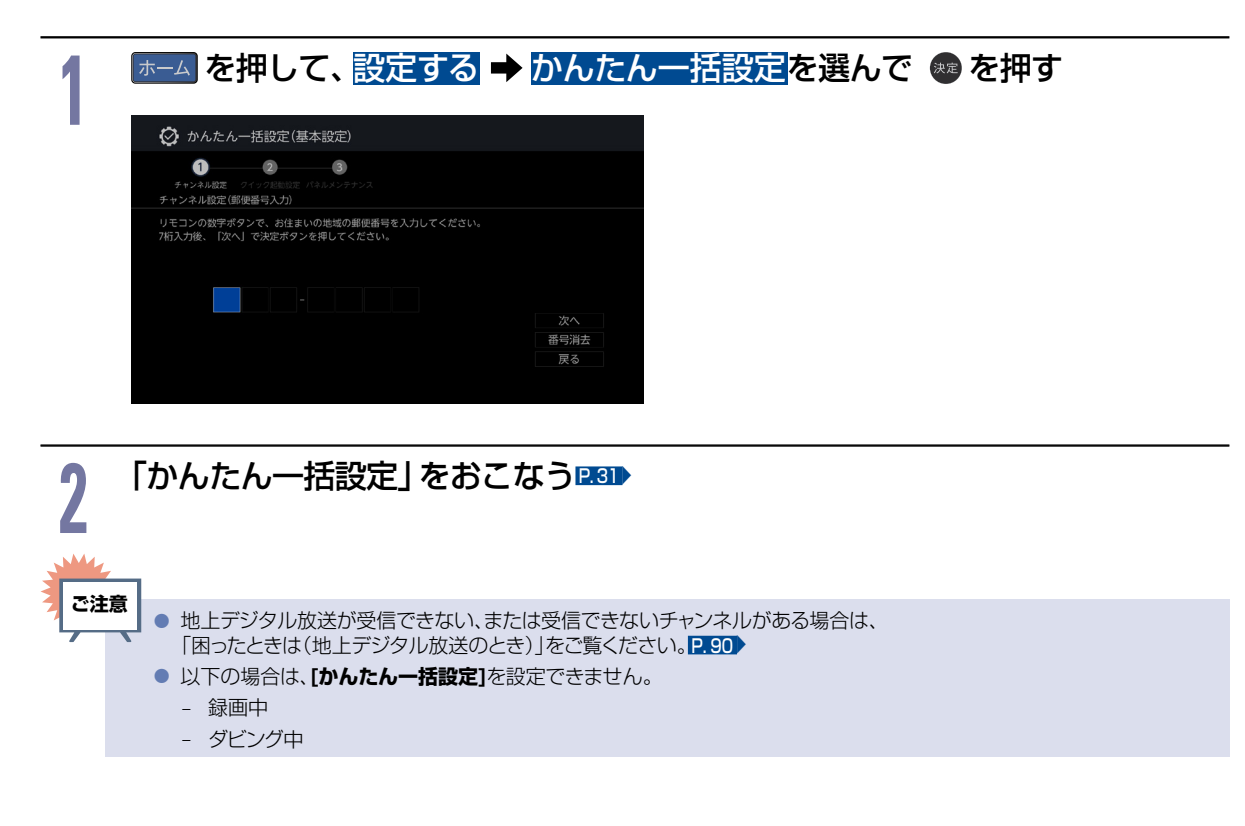

## 自己診断機能について

本機の主な機能の動作確認は、【自己診断機能】メニューで確認することができます。

### 自己診断機能を使う

## <u>▶─</u>ムを押して、<mark>設定する</mark>を選んで ∞ を押す

### 2 自己診断機能を選んで ∞ を押す • 確認画面が表示されるので、はいを選んで ∞ を押してください。 • 自己診断機能の項目選択画面に進みます。

「自己診断機能」についてくわしくは
 ፪
 ፪
 「各種設定」
 →「自己診断機能について」
 「自己診断機能の項目と診断内容」をご覧ください。

## ネットワークによるソフトウェアの更新をおこなう

ネットワークを利用して、当社サーバーからソフトウェアをダウンロードします。

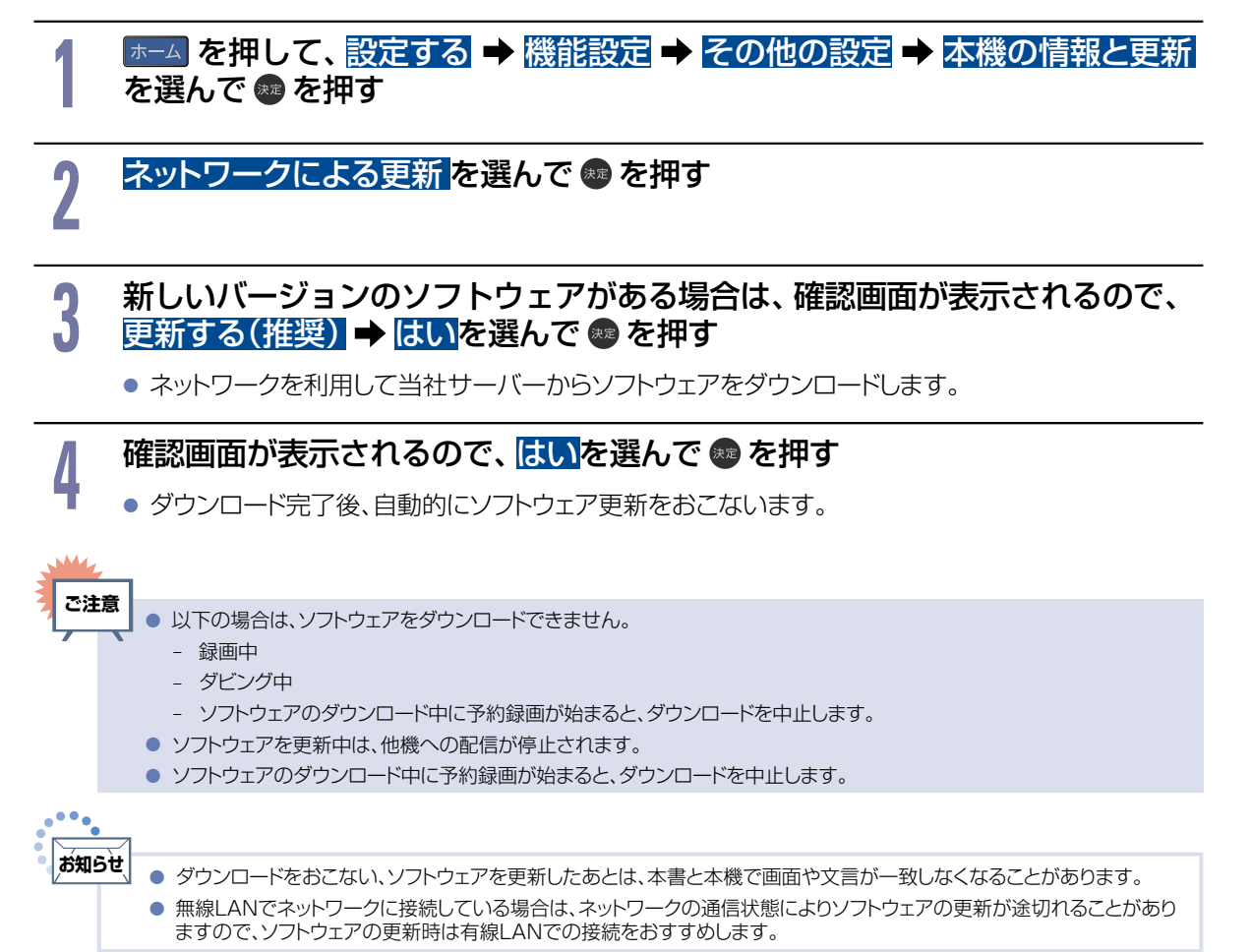

## 設定を初期化する

本機の設定を、お買い上げ時の状態に戻します。

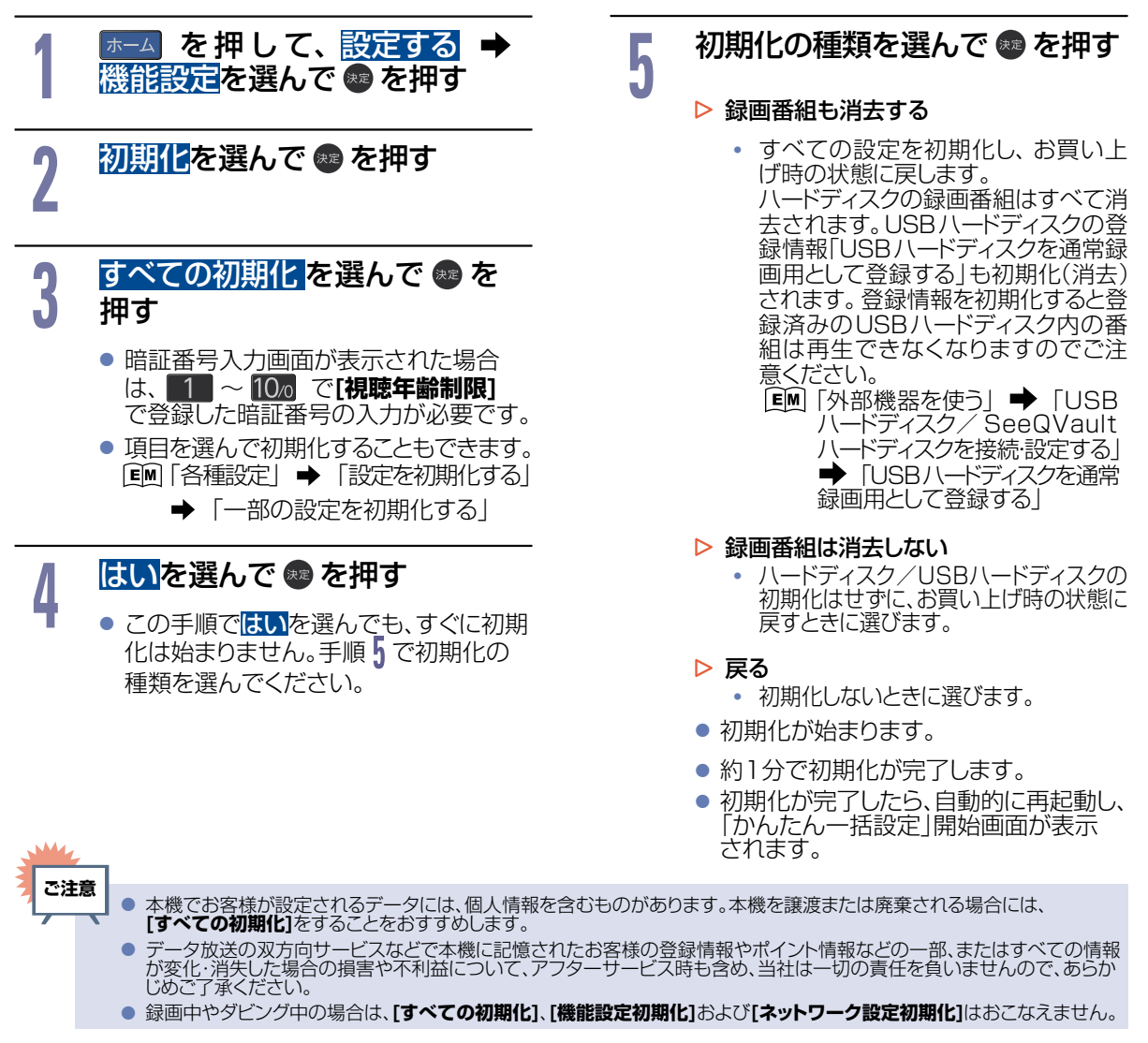

### 本機の情報を確認する

ソフトウェアバージョンや本機で使用しているソフトウェアのライセンス情報、デジタル著作権管理に関する 権利情報などを表示します。

- ▲ を押して、設定する →
   機能設定 → その他の設定 →
   本機の情報と更新を選んで @
   を押す
- 2 表示させたい情報を選んで 
  <br />
  を 
  <br />
  押す

- ▶ バージョン情報
  - Software version ソフトウェアのバージョンを表示します。
- ライセンス情報
   本機で使用しているソフトウェアのライセンス情報を表示します。
- デジタル著作権管理 デジタル著作権管理に関する権利情報 を表示します。

## 文字入力のしかた

- リモコンの 📩 を押すたびに、文字種類の切り換えができます。
- を押すと[全角かな]で入力中の文字や、漢字に変換中の文字を確定します。
   それ以外のときは、すべての文字を確定させて文字入力を終了します。
- 🙀 を押すとカーソルが1文字左へ、 🙀 を押すとカーソルが1文字右へ移動します。
- 確定状態でカーソルが最後尾にあるときに 🙀 を押すと、半角スペースが入ります。
- 文字を入力していないときに 🙀 を押すと入力の先頭へ、 🌇 を押すと入力の最後尾へカーソルが移動します。
- ▲・▼で文字入力部にハイライトを移動した状態で、確認を押すとカーソルが1文字左へ、 かかを押すとカーソルが1文字右へ移動して、 ●を押すと入力が確定します。
- 文字入力に使うボタンと入力できる文字の種類は以下になります。
   また、▲・▼・ ◀・▶ と 響 で以下の文字を入力することもできます。

| <b>ギ ケ</b> トノ | 文字の種類                          |                   |                  |                  |                  |  |
|---------------|--------------------------------|-------------------|------------------|------------------|------------------|--|
| ホタン           | 全角かな                           | 全角カナ              | 半角カナ             | 英字/記号            | 数字               |  |
| 1             | あいうえお<br>ぁいうえお                 | アイウエオ<br>アイウエオ    | アイウエオアイウエオ       | -                | 1                |  |
| 2             | かきくけこ                          | カキクケコ             | カキクケコ            | abc / ABC        | 2                |  |
| 3             | さしすせそ                          | サシスセソ             | サシスセソ            | def / DEF        | З                |  |
| 4             | たちつてとっ                         | タチツテトッ            | タチツテトッ           | ghi / GHI        | 4                |  |
| ٤ 5           | なにぬねの                          | ナニヌネノ             | ナニヌネノ            | jkl / JKL        | 5                |  |
| 6             | はひふへほ                          | ハヒフヘホ             | ハヒフへホ            | mno / MNO        | 6                |  |
| 7             | まみむめも                          | マミムメモ             | ZEAXE            | pqrs / PQRS      | 7                |  |
| 8             | やゆよゃゅょ                         | ヤユヨャユヨ            | ₹514             | tuv 🖊 TUV        | 8                |  |
| 9             | らりるれろ                          | ラリルレロ             | ラリルレロ            | wxyz / WXYZ      | 9                |  |
| 10/0          | 濁音/半濁音※1<br>全角記号 <sup>※2</sup> | 濁音/半濁音※1          | 濁音/半濁音※〕         | 半角記号※3           | 0                |  |
| 11            | わをんゎー、。<br>全角スペース              | ワヲンヮー、。<br>全角スペース | ワヲン-、。<br>半角スペース | 半角スペース           | 半角スペース           |  |
| 12            | 番組記号※4                         | -                 | -                | 小文字/大文字          | -                |  |
|               | 全角カナに<br>切り換え                  | 半角カナに<br>切り換え     | 英字/記号に<br>切り換え   | 数字に切り換え          | 全角かなに<br>切り換え    |  |
| 早戻し           | 漢字に変換<br>前候補を表示<br>(漢字変換中)     | -                 | -                | 全角/半角            | 全角/半角            |  |
| 早送り           | 次候補を表示<br>(漢字変換中)              | -                 | -                | 全角/半角            | 全角/半角            |  |
| Ť.            | 消去※5<br>変換取り消し<br>(漢字変換中)      | 消去**5             | 消去**5            | 消去 <sup>※5</sup> | 消去 <sup>※5</sup> |  |
| スキップ          | 1 文字左へ移動                       | 1 文字左へ移動          | 1 文字左へ移動         | 1 文字左へ移動         | 1 文字左へ移動         |  |
| スキップ          | 1 文字右へ移動                       | 1 文字右へ移動          | 1 文字右へ移動         | 1 文字右へ移動         | 1 文字右へ移動         |  |

- さまざまな情報
- ※1 押すたびに濁音(°)、半濁音(°)が切り換わります。
   (例)か ◆ が ◆ か ◆ …、は ◆ ば ◆ ぱ
   ◆ は ◆ …
   ※2 押すたびに以下の順で切り換わります。
- (文字を入力していない場合のみ) ·.@−\_\_/!\*#\$%&`()\*+、;<=>?[¥]^{|}~.。[][]● ○◎■□◆◇▲△▼▽★☆≧≦↑↓⇒⇔→←♂♀℃※
- ※3 押すたびに以下の順で切り換わります。
   .@-\_/:!"#\$%&\q()\*+,;<=\>?[¥]^\Q{|}<sup>~</sup>
   ※4 押すたびに以下の順で切り換わります。

※5 💼 を数秒間長押しすると、入力した文字をすべて消去します。

- お知らせ
  - 入力または表示可能な漢字コードは、 JIS第1水準、JIS第2水準のみです。
  - 全角文字/半角カナで最大40文字(半角は最 大80文字)まで入力できます。
  - 未確定文字は最大9文字まで入力できます。
  - 表示される画面によっては、すべての文字が表示されないことがあります。

## デジタル放送について

本機は、地上・BS・110度CSデジタル・BS4K・CS4Kチューナー(右旋・左旋)を搭載しています。 UHFアンテナ(地上デジタル対応)や衛星アンテナ(BS・110度CS対応)を本機に接続すると、 無料チャンネルと契約済みの各デジタル放送を受信することができます。

#### 地上デジタル放送

- デジタル放送全般については、一般社団法人 放送サービス高度化推進協会(A-PAB)のサイト https://www.apab.or.jp/をご覧ください。
- ・ 地上デジタル放送を受信するには、UHFアンテナが必要です。現在お使いのUHFアンテナでも地上デジ タル放送を受信できます。くわしくはお買い上げ店へお問い合わせください。
- 地上デジタル放送は、CATV(ケーブルテレビ)で受信することもできます。
   お住まいの地域のCATVで地上デジタル放送が放送されているかは、CATV放送会社へお問い合わせください。CATV放送会社によっては、放送方式が異なります。
   本機はすべての周波数(VHF帯、MID帯、SHB帯、UHF帯)に対応する「CATVパススルー対応」の受信機です。
- 携帯端末向けのワンセグ放送は、本機では受信できません。

#### BSデジタル放送

- 放送衛星(Broadcasting Satellite)を使って放送されるハイビジョン放送やデータ放送が特長です。 BS日テレ、BS朝日、BS-TBS、BSテレ東、BSフジなどは無料放送をおこなっています。 有料放送は、加入申し込みと契約が必要です。
  - 「WOWOW」カスタマーセンター

TEL:フリーダイヤル 0120-580-807 受付時間 9:00 ~20:00(年中無休) https://www.wowow.co.jp/

「スターチャンネル」カスタマーセンター

TEL:0570-013-111 または 044-540-0809 受付時間 10:00 ~18:00(年中無休) https://www.star-ch.jp/

#### 110度CSデジタル放送

- BSデジタル放送と同じ東経110度の方角にある通信衛星(Communication Satellite)を使って放送 されるニュースや映画、スポーツ、音楽などの専門チャンネルがあるのが特長です。ほとんどの放送が有料 です。
- 110度CSデジタル放送を視聴するには、「スカパー 小への加入申し込みと契約が必要です。
   110度CS デジタル放送には、CS1とCS2の2つの放送サービスがあり、その中に多くの放送局があります。本機ではCS1とCS2がCSにまとめられています。
  - 「スカパー /」カスタマーセンター(総合窓口)

TEL:フリーダイヤル 0120-039-888 受付時間 10:00 ~20:00(年中無休) https://www.skyperfectv.co.jp/

#### 新4K8K 衛星放送

- 従来のデジタル放送を超える高精細な映像でより臨場感を楽しめます。
- BS・110度CSを使った新しい4K・8K放送です。本機で8K放送の受信はできません。
- 本機は新4K8K衛星放送におけるスカパー!の放送に対応しています。

## お手入れのしかた

お手入れの前に、必ず電源プラグを抜いてください。

#### 有機ELパネル

有機EL画面には、映り込みを抑えたり、映像を見やすくしたりするために特殊な表面処理を施しています。 誤ったお手入れをした場合は、画面を損傷する原因にもなりますので次のことを必ずお守りください。

- 表面は、脱脂綿か柔らかい布で軽く拭きとってください。また、きれいな布を使用されるとともに、同じ布を繰り返して使用することは避けてください。ホコリのついた布・化学ぞうきんで表面をこすると、有機ELパネルの表面が剥がれたり、傷ついたりすることがあります。
- 画面の清掃には、水、イソプロピルアルコール、ヘキサンをご使用ください。研磨剤が入った洗剤は、表面を 傷つけるので使用しないでください。アセトンなどのケトン系、エチルアルコール、トルエン、エチル酸、塩化 メチルは、画面に永久的な損傷を起こす可能性がありますので、クリーナーの成分には十分ご注意ください。 また、酸やアルカリの使用も避けてください。
- 水滴や溶剤などがかかった場合は、すぐに拭きとってください。そのままにすると有機ELパネルの変質、 変色の原因となります。
- 清掃目的以外(静電気防止など)でも画面に溶剤などを使用すると、画面の光沢ムラなどになることがあります。ムラになった場合は、水ですぐに拭き取ってください。
- ※表面は傷つきやすいので、硬いもので押したり、こすったり、叩いたりしないように、取り扱いには十分ご注意ください。 画面についたキズは修理できません。
- ※手指で触れるなどにより、表面が汚れることのないように十分にご注意ください。

#### キャビネット

キャビネットの表面はプラスチックが多く使われています。 ベンジンやシンナーなどで拭くと変質する原因となります。 〈化学ぞうきんご使用の際は、その注意書に従ってください。〉

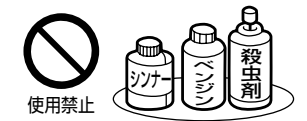

- 柔らかい布で軽く拭きとってください。特にパネルのまわりは傷つきやすいので、メガネ拭きなどの柔らかい 布で拭きとってください。
- 汚れがひどいときは、水で薄めた中性洗剤に浸した布をよく絞り拭いてください。
- 水滴などが有機ELの表面を伝ってテレビ内部に浸入した場合は、故障の原因となります。

#### 電源プラグ

ほこりなどは定期的にとってください。

電源プラグにほこりがついていたり、コンセントの挿し込みが不完全になっていたりする場合は、火災の原因となります。

#### 内部

掃除は販売店に依頼してください。

1年に1度くらいを目安にしてください。内部にほこりがたまったまま使うと、火災や故障の原因となります。
 とくに梅雨期の前におこなうのが効果的です。

仕様および外観は改良のため予告なく変更することがあります。

| 型番              |                |                    | FE-65U7020                                                                                                | FE-55U7020                         |  |
|-----------------|----------------|--------------------|----------------------------------------------------------------------------------------------------|------------------------------------|--|
| 種類              |                |                    |                                                                                                    |                                    |  |
| 内蔵ハードディスク       |                | ィスク                | 1 TB(1,000 GB)                                                                                            |                                    |  |
| 電源              |                |                    | AC100 V                                                                                                   | 50 / 60 Hz                         |  |
| 出毒劑             | <b>∎</b> +1    | 起動時                | 480 W                                                                                                    | 340 W                              |  |
| 川貝电             | 3/J            | 待機時                | 0.4                                                                                                    | W*                                 |  |
| 受信機             | 観サイ            | ズ                  | 65 V                                                                                                    | 55 V                               |  |
| 音声              |                | 実用最大出力<br>JEITA    | 15 W + 10 W +<br>(同時                                                                                      | + 15 W + 10 W<br>起力)               |  |
|                 |                | スピーカー              | (11.1 cm × 2.7 cm + 7.3 cm)× 2                                                                            |                                    |  |
| アンテ             | ナ入力            |                    | UHF 1 軸                                                                                                   | 75 Ω不平衡形                           |  |
| BS・1<br>アンテ     | 10度C<br>ナ入力    | S                  | 75 Ω不平衡形(C15 形)兼コン                                                                                        | バーター用電源(DC 15 V)出力                 |  |
| 受信チ             | ・ヤンネリ          | ŀ                  | 地上デジタル: 000 ~999 ch BSデジタル:000 ~999 ch<br>110度CSデジタル:000 ~999 ch BS4K:000 ~999 ch<br>110度CS4K:000 ~999 ch |                                    |  |
| 表示画素数           |                |                    | 3,840 ドット × 2,160 ライン                                                                                     |                                    |  |
| 有効表示領域          |                |                    | 幅142.8 ×<br>高さ80.3 /<br>対角163.8 cm                                                                        | 幅120.9 ×<br>高さ68.0 /<br>対角138.7 cm |  |
| ヘッド             | ホン出た           | 」端子                | φ 3.5 ステレオミニジャック                                                                                          |                                    |  |
| ビデオ             | 入力端            | £                  | (映像) 1.0 V(p - p) 75 Ω(同期負極性)<br>(音声) 150 mV(rms) ハイインピーダンス                                               |                                    |  |
| HDM             | I入力端           | 子                  | 3 系統 3 端子 ARC対応(HDMI1入力端子のみ)                                                                              |                                    |  |
| LAN             | 耑子             |                    | RJ-45 10BASE-T/100BASE-TX                                                                                 |                                    |  |
| USB             | USB<br>(HDD    | Ⅰ通常録画<br>用)        | USB3.0準拠 Type A                                                                                           | DC 5 V 最大900 mA                    |  |
| 端子              | USB 2<br>(USB. | 2 メディア再生<br>メモリー用) | USB2.0準拠 Type A                                                                                           | DC 5 V 最大500 mA                    |  |
| 光デジタル音声<br>出力端子 |                | 击<br>              | 1 系統 1 端子                                                                                                 |                                    |  |
| フ<br>外形寸法       |                | スタンドあり             | 幅144.9×<br>高さ85.4×<br>奥行26.7 cm                                                                           | 幅122.8×<br>高さ73.1×<br>奥行26.7 cm    |  |
|                 |                | スタンドなし             | 幅144.9×<br>高さ85×<br>奥行4.6 cm                                                                              | 幅122.8×<br>高さ72.6×<br>奥行4.6 cm     |  |
| 啠旱              |                | スタンドあり             | 43.2 kg                                                                                                   | 33.7 kg                            |  |
| 貝里              |                | スタンドなし             | 28.2 kg                                                                                                   | 22.2 kg                            |  |
| キャビネット材質        |                | 質                  | 前:鉄、PS、PC/ABS、PC                                                                                          | 、アルミ 後:PC/ABS、鉄                    |  |
| 使用周囲温度          |                |                    | 5 °C~40 °C                                                                                                |                                    |  |

さまざまな情報

仕様(つづき)

| コモロ | 型番   | FRM-110TV               |  |  |  |
|-----|------|-------------------------|--|--|--|
|     | 電源   | DC 3 V 単4 形乾電池2 本       |  |  |  |
|     | 質量   | 約136 g(乾電池含む)           |  |  |  |
| 2   | 操作範囲 | 左右各約30°以内、上約15°、下約30°以内 |  |  |  |

- テレビのV型(65V型など)は、有効画面の対角寸法を基準とした大きさの目安です。
- このテレビは日本国内用です。電源電圧・放送規格の異なる外国ではお使いになれません。 また、アフターサービスもできません。
   This television set is designed for use in Japan only and cannot be used in any other countries. No servicing is available outside of Japan.
- 製品は、ご使用終了時に再資源化の一助として主なプラスチック部品に材質名を表示しています。
- ※ [クイック起動]を[切]に設定した場合のみの消費電力となりますので、以下の設定をしているときは更に消費電力が増加します。
  - [**クイック起動]**を[入]に設定しているとき
  - 本機で受信したデジタル放送をハードディスクやUSBハードディスクで録画しているとき
  - BS・110度CSアンテナへの電源供給を本機からおこなうために、[アンテナ電源]を[供給する]に設定しているとき

#### 最大記録可能数/登録数/文字数について

上限をこえる場合は、メッセージが表示されます。

最大記録可能数/登録数は、使用状況や、記録する内容などにより、下記の数値より少なくなることがあります。

| 項目                                     | HDD USB-HDD | SeeQVault<br>-HDD |
|----------------------------------------|-------------|-------------------|
| 番組数                                    | 2,000       | 2,000             |
| チャプター数<br>(1つの番組内)                     | 999         | 99                |
| 作成できるフォルダー数                            | 99          | 99                |
| チャプター数<br>(USB-HDD/<br>SeeQVault-HDD内) | 上限なし        | 上限なし              |
| USB-HDD/SeeQVault-<br>HDD名の文字数         | 全角40 文字※1   | 全角40 文字           |
| 番組名の文字数                                | 全角40 文字     | 全角40 文字           |

視聴予約数<sup>※2</sup> 最大20件
 録画予約数<sup>※2</sup> 最大200件
 ダビングリストの番組登録数 36
 1番組あたりの連続録画可能時間 15時間

※1 ハードディスクのメディア名は変更できません。

※2 例えば、視聴予約の登録が20件に到達している場合は、録画予約数は180件まで予約可能となります。 録画予約数が200件に到達している場合は、視聴予約はできません。 また、[ワンタッチ録画の終了方法]で[番組が終わるまで]を選択して録画しているときも録画予約件数に含まれます。

お知らせ、

● 文字数は、全角文字/半角カナで計算しています。

保証とアフターサービス

#### ■ 保証書(梱包箱に貼り付けしています)について

- 保証書は、必ず「お買い上げ日・販売店名」などの 記入をお確かめのうえ販売店からお受け取りく ださい。
- 保証書裏面の「無料修理規定」をよくお読みください。また、当社製品情報サイトの「お問い合わせ」ページ(funai.jp/cs/contact/)の修理規約も合わせてお読みください。
- 保証書は、納品書や領収書と共に大切に保管して ください。

製品本体の保証期間および保証の対象外となる 部品に関しては、保証書に記載しています。

#### ■ ご不明な点や修理に関するご相談

 この取扱説明書の「困ったときは」や、当社製品 情報サイトの「サポート」ページ(funai.jp/cs/) に従ってお調べください。それでも解決しない場 合には、お買い上げの販売店か、「船井電機 お客 様ご相談窓口」までご相談ください。

#### ■ 補修用性能部品の保有期間

- 当社は、この製品の補修用性能部品を製造打切 り後8年保有しています。
- 補修用性能部品とは、その製品の機能を維持するために必要な部品です。

#### ■ 部品について

- 修理の際に、当社の判断により、再生部品または 代替部品を使用することがあります。
- 修理などで交換した部品は、任意に引き取らせて いただきます。

#### ■ 記録内容の補償について

 記録媒体を搭載または使用する製品の場合は、 故障または修理・交換により記録内容が消失など することがありますが、記録内容の補償はいたし ません。

- ※この製品は、日本国内専用に設計されていますので、 国外では使用できません。 また、修理対応もできません。
- 修理を依頼されるとき
- 不具合があるときは、電源をオフにし、必ず電源 プラグを抜いてから、お買い上げの販売店にご連 絡ください。
- 転居や贈答品など、お買い上げの販売店にご依頼できない場合は、当社の窓口へお問い合わせください。

#### • 保証期間中は

修理に際しましては、保証書をご提示ください。 保証書の規定に従って、修理させていただきます。

 保証期間が過ぎているときは 修理すれば使用できる場合は、ご希望により有料 修理させていただきます。点検・診断のみでも有 料となることがあります。

#### 修理料金のしくみ 技術料+部品代+出張料などで構成されています。

- ※修理のための製品の取りはずし・再設置は、販売 店様もしくはお客様でご対応をお願いします。
- 製品の設定(外部機器との接続・調整・取扱説明 など)を依頼されると、有料となることがあります。

#### 修理不可の場合

製品の状態やその他の事情により、修理に代え て製品交換で対応する場合があります。交換品 は、新品同等の機械的・電気的に動作確認をおこ なった交換用製品となります。 なお、交換後の製品は、最初のご購入時からの保 証期間が適用されます。

#### ご連絡いただきたい内容

- お名前
- ご住所
- 電話番号
- お買い上げ製品の型番 (この取扱説明書または保証書に記載)
- お買い上げ製品の製造番号 (保証書または本機背面のラベルに記載)
- お買い上げ日
- 症状(故障または不具合の内容)
   「症状診断シート」(次頁)をご活用ください。

#### 相談窓口におけるお客様の個人情報のお取り扱いについて

- お客様より船井電機株式会社およびグループ会社にお電話でお問い合わせいただいた場合には、正確に ご回答するため、通話内容を記録(録音など)させていただくことがあります。
   また、折り返しお電話させていただくときのために、「発信者番号表示」を採用しています。あらかじめご了 承のうえ、お問い合わせください。
- ご相談、ご依頼いただいた内容によっては、サービス活動およびその後の安全点検活動のために、当社の グループ会社および秘密保持契約において厳正に管理された業務委託会社に個人情報を提供させてい ただくことがあります。

## 症状診断シート

本機の故障・不具合などのお問い合わせの際に、円滑にご対応させていただくため、以下の内容をご確認いただき、お知らせいただきますようお願いいたします。

| 【ご唯認爭埧】 | ※以下の内容は、お客様ご相談窓口またはサービスの担当者にお伝えください。                                                                                                    |
|---------|----------------------------------------------------------------------------------------------------|
| 全情報の初期化 | : 本機を修理する過程でやむを得ず記録内容が失われたり、全情報の初期化が必要に                                                                                                    |
|         | なったりする場合があります。                                                                                                    |
|         | 全情報の初期化をおこなうと本機の記録内容はすべて消去されます。また、USBメモリーが付属する機種やUSBハードディスクは、それらの登録情報も初期化する場合があります。USB<br>機器や内蔵ハードディスクの初期化をおこなうと記録内容(保護された番組を含む)はすべて消去<br>されます。USB機器は再登録も必要となります。 |

🗌 同意する

\_.\_\_\_

]同意しない(ご注意:全情報の初期化にご同意いただけない場合は、修理をおことわりすることがあります。)

#### 【不具合症状】

| <ul> <li>発生区分:□ 地デジ □ BS/CS □ BS4K/CS4K □ ハードディスク □ USB機器 □</li> <li>□ DVD ディスク □ その他(</li> </ul>                                                                                      | ∃ BDディスク<br>) |
|----------------------------------------------------------------------------------------------------|---------------|
| 発生頻度 : □ 常時 □ 時々 □ その他(                                                                                                    | )             |
| <b>症状</b> :(できるだけくわしく) 例:地上デジタル放送の○○チャンネルが受信できない。                                                                                                    |               |
| 受信環境 : □ 戸建住宅 (個別受信) □ マンションなど (共同受信) □ ケーブルテレビ (社名:                                                                                                    | )             |
| 接続機器       □       テレビ       (メーカー名:       、型番[機種名]:         □       レコーダー       (メーカー名:       、型番[機種名]:         □       USBハードディスク(メーカー名:       、型番[機種名]:         □       その他       ( | )<br>)<br>)   |

#### ご購入メモ

ご購入記録として下記内容をご記入いただき、お問い合わせや修理のご依頼の際にご活用ください。 (この製品の型番、製造番号は保証書および本機背面などに記載してあります。)

| お買い上げ年月日     | 年 月 日                             | ACAS番号 <sup>*</sup> |
|--------------|-----------------------------------|---------------------|
| お買い上げ店名/電話番号 | ☎                                 |                     |
|              | 🗌 FE-65U7020 🗌 FE-55U7020         |                     |
| お買い上げ製品の型番   |                                   |                     |
|              |                                   |                     |
|              | (お買い上げいただいた製品の型番の□にチェックを入れてください。) |                     |
| お買い上げ製品の製造番号 |                                   |                     |

※「ACAS情報」画面で確認できる「ID」の番号を記入してください。お問い合わせの際に必要な場合があります。 ፪₪ 「視聴する」 ➡ 「テレビを使いこなす」 ➡ 「ACAS情報を確認する」

#### 廃棄時にご注意願います

有機ELテレビは、2019年3月現在、小型家電リサイクル法の対象となっており、家電リサイクル法に基づく廃棄はできません。 再商品化等料金(リサイクル料金)をお支払いいただき、対象品を販売店や市町村に適正に引き渡すことが求められています。

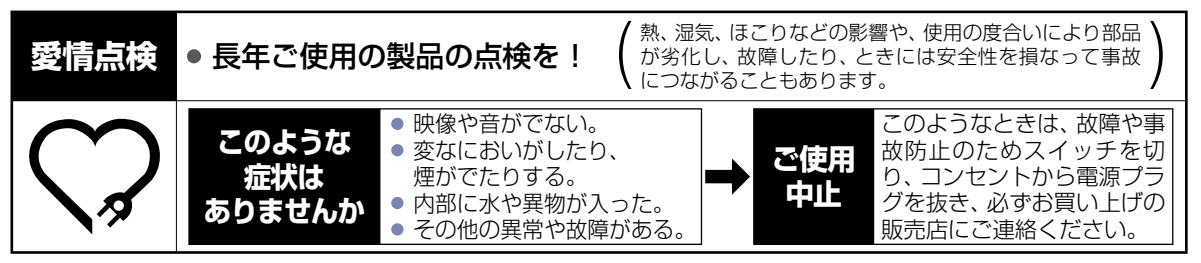

## 困ったときは

### おかしいな?と思ったときの調べかた

#### ● 電源やリモコン以外の項目については、本機に搭載された電子マニュアルをご覧ください。

#### 電源

| このようなときは…                          | ここをお調べください                                                                                                    |
|------------------------------------|----------------------------------------------------------------------------------------------------|
| 電源がオンにならない。                        | <ul> <li>電源プラグがコンセントから抜けていませんか。P.30</li> </ul>                                                                                                    |
|                                    | <ul> <li>リモコンの乾電池が消耗していませんか。P.14</li> </ul>                                                                                                    |
|                                    | <ul> <li>指定(表示)された電源電圧(交流100V)以外に電源プラグを挿していませんか?</li> </ul>                                                                                                    |
|                                    | ◆ 安全のための保護回路がはたらくため、電源がオンにならなくなります。いったん電源プラグを今のコンセントから抜いて、10分ほど時間をおいてから、指定(表示)の電源電圧(交流100V)につなぎなおし、正常動作するかご確認ください。正常動作しない場合は、お買い上げの販売店にご相談ください。P.97               |
|                                    | <ul> <li>・電源ボタンを押しても電源がオンにならない場合は、電源プラグをコンセントから抜いて、電源をオンにしなおしてください。それでも電源がオンにならない場合は、安全のための保護回路がはたらいている可能性があります。</li> <li>◆ 電源プラグを抜いて、販売店にご相談ください。P.87</li> </ul> |
|                                    | • [電源LED]が[切]になっていませんか。                                                                                                    |
|                                    | <ul> <li>リモコンの乾電池が消耗していませんか。P.14</li> </ul>                                                                                                    |
|                                    | <ul> <li>リモコンの乾電池の ⊕● が逆に入っていませんか。P.23</li> </ul>                                                                                                    |
|                                    | <ul> <li>テレビのリモコン受光部に正しく向けていますか。P.14</li> </ul>                                                                                                    |
|                                    | <ul> <li>テレビのリモコン受光部に強い照明などが当たっていませんか。</li> </ul>                                                                                                    |
| テレビの電源をオフにすると、<br>HDMIケーブルでつないだレコー | <ul> <li>[HDMI機器連動]が[入]、[HDMI機器の自動電源オフ]が[入]に<br/>なっていませんか。</li> </ul>                                                                                             |
| ダーの電源がオフになる。                       | ◆ [HDMI機器の自動電源オフ]が[入]になっている場合は、本機の<br>電源をオフにするとHDMI-CEC対応機器の電源も連動してオフにな<br>ります。HDMIケーブルで接続した他社製品も同様に動作をするもの<br>があります。P.67>                                        |
| 電源をオンにすると、「かんたん一括<br>設定」開始画面が表示される | <ul> <li>[かんたんー括設定]をしていないときは、電源をオンにすると</li> <li>[かんたんー括設定]開始画面が表示されます。</li> </ul>                                                                                 |
| リモコンで電源オフにしたあと、しば<br>らくして動作音がした。   | <ul> <li>電源オフにしたあともデジタル放送のデータ取得の動作をしており、<br/>取得動作を終了する際に動作音がしますが、故障ではありません。</li> <li>電源オフにしてから取得動作を終了するまでの時間は、送られてくる<br/>データの量に応じて変化します。</li> </ul>               |
| 電源をオフにしているときに動作音がした。               | <ul> <li>デジタル放送のデータ取得のための動作音です。故障ではありません。</li> </ul>                                                                                                    |

### リモコン

| このようなときは…    | ここをお調べください                                             |
|--------------|--------------------------------------------------------|
| リモコンで操作できない。 | <ul> <li>リモコンの乾電池が消耗していませんか。P.14</li> </ul>            |
|              | • リモコンの乾電池の ♀● が逆に入っていませんか。 ₽.23                       |
|              | <ul> <li>テレビのリモコン受光部に正しく向けていますか。P.14</li> </ul>        |
|              | <ul> <li>テレビのリモコン受光部に強い照明などが当たっていませんか。</li> </ul>      |
|              | <ul> <li>デジタル放送の番組連動データがあるときやデータ番組を視聴して</li> </ul>     |
|              | いるときは、数字ボタン( ■1 ~ 12 )がデータ操作に使われるた                     |
|              | <ul> <li>● チャンネル ▲ / ▼ や番組表でチャンネル切換をしてください。</li> </ul> |

次ページへつづく 🕤

| チャンネル ▲/▼ で、特定のチャ | <ul> <li>スキップしていませんか。</li> </ul> |
|-------------------|----------------------------------|
| ンネルだけ選べない。        | 選びたいチャンネルのスキップを解除してください。         |
|                   | EM「各種設定」➡「放送受信設定をする」➡            |
|                   | 「チャンネルの飛び越し(スキップ)を設定する」          |

### 有機ELパネル

| このようなときは…                   | ここをお調べください                                                                                                    |
|-----------------------------|----------------------------------------------------------------------------------------------------|
| 画面に赤、青、緑、白、または黒の点<br>が発生する。 | <ul> <li>有機ELパネル特有の現象により、画面に赤、青、緑、白、または黒の点が発生する場合がありますが、故障ではありません。</li> <li>有機ELパネルは非常に精密な技術で作られており、99.99 パーセン</li> </ul>                                                                                                    |
|                             | ト以上の有効画素がありますが、0.01 パーセントの画素欠けや常時<br>点灯する点があります。                                                                                                    |
| 一定時間が経つと画面が暗くなる。            | <ul> <li>         ・ 画面全体、または画面の一部が静止した状態が続くと、パネルの焼き<br/>付きを軽減するために画面が次第に暗くなります。これはパネルを保<br/>護するための機能で、故障ではありません。動きのある映像になると<br/>元の明るさに戻ります。     </li> </ul>                                                                                                    |
| 画面に焼き付きやムラが発生する。            | <ul> <li>有機ELパネルは材料の特性上、画面に焼き付きが発生する場合があります。長時間同じ映像を表示し続けたり、繰り返し同じ画面を表示したりすると、パネルに焼き付き(残像)が発生することがあります。この症状は故障ではありません。パネルメンテナンスをおこなうと焼き付きを軽減できます。</li> <li>[EM 「各種設定」→「その他の設定をする」→         「パネルメンテナンスを実行する」</li> </ul>                                                                                           |
| 画面上に白い水平線が表示される。            | <ul> <li>本機を使い始めてから一定時間が経過すると、画面の焼き付きを軽減するパネルメンテナンス機能を自動的におこないます。<br/>リモコンまたは本機側面の電源ボタンで電源をオフにしたときに、メッセージが表示されますので、画面の指示に従って開始してください。<br/>実行すると画面を消去し、焼き付き低減処理が始まります。実行中は<br/>画面に白い水平線が見えることがありますが、故障ではありません。</li> <li>パネルメンテナンスは約70分で完了し、自動的に電源がオフになります。<br/>※リモコンまたは本機側面の電源ボタンを押すと、パネルメンテナンスを中断します。</li> </ul> |
| 本機の天面やパネル面、キャビネットの温度が高くなる。  | <ul> <li>本機の天面やパネル面、キャビネットの温度が高くなりますが、性能・<br/>品質には問題ありません。(本機の通風孔はふさがないように、ご使用<br/>ください)。</li> </ul>                                                                                                    |

#### 地上デジタル放送のとき

| このようなときは…                 | ここをお調べください                                                                                                    |
|---------------------------|----------------------------------------------------------------------------------------------------|
| 地上デジタル放送が映らない。<br>映像が乱れる。 | <ul> <li>UHFアンテナは、地上デジタル放送の送信局に向けられていますか。</li> <li>・地上アナログ放送の送信局と方向が違う地域があります。</li> <li>「配「各種設定」→「放送受信設定をする」→</li> <li>「デジタル放送の受信状態を確認する」→</li> <li>「地上デジタル放送用のアンテナを設置したとき」</li> <li>・地上デジタル放送の受信できるUHFアンテナをご使用ですか。</li> <li>・ 従来のアナログ放送用のUHFアンテナは、視聴地域の特定チャンネルに対応している場合があり、地上デジタル放送用のUHFアンテナやデジタル対応のブースター、混合器などが必要な場合があります。</li> </ul> |

| 映像や音が出ない、または時々出な<br>くなる。 | <ul> <li>UHFアンテナの向きが、風や振動により変わっていませんか。または<br/>アンテナ線の劣化などありませんか。</li> </ul> |
|--------------------------|----------------------------------------------------------------------------|
| 映像が静止する、または時々静止す<br>る。   | ➡ [受信状態の確認]で信号品質を確認することができます。<br>何らかの要因で信号品質が低くなっている可能性があります。お買い           |
|                          | 上げの販売店にご相談ください。                                                            |
|                          | ■ EM  各種設定」 →  放送受信設定をする」 →                                                |
|                          | テンダル放送の受信状態を確認する」 ➡                                                        |
|                          | 地上デシタル放送用のアンテナを設置したとき]                                                     |
|                          | <ul> <li>信号品質が低い状態でご覚になっていませんか。</li> <li>一気の見たいないとしていませんか。</li> </ul>      |
|                          | ➡ 信号品質か低いと、大阪や近隣の環境(運物の建築、緑地の依米、<br>市線アンテナの増設など)の影響を受けわすく 受信状能が更化しゅ        |
|                          | 甲枢ノンノノの増設などの影響を受けてすく、受信状態が感じ感じの、<br>像が乱れたり映らなくなったりすることがあります。               |

#### BS・110度CS・BS4K・110度CS4K放送のとき

| このようなときは…                                      | ここをお調べください                                                                                                    |
|------------------------------------------------|----------------------------------------------------------------------------------------------------|
| BS・110度CS・BS4K・110度<br>CS4K放送が映らない。<br>映像が乱れる。 | <ul> <li>BS・110度CSアンテナとの接続状態を確かめてください。</li> <li>BS・110度CSアンテナケーブルを分配器で増設しているときは、<br/>「電流通過型」のご利用をおすすめします。</li> <li>分配器を使用している場合は、110度CSデジタル対応のものを正しく使用していますか。</li> <li>アンテナ接続コネクターがプラスチックのものをお使いの場合は、正しく加工していますか。</li> <li><b>反信状態の確認]</b>で信号品質が「20以上」になっているか、<br/>ご確認ください。</li> <li>EM「各種設定」→「放送受信設定をする」→<br/>「デジタル放送の受信状態を確認する」→<br/>「BS・110度CSアンテナを接続したとき」</li> <li>左旋の4K放送を見るには、「SH マーク」がついた4K放送対応の右旋・左旋円偏波対応のアンテナ、壁面端子、ブースター、分配器、分波器、アンテナケーブルなどが必要です。<br/>くわしくは販売店へお問い合わせください。機器の交換が必要な場合があります。</li> </ul> |
| BS・110度CS・BS4K・110度<br>CS4K放送の映りが悪い。           | <ul> <li>アンテナの方向が強風や衝撃で正しい方向からはずれていませんか。</li> <li>アンテナへの積雪や雨、雷雲などによる電波の減衰が原因となることがあります。</li> <li>[受信状態の確認]で信号品質が「20以上」になっているか、<br/>ご確認ください。</li> <li>[函]「各種設定」→「放送受信設定をする」→<br/>「デジタル放送の受信状態を確認する」→<br/>「BS・110度CSアンテナを接続したとき」</li> </ul>                                                                                                    |

BS・110度CSアンテナへの積雪や豪雨などによる一時的な受信障害 • BS放送は雷雨や豪雨のような強い雨が降ったり、アンテナに雪が付着したりすると電波が弱くなり、一時的 に画面にモザイク状のノイズが入ったり、映像が停止したり、音声がとぎれたり、ひどい場合にはまったく受 信できなくなったりすることがあります。

## テレビ画面に表示されるメッセージ

本機では、お知らせで送られてくる情報とは別に、状況に合わせて画面中央に「メッセージ」が表示されます。 代表的なメッセージと意味については下記の通りです。

|      | 表示されるメッセージ (例)                                                      |   | メッセージの意味と対応のしかた                                                                                                    |
|------|---------------------------------------------------------------------|---|----------------------------------------------------------------------------------------------------|
| E204 | このチャンネルは存在しません。                                                     | • | チャンネル3桁入力選局で、放送されていないチャンネルを入力しています。P.18                                                                                                    |
| _    | 地上デジタル放送のチャンネルは<br>設定されていません。<br>地上デジタル設定をおこなってくだ<br>さい。            | • | 地上デジタル放送を受信するために、[設定]で、[かんたん<br>一括設定]をおこなってください。P.78                                                                                                    |
| E202 | 放送を受信できません。                                                         | • | 地上デジタル放送が受信できなくなった場合は、[詳細を<br>確認する]を選択し[アンテナの設定をおこなう]もしくは<br>[チャンネルスキャンをおこなう]をおこなってください。<br>BS・CS・BS4K・CS4放送が受信できなくなった場合は、<br>[詳細を確認する]を選択し[アンテナの設定をおこなう]もし<br>くは[アンテナ電源設定を確認する]をおこなってください。<br>[EM 「各種設定」→「放送受信設定をする」→「デジタ<br>ル放送の受信状態を確認する] |
| _    | 悪天候などにより、降雨対応放送に<br>切り換えました。                                        | • | 雨の影響により、衛星からの電波が弱くなったため、引き<br>続き放送を受信できる降雨対応放送に切り換えました。画<br>質、音質が少し悪くなります。また、番組表示ができない場<br>合もあります。<br>[EM]「さまざまな情報」→「用語の説明」→<br>「降雨対応放送」                                                                                                    |
| _    | この番組をご覧いただくには、契約<br>・登録などを済ませていただく必要<br>があります。ご案内チャンネルに切<br>り換えますか? | • | 未契約の有料番組を選んでいるか、未契約の映像・音声の<br>信号を選んでいます。P.83                                                                                                    |
| _    | このデータ放送は対象地域外のため、ご覧になれません。                                          | • | データ放送が地域制限などによって視聴できない場合が<br>あります。                                                                                                    |
| _    | ACASモジュールが使用できま<br>せん。<br>カスタマーセンターへご連絡くだ<br>さい。                    | • | いったん電源プラグをコンセントから抜いてからつなぎな<br>おしてください。<br>それでもこのメッセージが表示され放送を視聴できない<br>場合は、お買い上げの販売店またはお客様ご相談窓口へ<br>ご相談ください。                                                                                                    |
| _    | ACASモジュールが正しく動作し<br>ていません。<br>カスタマーセンターへご連絡くだ<br>さい。                | • | いったん電源プラグをコンセントから抜いてからつなぎな<br>おしてください。<br>それでもこのメッセージが表示され放送を視聴できない<br>場合は、お買い上げの販売店またはお客様ご相談窓口へ<br>ご相談ください。                                                                                                    |
| E200 | 放送チャンネルではないため、視聴<br>できません。                                          | • | 選局したチャンネルが非放送番組です。                                                                                                    |
| _    | このチャンネルは現在放送されてい<br>ません。                                            | • | 選局したチャンネルが放送休止中です。                                                                                                    |
| E210 | この受信機では、このチャンネルは<br>選局できません。                                        | • | 本機では選局できないチャンネルです。                                                                                                    |
| _    | データ放送を受信できません。<br>別のチャンネルを選局した後に再度ご<br>覧のチャンネルを選局してください。            | • | データ放送のデータが受信できません。いったん、現在ご覧のチャンネルとは異なるチャンネルを選局後、しばらくたってからエラーが起こったチャンネルに戻りデータ放送を再表示してください。                                                                                                    |
| _    | データの表示ができませんでした。<br>別のチャンネルを選局した後に再度ご<br>覧のチャンネルを選局してください。          | • | データ放送のデータが受信できません。いったん、現在ご<br>覧のチャンネルとは異なるチャンネルを選局後、しばらく<br>たってからエラーが起こったチャンネルに戻りデータ放送<br>を再表示してください。                                                                                                    |
| _    | 8K放送の視聴や録画はできません。<br>別のチャンネルを選んでください。                               | • | 本機は8K放送に非対応です。 <ul> <li>チャンネル ▲ /▼ などで、別のチャンネルを選んでください。</li> </ul>                                                                                                    |

### 操作全般

| 表示されるメッセージ (例)                                  | メッセージの意味と対応のしかた                                                                                                    |
|-------------------------------------------------|----------------------------------------------------------------------------------------------------|
| ダビング中にこの操作はできません。                               | <ul> <li>現在ダビング中のため、その操作をおこなうことはできません。</li> <li>「■「さまざまな情報」 ● 「同時にできること」 ●</li> <li>「ダビングしているときの再生と予約録画について」</li> </ul>                                     |
| まもなく、USBハードディスクへの<br>予約録画を開始します。                | <ul> <li>録画可能なUSBハードディスクまたはSeeQVaultハードディスクを<br/>接続していません。P.70</li> </ul>                                                                                   |
| USBハードディスクへ録画できな<br>い場合は、録画先をハードディスク<br>に変更します。 | <ul> <li>同時操作によってUSBハードディスクまたはSeeQVaultハードディスクに録画できません。</li> <li>→ ハードディスクに空き容量がある場合は、代理録画されます。</li> <li>「「「さまざまな情報」 → 「同時にできること」 → 「録画中の再生について」</li> </ul> |

### メール

| 表示されるメッセージ (例)            | メッセージの意味と対応のしかた                                                                |  |  |  |
|---------------------------|--------------------------------------------------------------------------------|--|--|--|
| ホーム画面の <b>[設定する]</b> からメー | <ul> <li>新着のお知らせメールがあります。</li> <li>ホーム → [設定する] → [お知らせメール]からメールの内容を</li></ul> |  |  |  |
| ルを確認してください。               | 確認してください。 <li>匡風「視聴する」→「テレビを使いこなす」→「お知らせメールについて」</li>                          |  |  |  |

### USB

| 表示されるメッセージ (例)                                                                                                    | メッセージの意味と対応のしかた                                                                                                    |  |  |  |
|----------------------------------------------------------------------------------------------------|----------------------------------------------------------------------------------------------------|--|--|--|
| USBハードディスクを確認してくだ<br>さい。<br>通常録画用として登録している<br>USBハードディスクが接続されてい<br>ません。<br>または本機で記録できないUSB<br>ハードディスクが接続されていま<br>す。 | <ul> <li>USBハードディスクを認識できません。もしくは認識できないUSB<br/>ハードディスクを接続しています。USBハードディスクを確認してください。P.68</li> </ul>                                  |  |  |  |
|                                                                                                    | <ul> <li>本機で登録できるUSBハードディスクの容量は、32GB~6TBになります。USBハードディスクの最新情報や詳細は、当社製品情報サイトの「接続確認済み機器」ページ(funai.jp/cs/device/)でご確認ください。</li> </ul> |  |  |  |
|                                                                                                    | <ul> <li>登録設定したUSBハードディスクが、USB 1通常録画(HDD用)端子<br/>に接続していない可能性があります。接続を確認してください。P.70</li> </ul>                                      |  |  |  |

### 録画

| 表示されるメッセージ (例)                 | メッセージの意味と対応のしかた                                                                            |
|--------------------------------|--------------------------------------------------------------------------------------------|
| 録画、またはダビングが禁止された<br>番組です。      | •「録画禁止」番組を録画しようとしています。(「録画禁止」番組は録画<br>できません。)P.42                                          |
| 録画容量不足により、録画を中止しました。           | <ul> <li>ハードディスク/USBハードディスク/SeeQVaultハードディスクの残量がなくなったため、録画を中断しました。</li> </ul>              |
| 録画時間が15時間をこえたため、<br>録画を停止しました。 | <ul> <li>ハードディスク/USBハードディスク/SeeQVaultハードディスク<br/>への連続録画時間が15時間になったため、録画を停止しました。</li> </ul> |
|                                | <ul> <li>ハードディスク/USBハードディスク/SeeQVaultハードディスク<br/>への1番組あたりの連続録画可能時間は最大15時間です。</li> </ul>    |

### 予約

| 表示されるメッセージ (例)                                                                                  | メッセージの意味と対応のしかた                                                                                                    |
|-------------------------------------------------------------------------------------------------|----------------------------------------------------------------------------------------------------|
| USBハードディスクの録画容量が<br>不足しています。<br>録画開始時に容量が確保されてい<br>ない場合、内蔵ハードディスクに空<br>き容量があればそちらに代理録画<br>されます。 | <ul> <li>ハードディスク/USBハードディスク/SeeQVaultハードディスクの残量が不足しています。</li> <li>● 極を押してメッセージを消したあと、録画するメディアの残量を確認してください。</li> <li>● 代理録画についてくわしくは「録画についての補足説明」をご覧ください。</li> </ul> |
| 予約登録数がいっぱいのため予約<br>登録できません。                                                                     | <ul> <li>予約登録数が上限の200 に達したので、不要な予約を消去してください。P.57</li> </ul>                                                                                                    |
| 番組情報が変更されました。                                                                                   | <ul> <li>予約済み番組の情報が更新されたため、予約内容を更新しました。</li> </ul>                                                                                                    |

### 消去・編集・ダビング

| 表示されるメッセージ (例)                       | メッセージの意味と対応のしかた                                                                                                    |
|--------------------------------------|----------------------------------------------------------------------------------------------------|
| この番組は保護されているため、ダ<br>ビングできません。        | <ul> <li>「移動」になる番組を保護しているときは、ダビングができません。</li> <li>● 番組の保護を解除してください。</li> <li>「創入編集する」 ●</li> <li>「番組名を変更する・番組を保護する」 ●</li> <li>「番組を保護する」</li> </ul>                |
| この番組はすでに登録しているた<br>め、選択できません。        | <ul> <li>「移動」になる番組、またはダビング10番組は、ダビングリストに一度<br/>しか登録できません。</li> </ul>                                                                                               |
| 最大登録数をこえるため、選択できません。                 | <ul> <li>ダビングリストの登録番組数がいっぱいになっています。</li> <li>፪</li> <li>「ダビングする」 → 「複数の番組をまとめてダビングする」</li> <li>→ 「ダビングリストから番組を消去する」</li> </ul>                                     |
|                                      | <ul> <li>ダビングリストに登録できる番組数は最大36番組です。</li> </ul>                                                                                                    |
| 15時間をこえる番組はダビングできません。                | <ul> <li>ダビング先がハードディスク/USBハードディスク/SeeQVaultハードディスクのときに、15時間をこえる番組は、ダビングできません。</li> </ul>                                                                           |
| 番組数が上限をこえています。<br>ダビングする番組を減らしてください。 | <ul> <li>ダビング先の番組総数が、限界をこえます。</li> <li>➡ 現在のダビング先にダビングする場合は、ダビングする番組を減らしてください。</li> <li>[EM 「ダビングする」 ➡ 「複数の番組をまとめてダビングする」</li> <li>➡ 「ダビングリストから番組を消去する」</li> </ul> |

## 無線LANを使う際のお願い

- 本機は、日本国の電波法に基づく無線設備(無線LAN)を内蔵しています。
- 本機に搭載されている無線LAN設備は、日本国内専用です。海外で使用することはできません。
- 本機の無線LANが使用する周波数帯は2.4GHz帯と5GHz帯ですが、他の無線機器も同じ周波数を使用 している場合があります。本機に内蔵の無線LANをお使いになる場合は、他の無線機器との間で電波干渉 が発生しないように、以下の注意事項に留意してご使用ください。

本機の無線LANが使用する周波数帯では、電子レンジなどの産業・科学・医療用機器のほか工場の製造 ラインなどで使用されている移動体識別用の構内無線局(免許を要する無線局)および特定小電力無線局 (免許を要しない無線局)並びにアマチュア無線局(免許を要する無線局)が運用されています。

無線LANを使用する場合は、以下をお読みください。

- 1.本機を使用する前に、近くで移動体識別用の構内無線局および特定小電力無線局並びにアマチュア無 線局が運用されていないことをご確認ください。
- 2.万一、本機から移動体識別用の構内無線局に対して有害な電波干渉の事例が発生した場合は、すみやか に無線LANの使用を停止し、下記連絡先にご連絡いただき、混信回避のための処置など(例えば、パー ティションの設置など)についてご相談ください。
- 3.その他、本機から移動体識別用の特定小電力無線局あるいは、アマチュア無線局に対して有害な電波干 渉の事例が発生した場合など何かお困りのことが起きたときは、下記のお客様ご相談窓口へお問い合わ せください。

#### 船井電機 お客様ご相談窓口 055-271(通話料) 9:00~18:00(年末年始を除く)

※間違い電話が増えています。電話番号をよくお確かめのうえ、おかけいただきますようお願いいたします。

- 5GHz帯の電波を使用して、屋外で通信しないでください。5GHz帯の無線設備を屋外で使用することは、 法令により禁止されています。屋外で本機の無線LANを使用する場合は、5GHz帯を使用せずに2.4GHz 帯をご使用ください。
- 本機背面の定格銘板に記載されている周波数表示は、 右図の内容を示しています。
- 本機の無線LANは、以下の規格にも対応しています。 ご使用になる無線LANアクセスポイントも、この規格に 対応した製品をお使いください。

IEEE802.11b/g/n

IEEE802.11a/n/ac W52 W53 W56

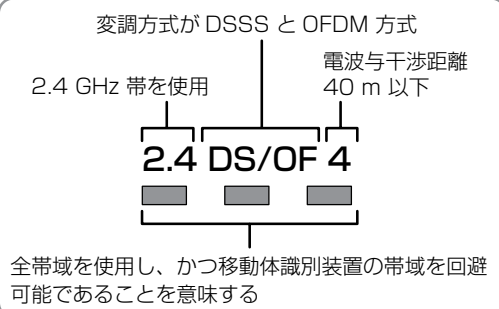

受付時間

| 規格               |     | チャンネル                                                    | 周波数帯<br>(中心周波数帯) |
|------------------|-----|----------------------------------------------------------|------------------|
| IEEE802.11b/g/n  |     | 1~13                                                     | 2.412 ~2.472GHz  |
| IEEE802.11a/n/ac | W52 | 36,40,44,48                                              | 5.18~5.24GHz     |
|                  | W53 | 52,56,60,64                                              | 5.26 ~5.32GHz    |
|                  | W56 | 100, 104, 108, 112, 116, 120,<br>124, 128, 132, 136, 140 | 5.50 ~5.70GHz    |

※本機は従来の無線規格であるJ52には対応しておりません。

無線LANの性能や環境条件による影響など。

- 無線LANのデータ転送速度は、通信距離・障害物などの環境条件、電子レンジなどの電波環境要素、ネッ トワークの使用状況などに影響されます。
- 本機はIEEE802.11a/b/g/n/acの規格に準拠していますが、すべての無線LAN機器との接続や 通信を保証するものではありません。
- 2.4GHz帯の機器(電子レンジなど)をお使いの場合は、無線LANの通信が途切れることがあります。
- 2.4GHz帯の無線LANルーター(アクセスポイント)をお使いの場合は、USB3.0対応のUSBハードディ スクを使用すると、無線LAN通信が途切れることがありますので、USBハードディスク、USBハブおよび USBケーブルは本機からできるだけ離して配置してください。
- 5GHz帯に対応した無線LANルーター(アクセスポイント)をお使いの場合は、5GHz帯でのご使用をお

すすめします。

#### 無線LAN製品ご使用におけるセキュリティに関するご注意

無線LANでは、LANケーブルを使用する代わりに、電波を利用してパソコンなどと無線LANアクセスポイント間で情報のやり取りをおこなうため、電波の届く範囲であれば自由にLAN接続が可能であるという利点があります。

その反面、電波はある範囲内であれば障害物(壁など)をこえてすべての場所に届くため、セキュリティに関する設定をおこなっていない場合は、以下のような問題が発生する可能性があります。

#### 通信内容を盗み見られる

- 悪意ある第三者が、電波を故意に傍受し、メールなどの通信内容からIDや暗証番号またはクレジットカー ド番号などの個人情報を盗み見る可能性があります。

#### 不正に侵入される

- 悪意ある第三者が、無断で個人や会社内のネットワークへアクセスし、個人情報や機密情報を取り出す(情報漏えい)、特定の人物になりすまして通信し、不正な情報を流す(なりすまし)、傍受した通信内容を書き換えて発信する(改ざん)、コンピュータウィルスなどを流しデータやシステムを破壊する(破壊)などの行為をされてしまう可能性があります。
- 本来、無線LAN製品はセキュリティに関する仕組みを持っていますので、その設定をおこなって製品を使用 することで上記問題が発生する可能性は少なくなります。セキュリティの設定をおこなわないで使用した場 合の問題を十分理解したうえで、お客様自身が判断と責任においてセキュリティに関する設定をおこない、 製品を使用することをおすすめします。

#### ▷本機は日本国内専用です

本機を使用できるのは日本国内だけです。
 This unit is designed for use in Japan only.

#### ▶ 取り扱いに関すること

- 非常時をのぞいて、電源がオンになっている状態では絶対に電源プラグをコンセントから抜かないでください。故障の原因となります。
- ・ 故障の原因となりますので、電源プラグをコンセントから抜く場合は、できるだけ[クイック起動]を[切]に 設定して、本機の電源をオフにしてから抜くことをおすすめします。
- 引越しなど、遠くへ運ぶときは、傷がつかないように毛布などでくるんでください。また、衝撃や振動を与えないでください。
- 殺虫剤や揮発性のものをかけないでください。また、ゴムやビニール製品などを長時間接触させないでください。変色したり、塗装がはがれたりする原因となります。
- たばこの煙や煙を出すタイプの殺虫剤、ほこりなどが機器内部に入ると故障の原因となります。
- 長時間ご使用になっていると上面や背面が多少熱くなりますが、故障ではありません。
- 本機は精密電子機器です。長くご愛用いただくためにできるだけ丁寧に取り扱ってください。

#### ▶ 使用しないときは

- ふだん使用しないとき
   電源をオフにしてください。
- 長期間使用しないとき
   電源プラグを抜いてください。

#### ▶ 置き場所に関すること

- 本機は水平で安定した場所に設置してください。ぐらぐらする机や傾いているところなど不安定な場所で 使わないでください。本機を設置する場所は、本機の重さが十分に耐えられることを確認してください。また、本機が転倒や落下した場合に、けがの原因となるため、高い場所への設置はしないでください。
- 本機を他のテレビやラジオなどの近くに置く場合は、本機を使用中、組合わせによっては画像や音声に悪い 影響を与えることがあります。万一、このような症状が発生した場合は、他のテレビやラジオなどからできる だけ離してください。
- ・直射日光の当たる場所、熱器具の近くなど温度が高くなる場所や、熱源になるような機器の上には置かないでください。故障の原因となります。

## 著作権などについて

#### ▷ 商標・登録商標について

- TiVo、Gガイド、G-GUIDE、およびGガイドロゴは、米国TiVo Corporation および/またはその関連会社の日本国内における商標または登録商標です。Gガイドは、米国 TiVo Corporation および/またはその関連会社のライセンスに基づいて生産しております。
   米国 TiVo Corporation およびその関連会社は、Gガイドが供給する放送番組内容および番組スケジュール情報の精度に関しては、いかなる責任も負いません。また、Gガイドに関連する情報・機器・サービスの提供または使用に関わるいかなる損害、損失に対しても責任を負いません。
- HDMI、High-Definition Multimedia Interface、およびHDMIロゴは、米国およびその他の国における HDMI Licensing Administrator, Inc.の商標または、登録商標です。
- ●本製品に搭載されている「UD新ゴ R」、「UD新丸ゴ R」は、株式会社モリサワより提供を受けており、 フォントデータの著作権は同社に帰属します。
- ACCESS、ACCESSロゴ、NetFront、NetFrontロゴ は日本国、米国及びその他の国における株式会社 ACCESSの登録商標または商標です。
   © 2019 ACCESS CO., LTD. All rights reserved.
- ドルビーラボラトリーズからの実施権に基づき製造されています。
   Dolby、ドルビー、Dolby Audio、Dolby Vision及びダブルD記号は
   ドルビーラボラトリーズの商標です。
- Sonic Emotion and **Sonic** are registered trademarks of sonic emotion ag.
- SeeQVault<sup>™</sup> text and logo are trademarks of NSM Initiatives LLC.
- YouTube™およびYouTubeロゴ、Android™はGoogle LLCの商標または登録商標です。
   YouTube™ and the YouTube logo, Android™ are trademarks of Google LLC.
- 「dTV」は、株式会社NTTドコモの商標です。
- 「U-NEXT」とU-NEXTロゴは株式会社U-NEXTの商標または登録商標です。
- スカパー ! および「スカパー ! プレミアムサービスLink」ロゴは、 スカパーJSAT株式会社の商標です。
- AbemaTV及びAbemaTVロゴは株式会社AbemaTVの登録商標です。

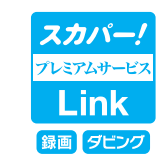

U-NEXT

dtv

# 

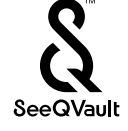

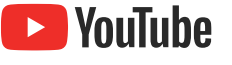

次ページへつづく 🌔

#### ▶ ソフトウェアについて

本製品に組み込まれたソフトウェアは、複数のソフトウェアコンポーネントで構成されています。それぞれ当社または第三者の著作権が存在します。

本製品は、FreeTypeを使用しています。

Portions of this software are copyright (C) 1996-2000 The FreeType Project (www.freetype.org). All rights reserved.

本製品は、OpenSSLを使用しています。

**OpenSSL** License

This product includes software developed by the OpenSSL Project for use in the OpenSSL Toolkit.

(http://www.openssl.org/)

Original SSLeay License

This product includes cryptographic software written by Eric Young (eay@cryptsoft.com)

本製品は、ntpdateを使用しています。

Copyright (C) University of Delaware 1992-2009 Permission to use, copy, modify, and distribute this software and its documentation for any purpose with or without fee is hereby granted, provided that the above copyright notice appears in all copies and that both the copyright notice and this permission notice appear in supporting documentation, and that the name University of Delaware not be used in advertising or publicity pertaining to distribution of the software without specific, written prior permission. The University of Delaware makes no representations about the suitability this software for any purpose. It is provided "as is" without express or implied warranty.

本製品は、libxml2を使用しています。

libxml2 is free software available under the MIT License.

The MIT License

Copyright (C) 1998-2003 Daniel Veillard. All Right Reserved.

Permission is hereby granted, free of charge, to any person obtaining a copy of this software and associated documentation files (the "Software"), to deal in the Software without restriction, including without limitation the rights to use, copy, modify, merge, publish, distribute, sublicense, and/ or sell copies of the Software, and to permit persons to whom the Software is furnished to do so, subject to the following conditions: The above copyright notice and this permission notice shall be included in all copies or substantial portions of the Software.

THE SOFTWARE IS PROVIDED "AS IS", WITHOUT WARRANTY OF ANY KIND, EXPRESS OR IMPLIED, INCLUD-ING BUT NOT LIMITED TO THE WARRANTIES OF MERCHANTABILITY, FITNESS FOR A PARTICULAR PUR-POSE AND NONINFRINGEMENT. IN NO EVENT SHALL THE AUTHORS OR COPYRIGHT HOLDERS BE LIABLE FOR ANY CLAIM, DAMAGES OR OTHER LIABILITY, WHETHER IN AN ACTION OF CONTRACT, TORT OR OTHERWISE, ARISING FROM, OUT OF OR IN CONNECTION WITH THE SOFTWARE OR THE USE OR OTHER DEALINGS IN THE SOFTWARE.

 本製品は、株式会社ACCESS のNetFront Browser NX、NetFront Browser DTV Profile BML Edition、 NetFront DRM Client Marlin IPTV-ES Edition、NetFront Media Player を搭載しています。

• 本製品の一部分に、Independent JPEG Group が開発したモジュールが含まれています。

本製品には、以下のオープンソースのソフトウェアが搭載されています。

- 第三者の著作権が存在し、フリーソフトウェアとして配布されるソフトウェア
- GNU General Public License(以下、GPL)に基づき利用許諾されるソフトウェア
- GNU Lesser General Public License(以下、LGPL)に基づき利用許諾されるソフトウェア

本製品に組み込まれたGPLソフトウェアおよびLGPLソフトウェアについて、お客様にこれらのソフトウェアのソース コードの入手、改変、再配布の権利があることをお知らせいたします。当該ソースコードは現状有姿で提供され、当 社は、当該ソースコードに関し、第三者の権利を侵害していないという保証、特定目的への適合性についての保証 など、いかなる保証責任または担保責任も負いません。また、当該ソースコードに関して発生するいかなる問題も、 お客様の責任と費用負担で解決されるものとします。詳細については、 ▲ ● [設定する] ● [機能設定]

➡ [その他の設定] ➡ [本機の情報と更新] ➡ [ライセンス情報]でご確認いただけます。

組み込まれたGPLおよびLGPLのオープンソースのソフトウェア・リストおよびソースコードの入手方法については、以下の連絡先にご連絡ください。

〒574-0013 大阪府大東市中垣内7丁目7番1号

船井電機株式会社

なお、オープンソースのソースコードの内容に関するお問い合わせはご遠慮ください。

当社または第三者が著作権を持つソフトウェアについては、ソースコードの配布対象ではありません。

## 壁掛けユニット取り付け時について

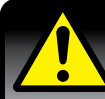

#### 壁掛けユニット(市販品)取り付け時の注意

#### • 壁掛け工事は必ず専門業者に依頼してください。

- 壁掛けの場合は、通風孔からの空気の流れにより、壁を汚す原因となる場合があります。
- 壁掛け工事が不完全の場合は、けがの原因となります。
- 壁掛けユニット(市販品)を取り付ける際は、壁掛けユニットに付属の取付ネジを使用してください。
- 壁掛けユニットに付属の取付ネジ以外は使用しないでください。
- 壁掛けユニット取り付け面からのネジ挿入長さは下図のように設定しています。
- 必ず設定範囲内の長さのネジを使用して取り付けてください。
- ケーブルの端子形状/サイズによっては壁面と干渉しご使用できません。設置前に必ずご確認ください。

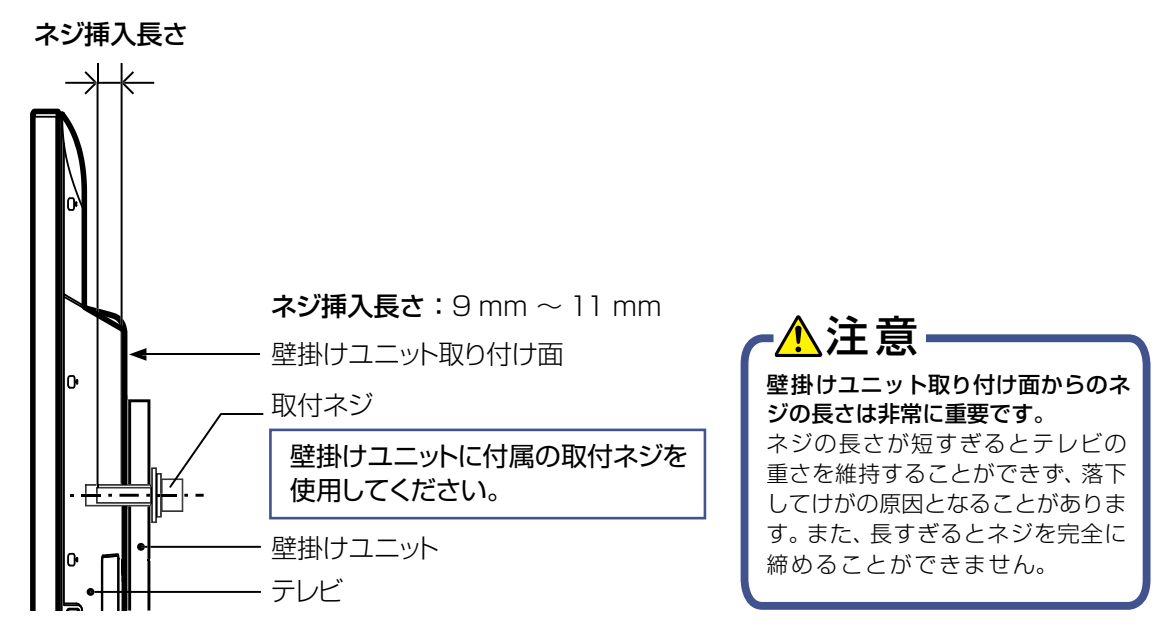

#### 取り付け部断面図の一例

※本機で推奨される壁掛けユニットについては、当社製品情報サイトの「壁掛けユニット」ページ(funai.jp/cs/wall-mount/)でご確認ください。

#### 取扱説明書を読んでも使いかたがわからないときや、困ったときは・・・

まずは、お買い上げの販売店へお問い合わせいただくか、 船井電機 製品情報サイトの「サポート」ページ funai.jp/cs/ をご覧ください。製品の取り扱いに関するお役立ち情報が満載です。

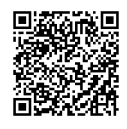

● 転居や贈答品など、お買い上げの販売店にご依頼できない場合は、当社の窓口へお問い合わせください。

# 船井電機 お客様ご相談窓口 〇二〇 0120-055-271(通話料)

受付時間 9:00~18:00

(年末年始を除く)

※時間帯によっては、お電話が混み合ってつながりにくいことがあります。あらかじめご了承ください。 ※FAXをご利用の方はこちらまで FAX: 06-6746-3374

#### オンラインショップのご案内

リモコンなどの付属品をご購入いただけます。 お気軽にご利用ください。

#### 船井サービス ONLINE SHOP

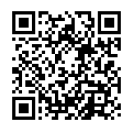

https://www.funai-service.co.jp/shop/funai/

※上記の内容は、予告なく変更する場合があります。あらかじめご了承ください。(2019年3月現在)